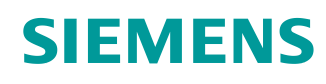

# Documentação de aprendizado/treinamento

Siemens Automation Cooperates with Education (SCE) | a partir da versão V15.1

### Módulo TIA Portal 052-100 Programação de cadeia de etapas com GRAPH e SIMATIC S7

siemens.com/sce

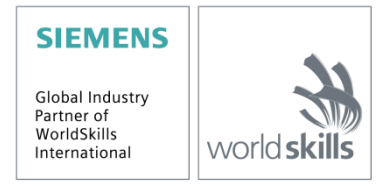

#### Pacotes de treinamento SCE associados a este tutorial/treinamento

#### **Controladores SIMATIC**

- SIMATIC ET 200SP Open Controller CPU 1515SP PC2 F com WinCC RT Advanced 512 PTs Nº de pedido: 6ES7677-2SB42-4AB1
- SIMATIC ET 200SP Distributed Controller CPU 1512SP F-1 PN Safety Nº de pedido: 6ES7512-1SK00-4AB2
- SIMATIC CPU 1516F PN/DP Safety com Software Nº de pedido: 6ES7516-3FN00-4AB2
- SIMATIC S7 CPU 1516-3 PN/DP com Software Nº de pedido: 6ES7516-3AN00-4AB3
- SIMATIC CPU 1512C PN com Software e PM 1507 Nº de pedido: 6ES7512-1CK00-4AB1
- SIMATIC CPU 1512C PN com Software, PM 1507 e CP 1542-5 (CP PROFIBUS) Nº de pedido: 6ES7512-1CK00-4AB2
- SIMATIC CPU 1512C PN com Software Nº de pedido: 6ES7512-1CK00-4AB6
- SIMATIC CPU 1512C PN-1 sem fonte de alimentação / com CP para PROFIBUS DP Nº de pedido: 6ES7512-1CK00-4AB7
- SIMATIC S7-1200 Basic Controller, CPU 1215C; DC/DC/DC Nº de pedido: 6ES7215-1AG40-4AB1
- SIMATIC S7-1200 Basic Controller, CPU 1215C; AC/DC/RELAIS Nº de pedido: 6ES7215-1BG40-4AB1
- SIMATIC S7-1200 Basic Controller, CPU 1215C; DC/DC/RELAIS Nº de pedido: 6ES7215-1HG40-4AB1

#### Software para treinamento SIMATIC STEP 7

- SIMATIC STEP 7 Professional V15 licença única Nº de pedido: 6ES7822-1AA05-4YA5
- SIMATIC STEP 7 Professional V15 6<sup>a</sup> sala de aula Nº de pedido: 6ES7822-1BA05-4YA5
- SIMATIC STEP 7 Professional V15 6ª licença de atualização Nº de pedido: 6ES7822-1AA05-4YE5
- SIMATIC STEP 7 Professional V15 20<sup>a</sup> licença para estudante Nº de pedido: 6ES7822-1AC05-4YA5

Note que os pacotes de treinamento podem ser substituídos por pacotes atualizados quando necessário. Um resumo dos pacotes SCE atualmente disponíveis pode ser encontrado em: <u>siemens.com/sce/tp</u>

#### Treinamentos avançados

Para treinamentos avançados SCE Siemens regionais, entre em contato com o parceiro SCE da sua região: <u>siemens.com/sce/contact</u>

#### Outras informações sobre SCE

siemens.com/sce

#### Nota sobre o uso

A documentação de treinamento SCE para plataforma de engenharia TIA Totally Integrated Automation foi elaborada para o programa "Siemens Automation Cooperates with Education (SCE)" especificamente para fins educacionais em instituições públicas de ensino e F&E. A Siemens não assume nenhuma responsabilidade sobre o conteúdo.

Este documento só pode ser utilizado para o treinamento inicial em produtos/sistemas da Siemens. Isto é, ele pode ser copiado em sua totalidade ou parcialmente e ser entregue aos alunos para uso durante o treinamento. A transmissão e reprodução deste documento, bem como a divulgação de seu conteúdo

são permitidas apenas para fins educacionais.

As exceções demandam a aprovação por escrito da Siemens. Todas as perguntas para <u>scesupportfinder.i-ia@siemens.com</u>.

As violações estão sujeitas a indenização por danos. Todos os direitos, inclusive da transferência, são reservados, particularmente para o caso de registro de patente ou marca registrada.

A utilização em cursos para clientes industriais é expressamente proibida. O uso comercial dos documentos não é autorizado.

Agradecemos à TU Dresden e à empresa Michael Dziallas Engineering e a todas as outras pessoas envolvidas pelo auxílio na elaboração desta documentação de tutorial/treinamento SCE.

# Lista de conteúdo

| 1 | С    | bjetivo                                                       | 6  |
|---|------|---------------------------------------------------------------|----|
| 2 | Ρ    | ré-requisito                                                  | 6  |
| 3 | Н    | ardware e software necessários                                | 7  |
| 4 | Т    | eoria                                                         | 8  |
|   | 4.1  | Nota sobre a linguagem de programação S7-GRAPH                | 8  |
|   | 4.2  | GRAFCET de acordo com a DIN EN 60848                          | 8  |
| 5 | Т    | arefa                                                         | 9  |
|   | 5.1  | Descrição da ação de comando                                  | 9  |
|   | 5.2  | Esquema de tecnologia                                         | 9  |
|   | 5.3  | Ligar                                                         | 10 |
|   | 5.4  | Seleção do modo de operação                                   | 10 |
|   | 5.5  | PARADA DE EMERGÊNCIA                                          | 10 |
|   | 5.6  | Modo manual                                                   | 10 |
|   | 5.7  | Funcionamento automático                                      | 11 |
|   | 5.8  | Indicadores luminosos                                         | 13 |
|   | 5.9  | Tabela de ocupação                                            | 14 |
| 6 | Ρ    | lanejamento                                                   | 16 |
|   | 6.1  | Fluxograma do sistema de classificação                        | 17 |
| 7 | lr   | strução estruturada passo a passo                             | 21 |
|   | 7.1  | Desarquivando um projeto                                      | 21 |
|   | 7.2  | Importação de "Tabela de variáveis_ Sistema de classificação" | 22 |
|   | 7.3  | Criação do bloco de função FB50 "SEQUÊNCIA_AUTOMÁTICA"        | 24 |
|   | 7.4  | Propriedades de bloco do FB50 "SEQUÊNCIA_AUTOMÁTICA"          | 26 |
|   | 7.5  | Definir a interface do FB50 "SEQUÊNCIA_AUTOMÁTICA"            | 27 |
|   | 7.6  | Estrutura da cadeia de etapas                                 | 29 |
|   | 7.7  | Programação do FB50: SEQUÊNCIA_AUTOMÁTICA                     | 31 |
|   | 7.8  | Programação do bloco organizacional OB1                       | 48 |
|   | 7.9  | Resultado na linguagem de programação KOP (linguagem ladder)  | 53 |
|   | 7.10 | ) Salvar e transferir o programa                              | 54 |

|   | 7.11 | Carregar programa                                             | 55  |
|---|------|---------------------------------------------------------------|-----|
|   | 7.12 | Observar os blocos                                            | 56  |
|   | 7.13 | Cadeia de etapas em modo de teste                             | 60  |
|   | 7.14 | Sincronização da cadeia de etapas                             | 61  |
|   | 7.15 | Criação do bloco de função FB30 "INDICADOR LUMINOSO"          | 63  |
|   | 7.16 | Definir a interface do FB30 "INDICADOR LUMINOSO"              | 64  |
|   | 7.17 | Programação do FB30: INDICADOR LUMINOSO                       | 66  |
|   | 7.18 | Criação do bloco de função FB20 "PULSO DE RELÓGIO"            | 73  |
|   | 7.19 | Definir a interface do FB20 "PULSO DE RELÓGIO"                | 74  |
|   | 7.20 | Programação do FB20: PULSO DE RELÓGIO                         | 75  |
|   | 7.21 | Notas gerais sobre o uso de eventos                           | 78  |
|   | 7.22 | Criação do bloco de função FB10 "SEGURANÇA DE LIBERAÇÃO"      | 82  |
|   | 7.23 | Definir a interface do FB10 "SEGURANÇA DE LIBERAÇÃO"          | 84  |
|   | 7.24 | Programação do FB10: "SEGURANÇA DE LIBERAÇÃO"                 | 86  |
|   | 7.25 | Criação do bloco de função FB40 "SELEÇÃO DO MODO DE OPERAÇÃO" | 90  |
|   | 7.26 | Definir a interface do FB40 "SELEÇÃO DO MODO DE OPERAÇÃO"     | 91  |
|   | 7.27 | Programação do FB40: SELEÇÃO DO MODO DE OPERAÇÃO              | 92  |
|   | 7.28 | Arquivar o projeto                                            | 103 |
|   | 7.29 | Checklist – estruturada passo a passo                         | 104 |
| 8 | Exe  | ercício                                                       | 105 |
|   | 8.1  | Tarefa – exercício                                            | 105 |
|   | 8.2  | Planejamento                                                  | 105 |
|   | 8.3  | Checklist – Exercício                                         | 105 |
| 9 | Info | rmações adicionais                                            | 106 |

# Noções básicas de programação do GRAPH

# 1 Objetivo

Neste capítulo, você aprenderá como programar um comando de cadeia de etapas com a ferramenta de programação gráfica S7-GRAPH e os elementos básicos de um programa de comando descrito com GRAFCET.

O bloco mostra o procedimento nas etapas a seguir, usando o exemplo do sistema de classificação.

- Apresentação da tarefa com as sequências de movimento e estados de comutação.
- Divisão do fluxograma em várias cadeias de etapas.
- Representação gráfica do fluxograma em vários GRAFCETS.
- Criação de um programa de comando de acordo com os GRAFCETS ilustrados do sistema de classificação, que é implementado com o auxílio da linguagem de programação S7-GRAPH.

Com o auxílio das funções de teste e diagnóstico do S7-GRAPH, a funcionalidade do programa criado é verificada.

# 2 Pré-requisito

Este capítulo é baseado na configuração de hardware de um SIMATIC S7. Pode ser implementado com qualquer configuração de hardware que possua placas de entrada e de saída digitais. Para executar este capítulo, você pode consultar o seguinte projeto:

SCE\_EN\_012\_101\_Configuração de hardware\_CPU1516F.....zap15\_1

# 3 Hardware e software necessários

- 1 Estação de Engenharia: Os pré-requisitos são o hardware e sistema operacional (para obter mais informações, consulte Readme / Leitura nos DVDs de instalação do TIA Portal)
- 2 Software SIMATIC STEP 7 Professional do TIA Portal a partir de V15.1
- 3 Controlador SIMATIC S7, por exemplo, CPU 1516F-3 PN/DP a partir de firmware V2.0 com cartão de memória e 16DI/16DO, assim como 2AI/1AO

Nota: As entradas digitais deverão ser executadas em um painel de controle.

4 Conexão Ethernet entre estação de engenharia e controlador

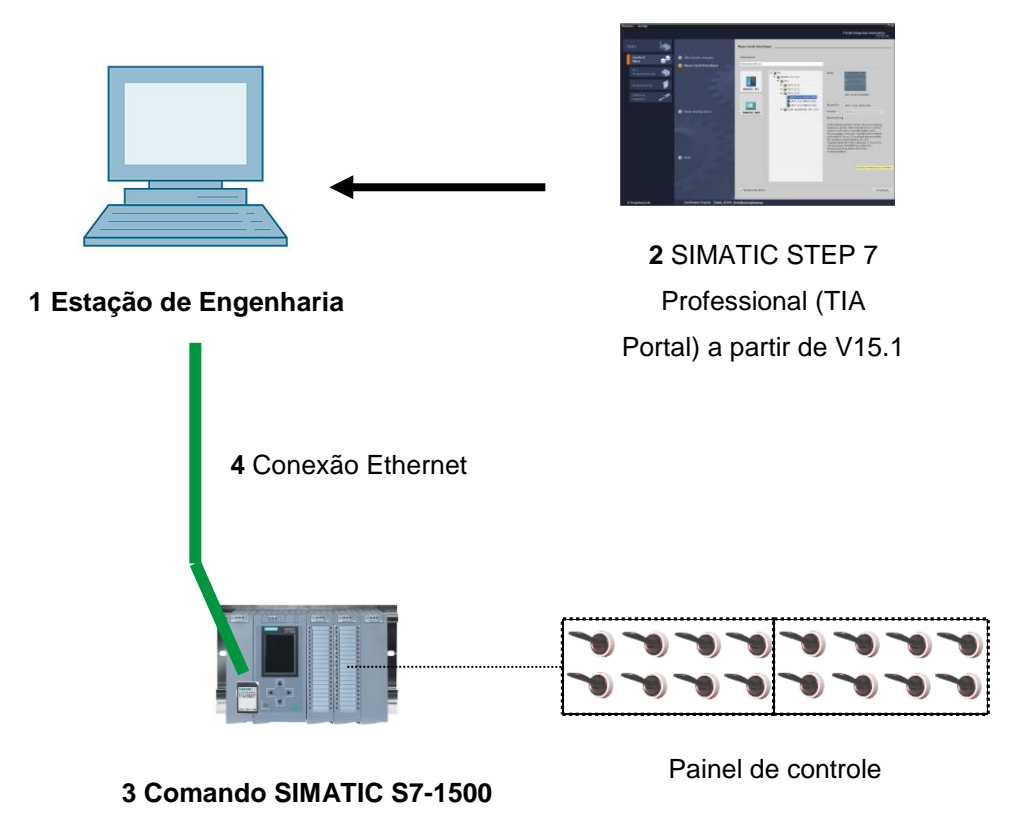

# 4 Teoria

# 4.1 Nota sobre a linguagem de programação S7-GRAPH S7-GRAPH

 Certificação de acordo com a IEC 61131-3 e PLCopen Base Level desde novembro de 2001.

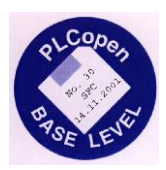

- Isso faz da Siemens a primeira fabricante a receber o certificado PLCopen para a programação de cadeia de etapas S7-GRAPH (SFC - Sequential Function Chart).
- Os programadores que usam o S7-GRAPH criam seus programas de forma consistente, de acordo com o padrão internacional IEC 61131-3.

# Formatos de dados, elementos de linguagem e representação gráfica estão em conformidade com a norma IEC 61131-3.

- A linguagem de programação S7-GRAPH amplia o escopo funcional do STEP 7 com uma opção de programação gráfica para sistemas de comando sequencial.
- Com o S7-GRAPH, você pode programar sistemas de comando sequencial de forma simples e rápida. O processo é dividido em etapas individuais e o fluxo é representado graficamente.
- As etapas individuais determinam as ações a serem executadas.
- As condições de progressão referentes às próximas etapas correspondentes (transições) podem ser criadas na linguagem de programação KOP ou FUP.

## 4.2 GRAFCET de acordo com a DIN EN 60848

GRAFCET é uma representação orientada ao processo de uma ação de comando, independentemente de sua implementação, por exemplo, os meios operacionais utilizados. O GRAFCET simplifica a interação de várias áreas temáticas, por exemplo, indústria de máquinas, pneumática, hidráulica, engenharia de processos, elétrica, eletrônica, etc. Uma ação de comando é representada de forma simples com suas propriedades essenciais em uma estrutura grosseira (campo de etapa) e com os detalhes necessários para a respectiva aplicação em uma estrutura refinada (campo de comando).

# 5 Tarefa

### 5.1 Descrição da ação de comando

O sistema de classificação automatizado (veja a Imagem 1) é usado para separar componentes plásticos e metálicos. Uma rampa é usada para conduzir o componente para a esteira transportadora. Assim que o componente tiver sido detectado, a esteira transportadora iniciará. Se um componente feito de metal estiver na esteira, então ele será detectado, transportado até a altura do depósito de metal e empurrado por um cilindro para dentro do depósito de metal. Se nenhum metal for detectado, então trata-se de um componente de plástico. O componente de plástico é transportado até a extremidade da esteira e cai então no depósito de plástico. Depois que um componente é classificado, o próximo componente pode ser fornecido.

## 5.2 Esquema de tecnologia

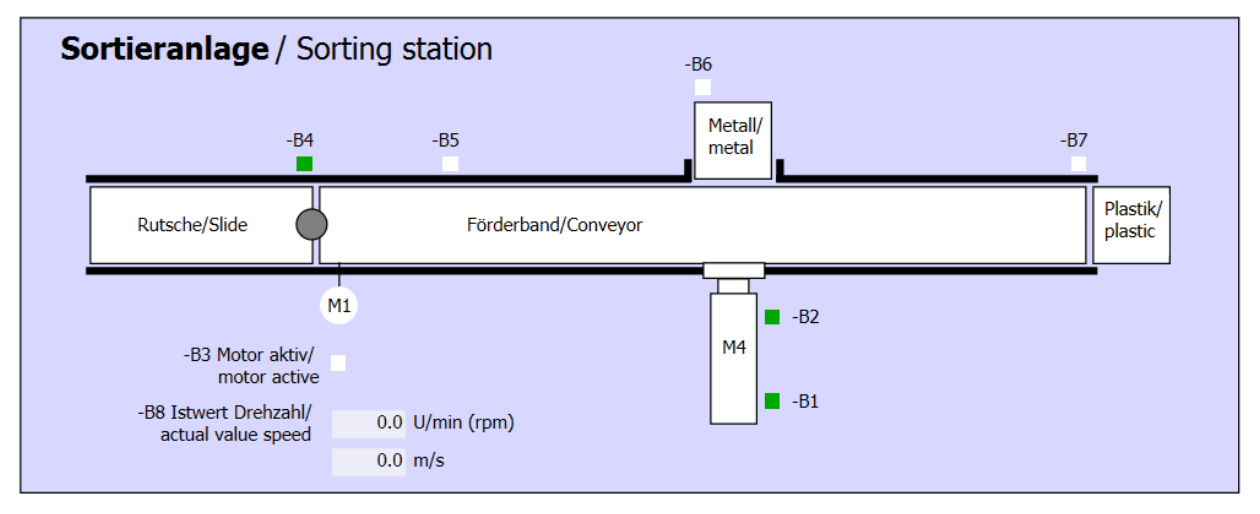

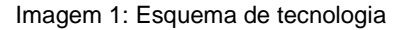

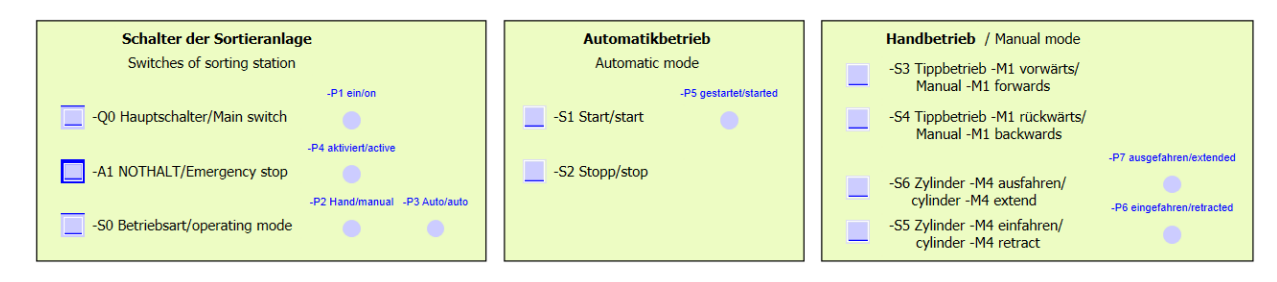

Imagem 2: Console de comando

### 5.3 Ligar

O sistema é ligado através da chave principal -Q0. O relé -K0 (comando "Ligado") capta e fornece a tensão de alimentação para os sensores e atuadores.

Esse status operacional é indicado pelo indicador luminoso -P1 (sistema "Ligado").

# 5.4 Seleção do modo de operação

Depois de o sistema ter sido ligado, são possíveis dois modos de operação: funcionamento manual ou automático. A seleção do modo de operação é realizada através do interruptor -S0.

O modo de operação selecionado é indicado pelos indicadores luminosos -P2 (modo de operação "Manual") e -P3 (modo de operação "Automático").

# 5.5 PARADA DE EMERGÊNCIA

Se a mensagem de retorno da PARADA DE EMERGÊNCIA (-A1) estiver ausente, todas as unidades propulsoras deverão ser paradas imediatamente.

Se a posição normal dos botões e a mensagem de retorno da função de PARADA DE EMERGÊNCIA forem restaurados, então ocorrerá a liberação e o sistema de classificação poderá ser colocado em operação novamente.

A ativação da PARADA DE EMERGÊNCIA é indicada pelos indicadores luminosos -P4 (PARADA DE EMERGÊNCIA ativada).

## 5.6 Modo manual

O sistema é configurado no modo manual.

#### Retrair e avançar os cilindros

Ao acionar o botão -S6 (estender o cilindro -M4), o cilindro -M4 é avançado.

Ao acionar o botão -S5, (retrair o cilindro -M4), o cilindro é recuado.

O avanço e o recuo do cilindro ocorrem apenas enquanto o botão estiver pressionado e a respectiva posição final ainda não tiver sido alcançada.

Ao pressionar simultaneamente os dois botões, nenhum movimento pode ocorrer.

#### Motor da esteira no modo "jog"

Com o botão -S3 (Modo manual da esteira -M1 para a frente), o motor -Q1 (motor da esteira -M1 com rotação fixa para a frente) é movido para a frente no modo "jog". Com o botão -S4 (Modo manual da esteira -M1 para trás), o motor -Q2 (motor da esteira -M1 com rotação fixa para trás) é movido para trás no modo "jog". Ao pressionar simultaneamente os dois botões, nenhum movimento pode ocorrer.

Por motivos de segurança, somente a velocidade predefinida pode ser usada aqui. A saída -Q3 (motor da esteira -M1 com rotação variável) deve, portanto, ser desativada.

#### Posição normal

Quando o sistema é iniciado ou após o acionamento da PARADA DE EMERGÊNCIA, o sistema deve ser conduzido para um estado operacional definido (posição normal) no modo manual. Na posição normal, a esteira fica vazia e parada, o cilindro fica recuado.

### 5.7 Funcionamento automático

No funcionamento automático, o sistema processa automaticamente o processo.

#### Iniciar e parar

Se o sistema estiver na posição normal, então o funcionamento automático será iniciado pressionando o botão -S1 (início automático). Ao pressionar o botão -S2 (parada automática), o funcionamento automático será encerrado novamente assim que a posição normal for alcançada.

Se a PARADA DE EMERGÊNCIA tiver sido acionada ou o modo de operação tiver sido alterado, o funcionamento automático será encerrado imediatamente (sem retornar à posição normal).

O status atual é indicado pelo indicador luminoso -P6 (modo automático iniciado).

#### Processo automático

Se o sensor de luz -B4 (rampa ocupada) detectar um componente, o motor da esteira iniciará. O componente desliza sobre a esteira transportadora e continua a ser transportado.

Se um componente metálico tiver sido detectado pelo sensor indutivo -B5, esse será transportado até o sensor de luz -B6 (parte na frente do cilindro -M4). Então é realizado o desligamento da esteira. Assim que -B3 (sensor do motor da esteira -M1 em funcionamento) não emitir mais nenhum sinal, o comando do cilindro (veja abaixo) será ativado e transportará o componente para o depósito de metal. Assim que o cilindro estiver novamente recuado, o sistema de classificação retornará à sua posição normal.

Se nenhum componente metálico tiver sido detectado pelo sensor -B5, então o componente será classificado como um componente plástico e transportado até a extremidade da banda. Lá ele será detectado pelo sensor de luz -B7 e transportado com um tempo de ação posterior para o depósito de plástico na extremidade da esteira.

#### Comando do cilindro

Se um componente metálico alcançar o sensor de luz -B6 (parte na frente do cilindro -M4) e a esteira tiver sido parada, o cilindro -M4 se moverá para a posição final dianteira -B2 (cilindro -M4 estendido) e empurrará o componente metálico da esteira transportadora para o depósito de metal. Em seguida, o cilindro -M4 se moverá para a posição final traseira -B1 (cilindro -M4 recuado).

#### Comando de rotação (velocidade da esteira)

No funcionamento automático, o motor pode ser conduzido a uma rotação fixa ou variável.

A velocidade fixa requer o sinal "1" no caso de -Q1 "Motor da esteira -M1 com rotação fixa para a frente" ou -Q2 "Motor da esteira -M1 com rotação fixa para trás". Para a velocidade variável, o -Q3 "Motor da esteira -M1 com rotação variável" deve ser ativado e, em -U1, um "Valor de ajuste da rotação do motor" (valor analógico +/-10V corresponde a +/- 50 rpm ou 10 m/s) deve ser especificado. Nisso, um sinal "1" não pode estar presente nem no -Q1 "Motor da esteira -M1 com rotação fixa para a frente" nem no -Q2 "Motor da esteira -M1 com rotação fixa para trás", caso contrário, -U1 não terá efeito sobre a rotação da esteira.

## 5.8 Indicadores luminosos

Assim que o relé -K0 (comando "Ligado") for apertado, o indicador luminoso -P1 acenderá (sistema "Ligado").

Se o interruptor -S0 (interruptor de seleção de operação manual/automática) estiver na posição "Manual", então o indicador luminoso -P2 acenderá (modo de operação "manual"). Se o interruptor -S0 estiver na posição "Automático", então o indicador luminosos -P3 acenderá (modo de operação "Automático").

Se a função de PARADA DE EMERGÊNCIA foi acionada, então -P4 acenderá (PARADA DE EMERGÊNCIA ativada).

Se o modo de operação Automático tiver sido selecionado e o sistema estiver na posição normal, então -P5 (modo automático iniciado) piscará para indicar que o modo automático pode ser iniciado. Depois que o modo automático é iniciado, o -P5 acende.

O indicador luminoso -P6 (cilindro -M4 recuado) se acenderá assim que o sensor da posição final -B1 (sensor do cilindro -M4 recuado) tiver sido alcançado. O indicador luminoso -P7 (cilindro -M4 avançado) se acenderá assim que o cilindro -M4 tiver alcançado o sensor da posição final dianteiro -B2 (sensor do cilindro -M4 avançado). Os indicadores luminosos -P6 e -P7 não se acenderão se o cilindro não estiver em nenhuma das duas posições finais.

# 5.9 Tabela de ocupação

Os seguintes sinais são necessários como operandos globais nessa tarefa.

| DE    | Тіро | Identificação | Função                                                                         | NF/NA                        |
|-------|------|---------------|--------------------------------------------------------------------------------|------------------------------|
| E 0.0 | BOOL | -A1           | Mensagem PARADA DE EMERGÊNCIA ok                                               | NF                           |
| E 0.1 | BOOL | -K0           | Sistema "Ligado"                                                               | NA                           |
| E 0.2 | BOOL | -S0           | Interruptor de seleção de operação manual (0)/<br>automática(1)                | Manual = 0<br>Automática = 1 |
| E 0.3 | BOOL | -S1           | Botão de início automático                                                     | NA                           |
| E 0.4 | BOOL | -S2           | Botão de parada automática                                                     | NF                           |
| E 0.5 | BOOL | -B1           | Sensor do cilindro -M4 recuado                                                 | NA                           |
| E 0.6 | BOOL | -B2           | Sensor do cilindro -M4 estendido                                               | NF                           |
| E 0.7 | BOOL | -В3           | Sensor do motor da esteira -M1 em funcionamento (sinal pulsado também adequado | NA                           |
| E 1.0 | BOOL | -B4           | Sensor de rampa ocupada                                                        | NA                           |
| E 1.1 | BOOL | -B5           | Sensor de detecção de peças de metal                                           | NA                           |
| E 1.2 | BOOL | -B6           | Sensor da parte na frente do cilindro -M4                                      | NA                           |
| E 1.3 | BOOL | -B7           | Sensor da parte na extremidade da esteira                                      | NA                           |
| E 1.4 | BOOL | -S3           | Botão do comando por impulsos da esteira -M1 para a frente                     | NA                           |
| E 1.5 | BOOL | -S4           | Botão do comando por impulsos da esteira -M1 para trás                         | NA                           |
| E 1.6 | BOOL | -S5           | Botão Retrair o cilindro -M4 "Manual"                                          | NA                           |
| E 1.7 | BOOL | -S6           | Botão Estender o cilindro -M4 "Manual"                                         | NA                           |

#### Documentação de tutorial/treinamento | TIA Portal Modul 052-100, Edition 10/2019 | Digital Industries, FA

| DA    | Тіро | Identificação | Função                                          |  |
|-------|------|---------------|-------------------------------------------------|--|
| A 0.0 | BOOL | -Q1           | Motor da esteira -M1 com rotação fixa para a    |  |
| A 0.1 | BOOL | -Q2           | Motor da esteira -M1 com rotação fixa para trás |  |
| A 0.2 | BOOL | -Q3           | Motor da esteira -M1 com rotação variável       |  |
| A 0.3 | BOOL | -M2           | Retrair o cilindro -M4                          |  |
| A 0.4 | BOOL | -M3           | Estender o cilindro -M4                         |  |
| A 0.5 | BOOL | -P1           | Indicação "Sistema ligado"                      |  |
| A 0.6 | BOOL | -P2           | Indicação do modo de operação "MANUAL"          |  |
| A 0.7 | BOOL | -P3           | Indicação do modo de operação                   |  |
| A 1.0 | BOOL | -P4           | Indicação "PARADA DE EMERGÊNCIA ativada"        |  |
| A 1.1 | BOOL | -P5           | Indicação de modo automático "iniciado"         |  |
| A 1.2 | BOOL | -P6           | Indicação de cilindro -M4 "recuado"             |  |
| A 1.3 | BOOL | -P7           | Indicação de cilindro -M4 "estendido"           |  |

#### Legenda da tabela de referência

- DE Entrada digital DA Saída digital
- AE Entrada analógica AA Saída analógica
- E Entrada

- A Saída
- NC Contato normalmente fechado
- NO Contato normalmente aberto

# 6 Planejamento

Para apresentar os requisitos individuais da tarefa com mais clareza, o fluxograma do sistema de classificação foi dividido em cinco subáreas.

- Na primeira parte do fluxograma, definimos as condições para a segurança de liberação do comando.
- Na segunda parte do fluxograma, um pulso de relógio de 1Hz é gerado.
- A terceira parte do fluxograma mostra a ativação dos indicadores luminosos.
- A quarta parte do fluxograma descreve a seleção dos modos de operação e do modo manual.
- A quinta parte do cronograma mostra a sequência automática do sistema de classificação.

Essas cinco subáreas são descritas nos seguintes GRAFCETS

# 6.1 Fluxograma do sistema de classificação

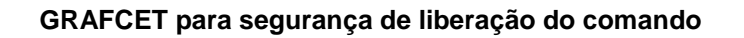

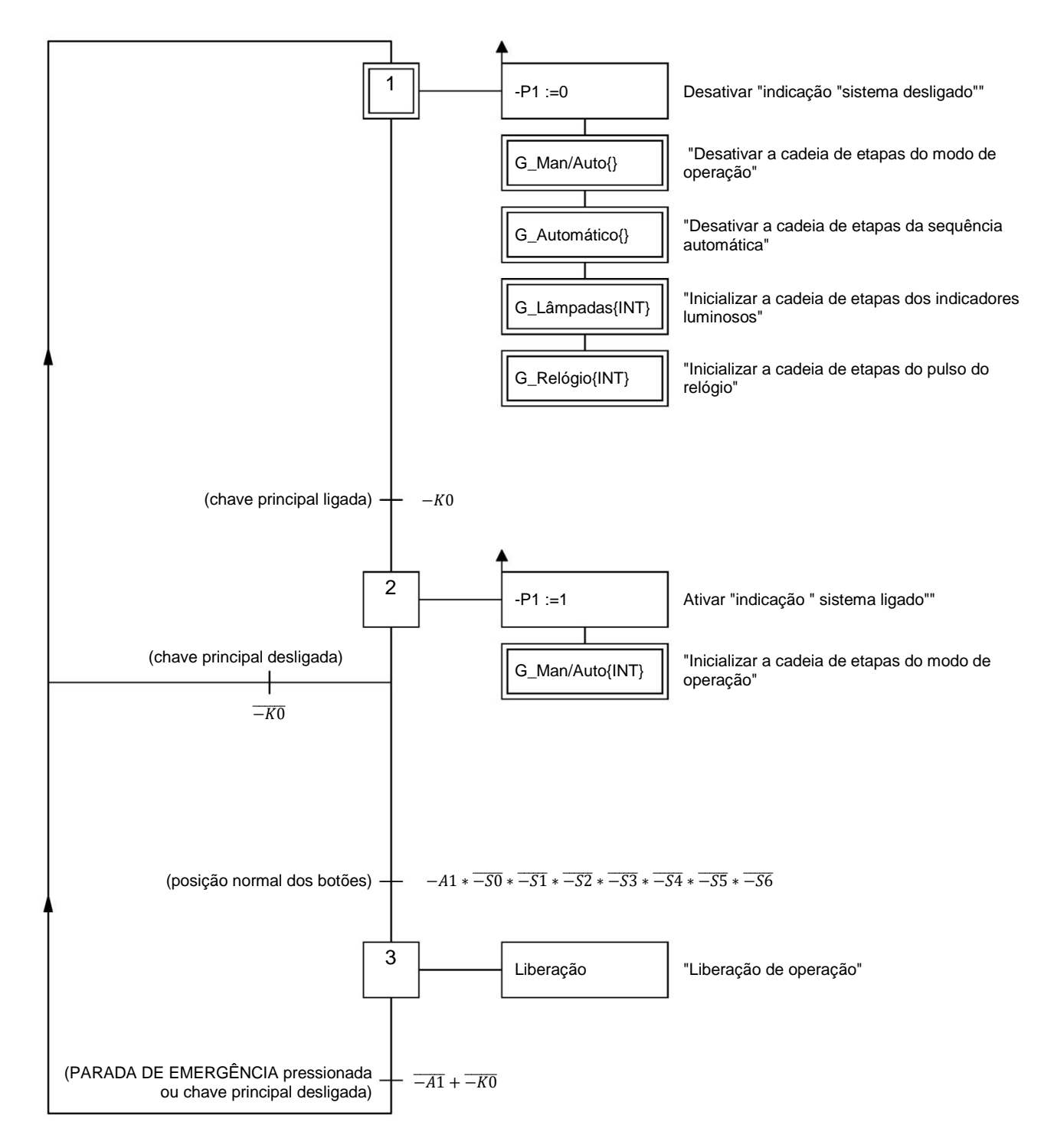

As condições para ligar e desligar o sistema, para a liberação de operação e para a função de PARADA DE EMERGÊNCIA são exibidas nesse GRAFCET.

#### GRAFCET para gerar um pulso de relógio

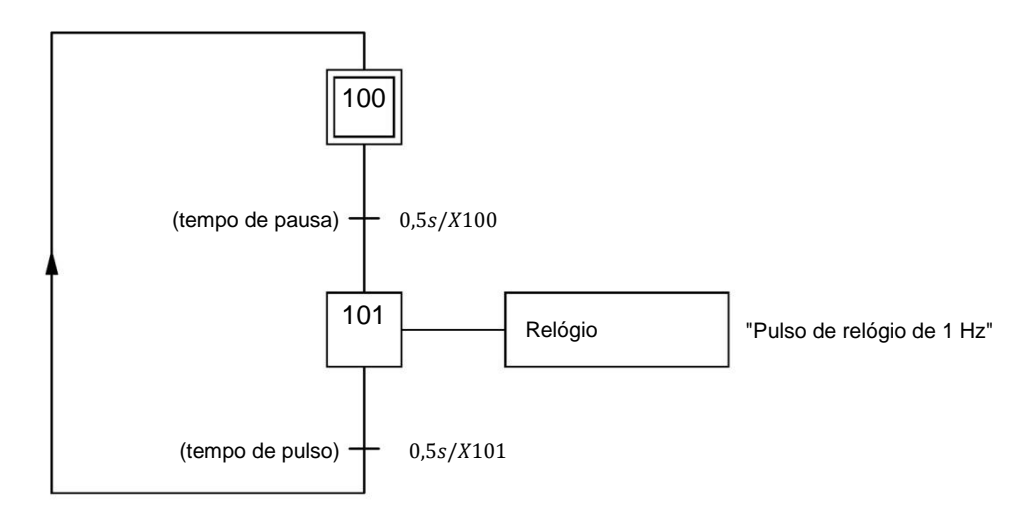

#### **GRAFCET** para controlar os indicadores luminosos

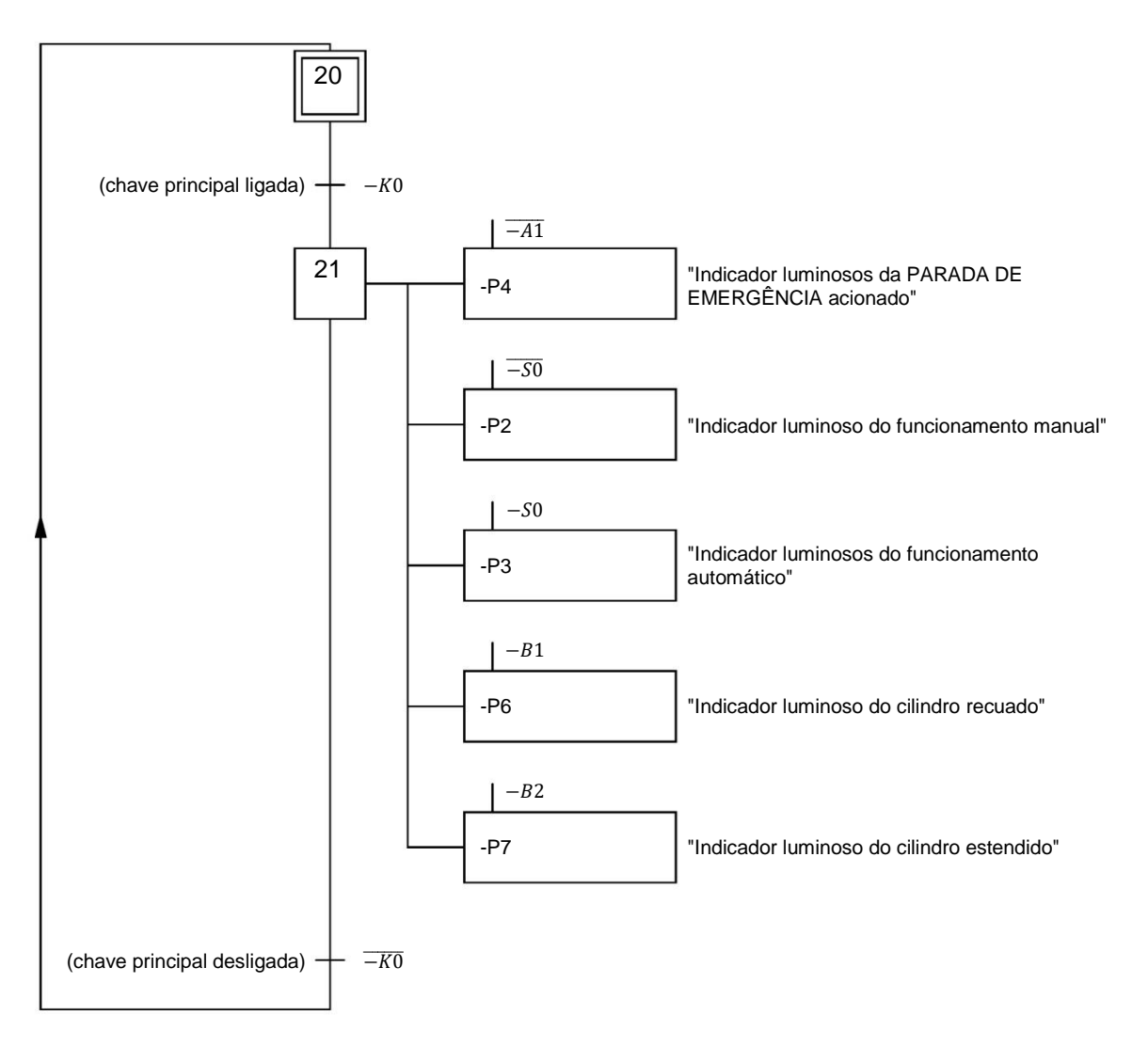

Somente depois de ligar a chave principal é que os indicadores luminosos da PARADA DE EMERGÊNCIA, o modo de operação e a posição do cilindro serão ativados.

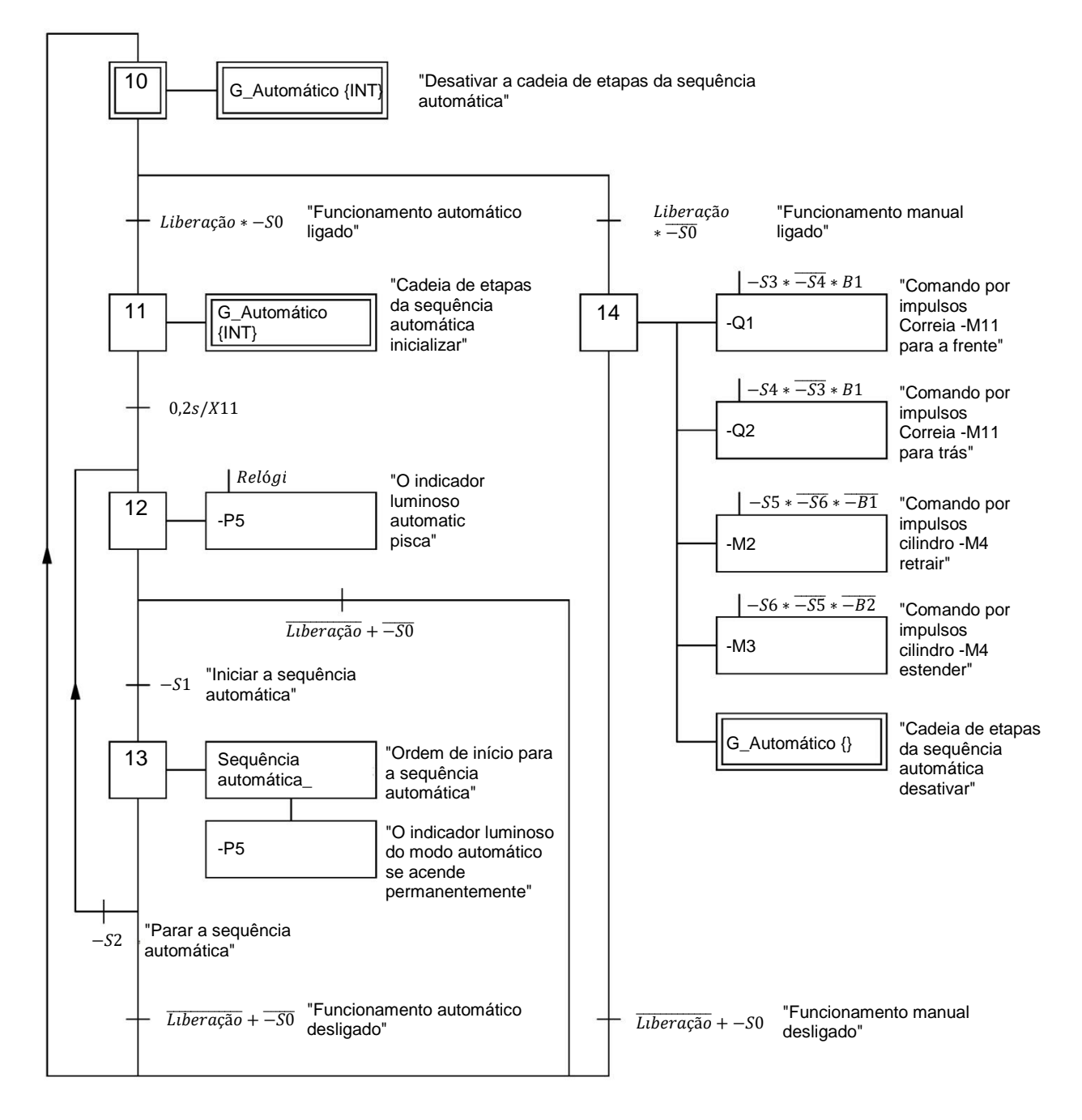

#### GRAFCET da seleção do modo de operação

As condições para selecionar o modo de operação, iniciar a sequência automática e o modo manual (modo de operação manual) são exibidas nesse GRAFCET.

#### GRAFCET da sequência automática

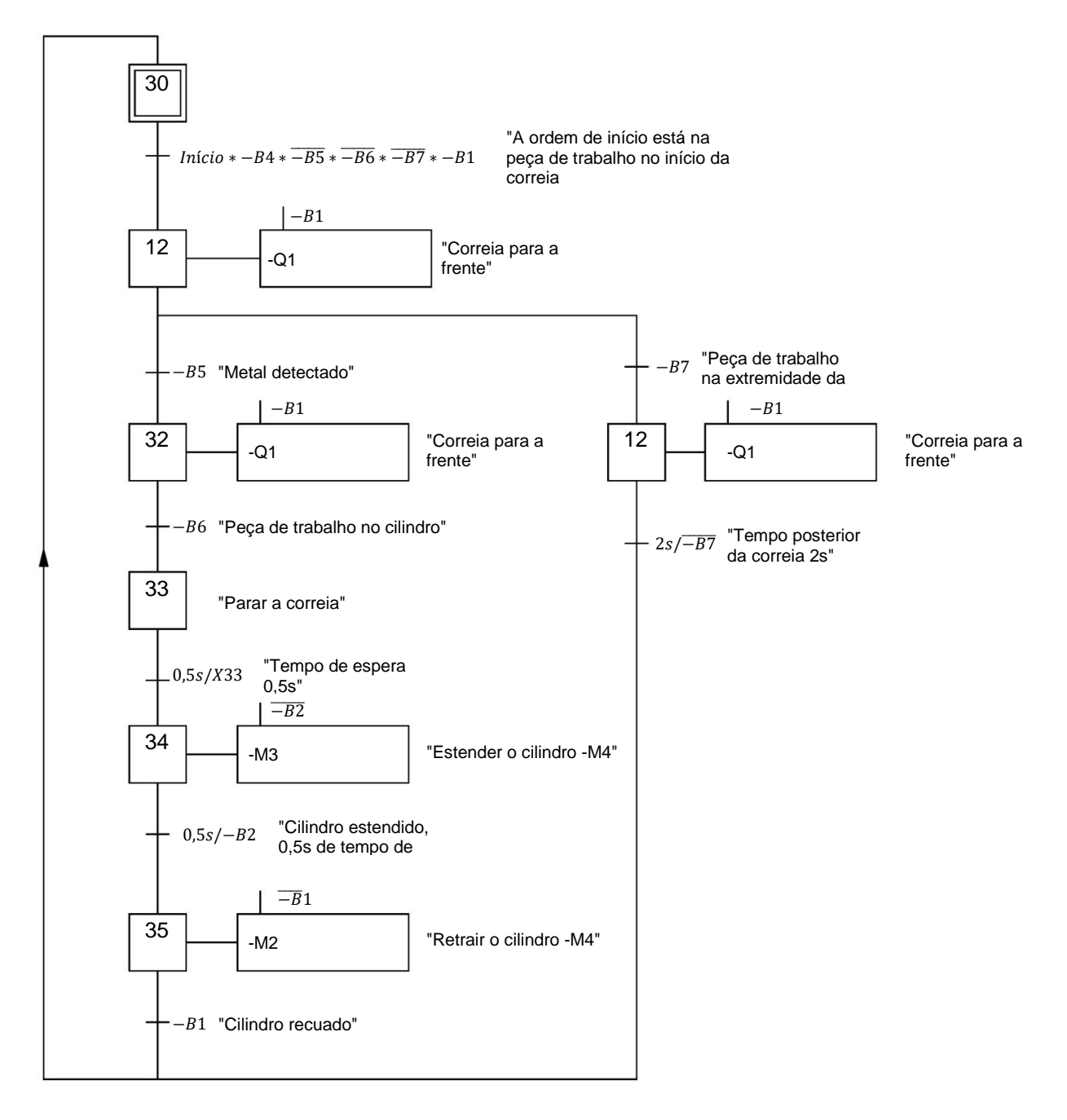

Este GRAFCET mostra a sequência automática do sistema de classificação.

# 7 Instrução estruturada passo a passo

A instrução de como implementar o planejamento é disponibilizada a seguir. Se você já estiver familiarizado, as etapas numeradas são suficientes para você processar. Caso contrário, basta seguir as etapas detalhadas abaixo.

### 7.1 Desarquivando um projeto

→ Antes de começarmos a programar os blocos de função GRAPH (FB) necessários do sistema de classificação, precisamos de um projeto com uma configuração de hardware (por exemplo, SCE\_EN\_012-101\_configuração de hardware\_S7-1516F ....zap15\_1). Para desarquivar um projeto existente, é necessário buscar o respectivo arquivo na visualização de projetos → Desarquivar Projeto →. Confirme sua seleção posteriormente com Abrir.
 (→ Desarquivar → Projetos → Seleção de um arquivo \*.zap15\_1 → Abrir)

| Project          | Edit          | View  | Insert | Online | Options            |
|------------------|---------------|-------|--------|--------|--------------------|
| 📑 New.<br>予 Oper | <br>I         | 04000 |        |        | Ctrl+0             |
| Migra<br>Close   | te proj       | ect   |        |        | Ctrl+W             |
| Save<br>Save     | as            |       |        | Ctrl   | Ctrl+S<br>+Shift+S |
| Delet<br>Archi   | e proje<br>ve | ct    |        |        | Ctrl+E             |
| Retrie           | eve           |       |        |        | -                  |
| Multi            | user          |       |        |        | •                  |

→ A seguir, pode ser selecionado o diretório de destino, no qual o projeto desarquivado deve ser armazenado. Confirme sua seleção com "OK". (→ Diretório de destino → OK)

## 7.2 Importação de "Tabela de variáveis\_ Sistema de classificação"

→ Para adicionar uma tabela de símbolos já existente, primeiro abra a tabela de variáveis padrão e

| clique no botao                         | Impol                                     | rtar              | (→ Importar 🖿          | )                    |             |             |                                                                                                    |                                                                                                    |          |           |     |  |  |  |
|-----------------------------------------|-------------------------------------------|-------------------|------------------------|----------------------|-------------|-------------|----------------------------------------------------------------------------------------------------|----------------------------------------------------------------------------------------------------|----------|-----------|-----|--|--|--|
| Siemens - C:\Users\mde\Documents\Auto   | mation\012                                | 2_101_<br>Windo   | CPU1516F\012_101_CPU15 | 516F                 |             |             |                                                                                                    |                                                                                                    |          |           |     |  |  |  |
| 📑 📑 🔒 Save project 📑 🐰 🗉 🗎 🗙            | שי בי בי בי בי בי בי בי בי בי בי בי בי בי |                   | 🗓 🚹 🚆 🞇 💋 Go onlin     | e 💋 Go offline  🏭 👖  |             |             | Totall                                                                                                    | y Integ                                                                                                    | rated Au | PORTA     | L   |  |  |  |
| Project tree                            |                                           | 012_              | 101_CPU1516F → CPU_*   | 1516F [CPU 1516F-3 I | PN/DP] ► PL | C tags → De | fault tag                                                                                                    | table                                                                                                    | [54]     | _ 7 =>    | < < |  |  |  |
| Devices                                 |                                           |                   |                        |                      | 🕣 Tags      | 🗉 User co   | onstants                                                                                                    | ×= 5                                                                                                    | system o | constants | ][  |  |  |  |
| 201 201 201 201 201 201 201 201 201 201 |                                           | <b>1</b>          | 🕴 🖻 🛨 😤 🛍              |                      |             |             |                                                                                                    |                                                                                                    |          |           | 0.0 |  |  |  |
| n.                                      |                                           | Default tag table |                        |                      |             |             |                                                                                                    |                                                                                                    |          |           |     |  |  |  |
| ▼ 🔄 012_101_CPU1516F                    | ^                                         |                   | Name Import            | Data type            | Address     | Retain      | Acces                                                                                                    | Writa                                                                                                    | Visibl   | Supervis  |     |  |  |  |
| Add new device                          |                                           | 1                 | <add new=""></add>     |                      |             |             | <ul> <li>Image: A start of the start of the start of</li></ul> | <ul> <li>Image: A start of the start of the start of</li></ul> |          |           | 1   |  |  |  |
| Devices & networks                      |                                           |                   |                        |                      |             |             |                                                                                                    |                                                                                                    |          |           | 101 |  |  |  |
| ▼ 🙀 CPU_1516F [CPU 1516F-3 PN/DP]       |                                           |                   |                        |                      |             |             |                                                                                                    |                                                                                                    |          |           | 911 |  |  |  |
| Device configuration                    | =                                         |                   |                        |                      |             |             |                                                                                                    |                                                                                                    |          |           | 00  |  |  |  |
| 🖳 Online & diagnostics                  |                                           |                   |                        |                      |             |             |                                                                                                    |                                                                                                    |          |           |     |  |  |  |
| Program blocks                          |                                           |                   |                        |                      |             |             |                                                                                                    |                                                                                                    |          |           |     |  |  |  |
| Technology objects                      |                                           | 6                 |                        |                      |             |             |                                                                                                    |                                                                                                    |          |           |     |  |  |  |
| Energy objects                          |                                           |                   |                        |                      |             |             |                                                                                                    |                                                                                                    |          |           |     |  |  |  |
| External source files                   |                                           |                   |                        |                      |             |             |                                                                                                    |                                                                                                    |          |           |     |  |  |  |
| 🔻 🔁 PLC tags                            |                                           |                   |                        |                      |             |             |                                                                                                    |                                                                                                    |          |           |     |  |  |  |
| lange Show all tags                     |                                           |                   |                        |                      |             |             |                                                                                                    |                                                                                                    |          |           |     |  |  |  |
| 💕 Add new tag table                     |                                           |                   |                        |                      |             |             |                                                                                                    |                                                                                                    |          |           |     |  |  |  |
| 💥 Default tag table [54]                |                                           |                   |                        |                      |             |             |                                                                                                    |                                                                                                    |          |           |     |  |  |  |
| PLC data types                          |                                           |                   |                        |                      |             |             |                                                                                                    |                                                                                                    |          |           |     |  |  |  |

→ No menu de contexto, use o botão - para selecionar o caminho do arquivo de importação.

| Import                            | ×                                              |
|-----------------------------------|------------------------------------------------|
| Path of import file :             |                                                |
| C:\Users\mde\Desktop\sce-052-100- | graph-s7-1500-r1904-en\sce-052-100-projects-[] |
| Elements to be imported:          | Constants                                      |
|                                   | OK Cancel                                      |

- → Selecione a tabela de símbolos desejada (por exemplo, no formato .Xlsx) e confirme a seleção com "Abrir". (→ SCE\_DE\_020-100\_Tabela de variáveis do sistema de classificação... → Abrir → OK → OK)
- → Após a conclusão da importação, uma janela de confirmação será exibida com a opção de visualizar o arquivo de log para importação. Clique em → OK.

| Import c | ompleted. (0032:000001)                               | × |
|----------|-------------------------------------------------------|---|
|          | Import completed successfully.                        |   |
|          | Detailed information is shown in the import log file. |   |
|          | Click here to view the log file.                      |   |
| 1        | ОК                                                    | ] |

→ Agora você importou a tabela de variáveis do sistema de classificação. Agora salve seu projeto com o nome 052-100\_GRAPH-Programação. (→ Projeto → Salvar como … → 052-100\_GRAPH-Programação → Salvar)

#### Documentação de tutorial/treinamento | TIA Portal Modul 052-100, Edition 10/2019 | Digital Industries, FA

| K Siemens - C:\Users\mde\DocumentsV               | Autom    | ation\012 | 2_101   | _CPU | 1516F\01  | 2_101_CPU1 | 1516F        |        |         |         |          |       |                                                       | _ 0 | ×   |
|---------------------------------------------------|----------|-----------|---------|------|-----------|------------|--------------|--------|---------|---------|----------|-------|-------------------------------------------------------|-----|-----|
| Project Edit View Insert Online O                 | Options  | Tools     | Wind    | ow   | Help      |            |              |        |         |         |          |       | Totally Interested Automation                         |     |     |
| 1 New                                             |          | t al      |         |      | n 🔍 🖂     | 🥑 Go onl   | ine 🔊 Go off | ine 🗛  |         | ×       | ini •    |       | PORT                                                  | AL  |     |
| - 🔁 Open 🤇                                        | Ctrl+O   | TT 4      | 040     |      |           |            |              | 45465  |         |         |          | 20000 |                                                       |     |     |
| Migrate project                                   |          | I         | 012     | _101 | _CPU 151  | br / CPU   | _1516F [CPU  | 15161- | 3 PN/DP | PLC     | . tags 🕐 | lag t | able_sorting station [28]                             |     |     |
| Close                                             | Ctrl+W   |           |         |      |           |            |              |        |         |         |          |       | 🕣 Tags 🛛 🗉 User constants                             |     | 1   |
| Save .                                            | Ctrl+S   |           |         | *    | → 🔶 ¤     | - en       |              |        |         |         |          |       |                                                       | 1   | Ta  |
| Save as Ctrl+S                                    | hift+S   |           |         |      | hle corti | ng station |              |        |         |         |          |       | -                                                     | •   | sks |
| Delete project                                    | Ctrl+E   |           |         | ayta | ible_solu | Data turne | Address      | Patain | Arres   | Weitz   | Meilel   | Cue   | Commant                                               |     |     |
| Archive                                           |          | -         | 1       | -    | vame      | Data type  | Address      | Retain | Acces   | . writa | VISIDI   | sup   | comment                                               |     | ā   |
| Retrieve                                          |          |           | 2       |      | -41       | Rool       | *IO 1        |        |         |         |          |       | main switch. ON" (no)                                 |     | E   |
| Multiuser                                         |          | 100       | 2       |      | -KU       | Bool       | 76IU.1       |        |         |         |          |       | main switch "ON (no)                                  |     | ora |
|                                                   |          |           | 4       |      | -50       | Bool       | 9610.3       |        |         |         |          |       | nucle selector mandal(0)/addomatic(1)                 |     | ies |
| Card Reader/USB memory                            | 2        |           | 5       | -    | .57       | Bool       | 9610.4       |        |         |         |          |       | pushbutton automatic ston (nc)                        |     |     |
| T Memory card file                                | <u> </u> | =         | 6       | -    | -B1       | Bool       | %10.5        |        |         |         |          |       | sensor cylinder -M4 retracted (no)                    | =   |     |
| Start basic integrity check                       |          |           | 7       | -    | -82       | Bool       | %10.6        |        |         |         |          |       | sensor cylinder -M4 extended (nc)                     |     |     |
| 📕 Print                                           | Ctrl+P   |           | 8       | -    | -83       | Bool       | %10.7        |        |         |         |          |       | sensor motor -M1 actice (pulse signal for positioning |     |     |
| Print preview                                     |          |           | 9       | -    | -B4       | Bool       | %11.0        |        |         |         |          |       | sensor part at slide (no)                             |     |     |
| C:\Users\mde\Docume_\012_101_CPU15                | 16F      |           | 10      |      | -85       | Bool       | %11.1        |        |         |         |          |       | sensor metal part (no)                                |     |     |
| C:\Users\\012 101 CPU1516F V14 V15                | 5.1      |           | 11      | -    | -B6       | Bool       | %11.2        |        |         |         |          |       | sensor part in front of cylinder -M4 (no)             |     |     |
| C:\Users\mde\Do\052-100_GRAPH_\$7-15              | 500      |           | 12      | -    | -B7       | Bool       | %11.3        |        |         |         |          |       | sensor part at end of conveyor (no)                   |     |     |
| C:\Users\mde\Do\020-112_OPC UA S7-1               | 500      |           | 13      | -    | -53       | Bool       | %11.4        |        |         |         |          |       | pushbutton manual mode conveyor -M1 forwards (        |     |     |
| C:\Users\mde\Do\092 300_OPC UA \$7-1              | 500      |           | 14      | -    | -54       | Bool       | %11.5        |        |         |         |          |       | pushbutton manual mode conveyor –M1 backwards         |     |     |
| C:\Users\md\032-600_Global_Data_Bloc              | cks      |           | 15      | -    | -55       | Bool       | %11.6        |        |         |         |          |       | pushbutton manual mode cylinder -M4 retract (no)      |     |     |
| Exit                                              | Alt+F4   |           | 16      | -    | -56       | Bool       | %11.7        |        |         |         |          |       | pushbutton manual mode cylinder -M4 extend (no)       |     |     |
| <ul> <li>Unine backups</li> </ul>                 |          | 10        | 17      | -    | -Q1       | Bool       | %Q0.0        |        |         |         |          |       | conveyor motor -M1 forwards fixed speed               |     |     |
| 🕨 🔛 Traces                                        |          |           | 18      | -    | -Q2       | Bool       | %Q0.1        |        |         |         |          |       | conveyor motor -M1 backwards fixed speed              |     |     |
| Device proxy data                                 |          |           | 19      | -    | -Q3       | Bool       | %Q0.2        |        |         |         |          |       | conveyor motor -M1 variable speed                     |     |     |
| Program info                                      |          |           | 20      | -    | -M2       | Bool       | %Q0.3        |        |         |         | <b></b>  |       | cylinder -M4 retract                                  |     |     |
| PLC supervisions & alarms                         |          |           | 21      |      | -M3       | Bool       | %Q0.4        |        |         |         |          |       | cylinder -M4 extend                                   |     |     |
| PLC alarm text lists                              |          |           | 22      |      | -P1       | Bool       | %Q0.5        |        |         |         |          |       | display "main switch on"                              | ~   |     |
| Local modules                                     |          | ~         |         | <    |           |            |              | 100    | 10.000  | - 65    |          |       | >                                                     |     |     |
| > Details view                                    |          |           |         |      |           |            |              |        |         |         | Q        | Prope | erties 🚺 Info 👔 🗓 Diagnostics 👘 🗖 🗖                   |     |     |
| <ul> <li>Portal view</li> <li>Overview</li> </ul> | v        | 🕌 Defa    | ult tag | t    | 🎚 Tag ta  | ble_so     |              |        |         |         |          |       | 🔝 < Project saved under C:\Users\mde\Docu             |     |     |

# 7.3 Criação do bloco de função FB50 "SEQUÊNCIA\_AUTOMÁTICA"

→ Clique em "Adicionar novo bloco" na navegação do projeto nos blocos de programas para criar

FB )

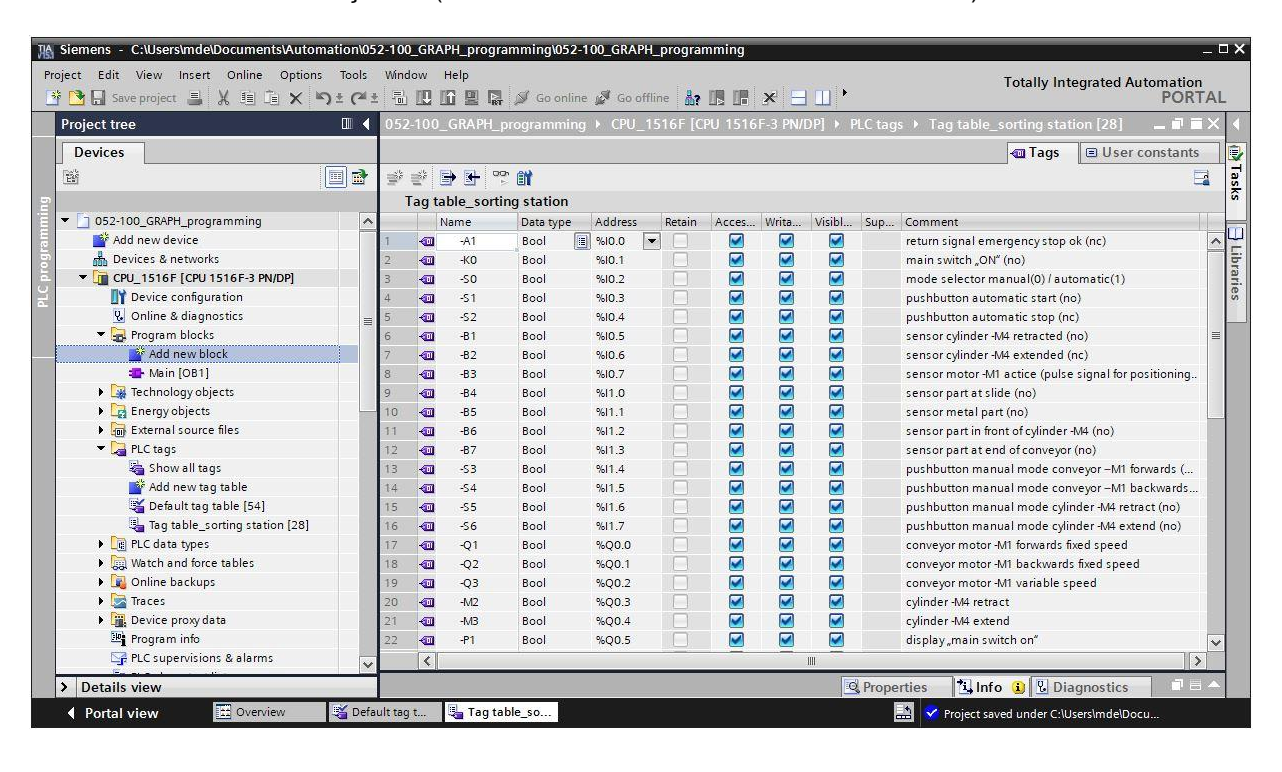

um novo bloco de função lá. ( $\rightarrow$  Blocos  $\rightarrow$  Adicionar novo bloco  $\rightarrow$ 

→ Atribua o nome "SEQUÊNCIA\_AUTOMÁTICA" a seu novo bloco de função, defina o idioma para GRAPH e selecione manualmente o número 50 como número FB. Se você ativar a marca de seleção "Adicionar novo e abrir", você será automaticamente levado para o seu bloco de função criado na visualização do projeto.Agora clique em "OK". (→ Nome: SEQUÊNCIA\_AUTOMÁTICA→ Idioma: GRAPH → Manual → Número: 50 → Adicionar novo e abrir → OK)

| Add new block |                 |                      |                                              | ×            |
|---------------|-----------------|----------------------|----------------------------------------------|--------------|
| Name:         |                 |                      |                                              |              |
| AUTOMATIC_M   | DDE             |                      |                                              |              |
|               | Language:       | GRAPH                | <b>T</b>                                     |              |
| OB            | Number:         | 50                   |                                              |              |
| Organization  |                 | 💽 Manual             |                                              |              |
| block         |                 | O Automatic          |                                              |              |
|               |                 |                      |                                              |              |
| FB            | Description:    |                      |                                              |              |
| Function bloc | Function blocks | are code blocks that | tore their values permanently in instance of | lata blocks, |
|               |                 |                      | block hus been executed.                     |              |
|               |                 |                      |                                              |              |
| FC            | _               |                      |                                              |              |
| Function      |                 |                      |                                              |              |
|               |                 |                      |                                              |              |
|               |                 |                      |                                              |              |
| Data block    |                 |                      |                                              |              |
|               | more            |                      |                                              |              |
| > Additional  | information     |                      |                                              |              |
| Add new and   | lopen           |                      | ОК                                           | Cancel       |

# 7.4 Propriedades de bloco do FB50 "SEQUÊNCIA\_AUTOMÁTICA"

- → Se você tiver clicado em "Adicionar novo e abrir", a visualização do projeto será aberta com um editor GRAPH para programar o bloco recém-criado.
- → Para verificar as propriedades especiais do bloco GRAPH, selecione as "Propriedades" e agora os "Atributos" em "Geral" (→ Propriedades → Geral → Atributos). Selecione os atributos como mostrado aqui.

| 052-100_GRAPH_\$7-1500 > CPU | J_1516F [CPU 1516F-3 PN/DP] → Program blocks → AUTOMATIC_MODE [FB50] | _ 🖬 🖬 🗙 |
|------------------------------|----------------------------------------------------------------------|---------|
|                              |                                                                      |         |
| 영 🕅 🖻 🖻 🖻 🖥 📕                | ( # # 🐛 튼 🖻 🚍 🗩 웹 ± 웹 ± 🔯 🥙 🚱 😵 🖗 🖤                                  |         |
|                              | Block interface                                                      |         |
| Navigation 🔍 🍳 🖶             |                                                                      |         |
| > Permanent pre-instructio   |                                                                      |         |
| > 🕄 Sequences (1)            | Comment                                                              |         |
| > Permanent post-instructi * |                                                                      | ~       |
| > Alarms                     | 100%                                                                 |         |
| AUTOMATIC_MODE [FB50]        | 🖳 Properties 🚺 Info 🚺 🛽 Diagnostics                                  |         |
| General Texts FB supe        | rvision definitions                                                  |         |
| General                      | Attributes                                                           |         |
| Information                  |                                                                      |         |
| Compilation                  | □ IEC check                                                          |         |
| Protection                   | Handle errors within block                                           |         |
| Attributes                   | Optimized block access                                               |         |
|                              | Skip steps                                                           |         |
|                              | Acknowledgment required for supervision errors                       |         |
|                              | Permanent processing of all interlocks in manual mode                |         |
|                              | Lock operating mode selection                                        |         |
| 4                            | Set ENO automatically                                                |         |
| •                            | Initial value acquisition                                            |         |
|                              | Multiple instance capability                                         |         |
|                              | Extension block name:                                                |         |
|                              | User-defined attributes                                              |         |
|                              | Enable tag readback                                                  |         |
|                              | Block properties:                                                    |         |
|                              | olock properties.                                                    |         |
|                              |                                                                      |         |

Nota:

 Informações detalhadas sobre os atributos podem ser encontradas nos manuais ou na ajuda online.

# 7.5 Definir a interface do FB50 "SEQUÊNCIA\_AUTOMÁTICA"

- → A seção superior da sua vista de programação contém a descrição da interface do seu bloco de função. As variáveis locais dos parâmetros de interface padrão já foram criadas por meio das predefinições do TIA Portal. Nas configurações do TIA Portal, essas predefinições podem ser alteradas, se necessário.
- → São necessárias somente as três primeiras variáveis de Input. As demais variáveis de Input e Output podem ser excluídas.

| 05 | 2-1  | 00_  | _GRAPH_S7   | -1500 → C       | PU_1516F [CPU     | J 1516F-3 PN                                                                        | I/DP] ▶    | Program blo | ocks ► Al          | JTOMATIO          | _mode [F   | B50]     | _ <b>@</b> |
|----|------|------|-------------|-----------------|-------------------|-------------------------------------------------------------------------------------|------------|-------------|--------------------|-------------------|------------|----------|------------|
| -  |      | 1 12 |             | 21 5× 11        | X - th - th -     | - FPR (388)                                                                         | <u>_</u> . | <b>.</b>    | P. 40 0            | - <b> 17</b> - 0. | 001        |          |            |
| 9  |      |      |             | DE<br>2, 2, 10) | ю 🛼 🚛 🚽           |                                                                                     |            |             | 18 <b>4</b> 2 (~ 4 | 0 <b>4</b> 0,     | >          |          |            |
| -  | AU   | Nan  | ne          |                 | Data type         | Default v                                                                           | alue       | Retain      | Accessible         | f Writa           | Visible in | Setpoint | Supe       |
| 1  | -    | -    | Input       |                 | leen jpe          | ( D L D D L L D D L L D D L L D D L D D D L D D D D D D D D D D D D D D D D D D D D |            |             |                    |                   |            |          |            |
| 2  | -    |      | OFF SO      |                 | Bool              | false                                                                               |            | Non-retain  |                    | Ä                 | Ä          | i ă      |            |
| 3  | -    |      | INIT_SQ     |                 | Bool              | false                                                                               |            | Non-retain  | ň                  | ă                 |            |          |            |
| 4  | -    |      | ACK_EF      |                 | Bool              | false                                                                               |            | Non-retain  |                    |                   |            |          | =          |
| 5  |      |      | S_PREV      |                 | Bool              | false                                                                               |            | Non-retain  |                    |                   | -          |          |            |
| 6  |      |      | S_NEXT      |                 | Bool              | false                                                                               |            | Non-retain  |                    |                   |            |          |            |
| 7  |      |      | SW_AUTO     |                 | Bool              | false                                                                               |            | Non-retain  |                    |                   |            |          |            |
| 8  |      |      | SW_TAP      |                 | Bool              | false                                                                               |            | Non-ret 💌   |                    |                   | -          | and a    |            |
| 9  |      | •    | SW_TOP      | 💇 Insert ro     | w                 | Ctrl+Enter                                                                          |            | Non-retain  |                    |                   | -          |          |            |
| 10 | -    |      | SW_MAN      | Add row         |                   | Alt+Ins                                                                             |            | Non-retain  |                    |                   |            |          |            |
| 11 |      | •    | S_SEL       | 🗶 Cut           |                   | Ctrl+X                                                                              |            | Non-retain  |                    |                   |            |          |            |
| 12 | -    | -    | S_ON        | Copy            |                   | Ctrl+C                                                                              |            | Non-retain  |                    |                   | -          |          |            |
| 13 |      | •    | S_OFF       | Paste           |                   | Ctrl+V                                                                              |            | Non-retain  |                    |                   |            |          |            |
| 14 |      | •    | T_PUSH      | X Delete        |                   | Del                                                                                 |            | Non-retain  |                    |                   |            |          |            |
| 15 |      | •    | Output      | Rename          |                   | F2                                                                                  |            |             |                    |                   |            |          | ~          |
|    | <    |      |             | 🕂 Add new       | supervision       |                                                                                     |            | •           | da da da           |                   |            |          | >          |
| Na | viga | atio | n @         | Update i        | nterface          |                                                                                     | 구. 로       | J           |                    |                   |            |          |            |
| >  | Per  | ma   | nent pre-in | Go to ne        | xt point of use   | Ctrl+Shift+G                                                                        | + +        |             |                    |                   |            |          |            |
| >  | 0    | Sec  | uences (1)  | Go to de        | finition          | Ctrl+Shift+D                                                                        |            |             |                    |                   |            |          |            |
| >  | Per  | ma   | nent post-i | Cross-ref       | ferences          | F11                                                                                 |            |             |                    |                   |            |          |            |
| >  | AL   | arm  | s           | Cross-ret       | erence informatio | on Sniπ+Fil                                                                         |            |             |                    |                   |            |          |            |
|    |      |      |             | •<br>•          | S1<br>Step1       | Ti<br>Trans 1                                                                       |            |             |                    |                   |            |          |            |
|    |      |      |             |                 |                   |                                                                                     |            |             |                    | 100%              |            | ·        | <u></u>    |

#### → As variáveis Static não devem ser excluídas

|    | AU       | ITC | MATIC_MODE         |                |               |         |    |        |              |          |                                   |
|----|----------|-----|--------------------|----------------|---------------|---------|----|--------|--------------|----------|-----------------------------------|
|    |          | Na  | ime                | Data type      | Default value | Retain  | Ac | <br>Vi | Se           | Supervis | Comment                           |
| 1  | -        | •   | Input              |                |               |         |    |        |              |          |                                   |
| 2  | -        |     | OFF_SQ             | Bool           | false         | Non-ret |    |        |              |          | Turn sequence off                 |
| 3  | -        |     | INIT_SQ            | Bool           | false         | Non-ret |    |        |              |          | Set sequence to initial state     |
| 4  | -        |     | ACK_EF             | Bool           | false         | Non-ret |    |        |              |          | Acknowledge all errors and faults |
| 5  | -        | •   | Output             |                |               |         |    |        |              |          |                                   |
| 6  |          |     | <add new=""></add> |                |               |         |    |        |              |          |                                   |
| 7  | 📶 🔻 InOt |     | InOut              |                |               | -       |    |        |              |          |                                   |
| 8  |          |     | <add new=""></add> |                |               |         |    |        |              |          |                                   |
| 9  | -        | •   | Static             |                |               |         |    |        |              |          |                                   |
| 10 | -        |     | RT_DATA            | G7_RTDataPlus  |               | Non-ret |    |        | ~            |          | Internal data area                |
| 11 |          |     | Trans1             | G7_TransitionP |               | Non-ret |    |        | $\checkmark$ |          | Transition structure              |
| 12 | -        |     | Step1              | G7_StepPlus_V6 |               | Non-ret |    |        |              |          | Step structure                    |
| 13 | -        | •   | Temp               |                |               |         |    |        |              |          |                                   |
| 14 |          |     | <add new=""></add> |                |               |         |    |        |              |          |                                   |
| 15 | -        | •   | Constant           |                |               |         |    |        |              |          |                                   |

- → O GRAFCET especificado para a sequência automática é uma descrição relacionada à função e orientada a processos de nossa ação de comando, independentemente da fiação do encoder. Isso significa que nenhum status de sinal (contato normalmente aberto, contato normalmente fechado) é considerado, mas sim os status do sistema (cilindro recuado). Nesse GRAFCET, tal qual no teste de mecatrônica, o processo passo a passo é descrito com identificações de referência.
- → De acordo com a EN 81346-2, o aspecto do produto é especificado através do sinal negativo antes da letra de identificação (-B1), ou seja, no caso de -B1, o componente que sinaliza o cilindro recuado, independentemente da fiação. No caso de atribuições de saída, por exemplo -Q1, o componente que está sendo controlado.
- → O bloco de função GRAPH criado por nós deve ser criado com as mesmas designações de acordo com as funções.
- → No TIA Portal, os mesmos nomes de variáveis podem ser usados para variáveis globais e locais, portanto, podemos aplicar as variáveis necessárias do GRAFCET para a sequência automática e a tabelas de variáveis\_ sistema de classificação.
- → Selecione a última linha das variáveis de Input com o botão direito do mouse e selecione no menu
   "Adicionar linha" (→ Input → ACK\_EF → Adicionar linha)

|                       | AL    | JTOM       | ATIC_MOD     | E         |                            |              |         |  |  |  |
|-----------------------|-------|------------|--------------|-----------|----------------------------|--------------|---------|--|--|--|
| -                     |       | Name       | β.           | Data type | Default                    | /alue Retain | Ac      |  |  |  |
| 1                     | -     | 💌 in       | put          |           |                            |              |         |  |  |  |
| 2                     | -     |            | OFF_SQ       | Bool      | false                      | Non-ret      | i 📄     |  |  |  |
| 3                     |       |            | INIT_SQ      | Bool      | false                      | Non-ret      | i 🖂     |  |  |  |
| 4<br>5<br>6<br>7<br>8 | A 4.4 | Add<br>Cut | row<br>I row | Ctrl      | Ctrl+X<br>Ctrl+C<br>Ctrl+V | No           |         |  |  |  |
| 9<br>10<br>11         | A A A | X Del      | ete<br>lame  |           | Non-ret<br>Non-ret         | Non-ret      |         |  |  |  |
| 12                    | 1     | 🖳 Ado      | l new superv | ision     |                            | Non-ret      | Non-ret |  |  |  |

- → Na linha a ser adicionada, primeiro adicione o parâmetro #Início em Input como interface de entrada e confirme a entrada com a tecla Enter. O tipo de dados "Bool" é atribuído automaticamente. Esse é mantido. Agora digite o comentário associado "Ordem de início".
- → Em Input, adicione outros parâmetros de entrada binários #-B1, #-B2, #-B4 a #-B7 e verifique seus tipos de dados. Complemente com comentários úteis.
- → Em Output, adicione os parâmetros de saída binários #-Q1, #-M2 e #-M3 e verifique seus tipos de dados. Complemente com comentários úteis.
- → Como alternativa, elas também podem ser copiadas e adicionadas a partir da tabela de variáveis.

#### Documentação de tutorial/treinamento | TIA Portal Modul 052-100, Edition 10/2019 | Digital Industries, FA

|    | AU  | TC | MATIC_MOD | )E        |       |         |    |          |     |     |                                         |
|----|-----|----|-----------|-----------|-------|---------|----|----------|-----|-----|-----------------------------------------|
|    |     | Na | ime       | Data type | Defau | Retain  | Ac | <br>Visi | Set | Sup | Comment                                 |
| 1  | -   | •  | Input     |           |       |         |    |          |     |     |                                         |
| 2  | -   |    | OFF_SQ    | Bool      | false | Non-ret |    |          |     |     |                                         |
| 3  | -   |    | INIT_SQ   | Bool      | false | Non-ret |    |          |     |     |                                         |
| 4  | -   |    | ACK_EF    | Bool      | false | Non-ret |    |          |     |     |                                         |
| 5  | -00 |    | Start     | Bool      | false | Non-ret |    |          |     |     | starting command                        |
| 6  | -   |    | -B1       | Bool      | false | Non-ret |    |          |     |     | sensor cylinder -M4 retracted           |
| 7  |     |    | -B2       | Bool      | false | Non-ret |    |          |     |     | sensor cylinder -M4 extended            |
| 3  | -   |    | -B4       | Bool      | false | Non-ret |    |          |     |     | sensor part at slide                    |
| 9  | -   |    | -B5       | Bool      | false | Non-ret |    |          |     |     | sensor metal part                       |
| 10 | -   |    | -B6       | Bool      | false | Non-ret |    |          |     |     | sensor part in front of cylinder -M4    |
| 11 | -   |    | -B7       | Bool      | false | Non-ret |    |          |     |     | sensor part at end of conveyor          |
| 12 | -   | •  | Output    |           |       |         |    |          |     |     |                                         |
| 13 | -00 |    | -Q1       | Bool      | false | Non-ret |    |          |     |     | conveyor motor -M1 forwards fixed speed |
| 14 | -   |    | -M2       | Bool      | false | Non-ret |    |          |     |     | cylinder -M4 retract                    |
| 15 | -   |    | -M3       | Bool      | false | Non-ret |    |          |     |     | cylinder -M4 extend                     |

### 7.6 Estrutura da cadeia de etapas

Após a declaração das variáveis locais, a criação da cadeia de etapas pode agora ser iniciada.

| AUTOMATIC_MODE                                |                                                          |                                                       |   |  |  |  |  |  |  |  |  |
|-----------------------------------------------|----------------------------------------------------------|-------------------------------------------------------|---|--|--|--|--|--|--|--|--|
| Name Data                                     | type Defau                                               | Retain Ac Nisi Set Sup Comment                        |   |  |  |  |  |  |  |  |  |
| 1 🕣 🔻 Input                                   |                                                          |                                                       |   |  |  |  |  |  |  |  |  |
| 2 💷 = OFF_SQ Bool                             | false                                                    | ret                                                   |   |  |  |  |  |  |  |  |  |
| 3 🔄 = INIT_SQ Bool                            | false                                                    | Non-ret                                               | ~ |  |  |  |  |  |  |  |  |
| Navigation 🔍 Q 🛃                              | j † †                                                    | + + + ∓ ∓ ቅ ↔                                         |   |  |  |  |  |  |  |  |  |
| Permanent pre-instructio.                     | • 😢 1: <ne< td=""><td>w sequence&gt;</td><td></td></ne<> | w sequence>                                           |   |  |  |  |  |  |  |  |  |
| ✓ Sequences (1)                               | Comme                                                    | nt                                                    |   |  |  |  |  |  |  |  |  |
| SI<br>Step1<br>Trans1                         |                                                          | Step1<br>Trans1                                       | _ |  |  |  |  |  |  |  |  |
| Transição ou                                  |                                                          | A primeira etapa da cadeia de sequências é adicionada |   |  |  |  |  |  |  |  |  |
| Condição de prog                              | ressão                                                   | automaticamente ao módulo. Essa etapa é identificada  |   |  |  |  |  |  |  |  |  |
| Dermanent nest instructi                      |                                                          |                                                       |   |  |  |  |  |  |  |  |  |
| <ul> <li>Permanent post-instructi.</li> </ul> |                                                          | sequências é iniciada.                                |   |  |  |  |  |  |  |  |  |
| > Alarms                                      |                                                          |                                                       |   |  |  |  |  |  |  |  |  |

Uma cadeia de sequências consiste em uma cadeia de etapas, que são ativadas em uma sequência definida, dependendo das condições de progressão.

O processamento de uma cadeia de sequências começa sempre com uma etapa inicial.

Uma etapa é encerrada se todas as falhas eventualmente presentes forem corrigidas ou confirmadas e a seguinte transição for realizada para a etapa.

A próxima etapa que acompanha essa transição realizada se torna então ativa.

Com ramificações simultâneas, várias etapas que acompanham a transição podem ser ativadas simultaneamente.

No final de uma cadeia de sequências, pode-se saltar para qualquer etapa dessa cadeia de sequências ou de outra cadeia de sequências do FB. Isso permite uma operação cíclica da cadeia de sequências. No final da cadeia de sequências também pode haver um final de cadeia. A sequência termina aqui ao chegar ao fim da cadeia.

#### Etapa ativa

Uma etapa ativa é uma etapa cujas ações estão sendo processadas no momento.

A etapa se tornará ativa se as condições da transição anterior forem atendidas. Além disso, ela se tornará ativa assim que ela for definida como uma etapa inicial e a cadeia de sequências for inicializada ou se ela for acessada por meio de uma ação dependente de evento.

#### **Objetos do S7-GRAPH**

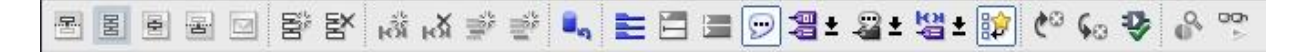

Os cinco primeiros botões da linha de símbolo podem ser usados para selecionar entre diferentes vistas da cadeia de etapas.

O sexto botão é usado para criar uma nova cadeia e o sétimo botão para excluir uma cadeia.

#### Elementos de uma cadeia de sequências

Em Favoritos, os seguintes elementos de uma cadeia de etapas podem ser selecionados diretamente.

| ~  | Fav      | orite | s       |          |     |                                     |         |              |  |  |  |  |  |  |
|----|----------|-------|---------|----------|-----|-------------------------------------|---------|--------------|--|--|--|--|--|--|
| 5  | ŧ        | 4     | 1       | ÷        | ŧ,  | Ŧ                                   | ₽       | <b>→</b>     |  |  |  |  |  |  |
| ~  | Pac      |       | struct  | lans     |     |                                     |         |              |  |  |  |  |  |  |
| Na | me       |       | suuci   | IOIIS    |     | Desci                               | ription |              |  |  |  |  |  |  |
| •  | G        | RAPH  | seque   | nce      |     | -                                   | 1       |              |  |  |  |  |  |  |
|    | ŧ        | Ste   | p and t | ransitio | n   | Step and transition [Shift+F5]      |         |              |  |  |  |  |  |  |
|    | 臣        | Ste   | р       |          |     | Step                                |         |              |  |  |  |  |  |  |
|    | Ŧ        | Trar  | nsition |          |     | Transition                          |         |              |  |  |  |  |  |  |
|    | ŧ        | Seq   | uence   | end      |     | Sequence end [Shift+F7]             |         |              |  |  |  |  |  |  |
|    | <b>‡</b> | Jum   | p to st | ep       |     | Jump                                | [Shift- | -F12]        |  |  |  |  |  |  |
|    | Ŧ        | Alte  | rnative | e branc  | h   | Open alternative branch [Shift+F8]  |         |              |  |  |  |  |  |  |
|    | 4        | Sim   | ultane  | ous bra  | nch | Open simultaneous branch [Shift+F8] |         |              |  |  |  |  |  |  |
|    | F        | Clos  | se bran | nch      |     | Close                               | branc   | h [Shift+F9] |  |  |  |  |  |  |

# 7.7 Programação do FB50: SEQUÊNCIA\_AUTOMÁTICA

- → Primeiro, atribuímos à cadeia de etapas o nome "Sequência\_Automática" substituindo o texto <nova cadeia>.
- → Agora o número da etapa e o nome da variável da etapa também devem ser alterados clicando no campo da etapa e inserindo um novo número ou nome.
- $\rightarrow$  Use o botão "III" do campo da etapa para abrir a tabela de ações.
- $\rightarrow$  Abra a janela de entrada através do botão "b" na transição.

| 052-100_GRAPH_S7-1500 → CPU_1516F [CPU 1516F-3 PN/DP] → Program blocks → AUTOMATIC_MODE [FB50]                                                                                        | _ = = ×                                |
|----------------------------------------------------------------------------------------------------|----------------------------------------|
| 图 图 图 回 图 图 成 成 学 学 ጫ 註 目 国 伊 图 ± 图 ± 图 ± 即 4° 40 秒 合 ??<br>AUTOMATIC_MODE                                                                                                    |                                        |
| Name Data type Defau Retain Ac Visi Set Sup Comment                                                                                                    |                                        |
| 2 CFF_SQ Bool false Non-ret                                                                                                    | ~                                      |
| Navigation $\bigcirc \bigcirc \bigcirc$ $\bigoplus$ $\downarrow$ $\downarrow$ $\downarrow$ $\downarrow$ $\downarrow$ $\downarrow$ $\downarrow$ $\downarrow$ $\downarrow$ $\downarrow$ | NEG NOT SWAP CMP> CMP><br>T_MAX T_WARN |
| Sequences (1)     Comment     Comment                                                                                                    |                                        |
| sage Sage Sage Sage Sage Sage Sage Sage S                                                                                                    | × _                                    |
| * Add news                                                                                                    |                                        |
|                                                                                                    |                                        |
| T1 - Trans1: X = Trans1                                                                                                    |                                        |
|                                                                                                    |                                        |
|                                                                                                    |                                        |

- → Na janela da transição 1, insira uma interligação E com seis entradas.
- → Indigue o T1 Trans1: como "condições de início" e na tabela de ações o S30 Step 30: como uma "etapa inicial".

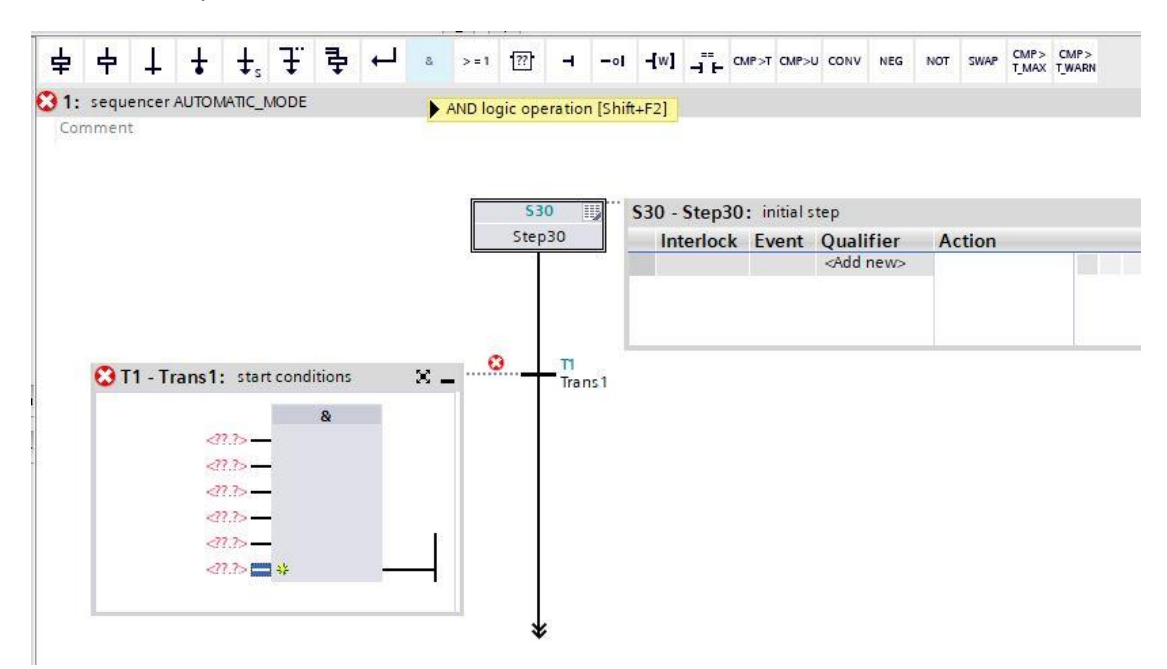

→ Para interconectar, arraste a variável "Início" da interface para a primeira entrada da interligação E.

|    | AL  | JTOM       | ATIC_MODE      |                               |                                                                                                    |         |                                                                                                    |            |        |                              |     |     |                      |              |         |         |               |      |         |          |                                                                         |      |     |      |         |         |
|----|-----|------------|----------------|-------------------------------|----------------------------------------------------------------------------------------------------|---------|----------------------------------------------------------------------------------------------------|------------|--------|------------------------------|-----|-----|----------------------|--------------|---------|---------|---------------|------|---------|----------|-------------------------------------------------------------------------|------|-----|------|---------|---------|
|    | -   | Name       | 6              | Data type                     | Defau                                                                                                    | Retain  | 1                                                                                                    | Ac         |        | Visi                         | Set | Sup | C                    | Comment      |         |         |               |      |         |          |                                                                         |      |     |      |         |         |
| 4  |     |            | ACK_EF         | Bool                          | false                                                                                                    | Non-r   | et                                                                                                    |            |        |                              |     |     |                      |              |         |         |               |      |         |          |                                                                         |      |     |      |         |         |
| 5  | -   | 2 <b>8</b> | Start          | Bool 🔳                        | false                                                                                                    | Non     | . 💌                                                                                                    |            |        |                              |     |     | s                    | starting cor | nmano   | 1       |               |      |         |          |                                                                         |      |     |      |         |         |
| 6  |     |            | -B1            | Bool                          | false                                                                                                    | Non-r   | et                                                                                                    |            |        |                              |     |     | s                    | ensor cylir  | ider -M | 4 retra | acted         |      |         |          |                                                                         |      |     |      |         |         |
| 7  | -0  |            | -B2            | Bool                          | false                                                                                                    | Non-r   | et                                                                                                    |            |        | sensor cylinder -M4 extended |     |     |                      |              |         |         |               |      |         |          |                                                                         |      |     |      |         |         |
| 8  | -00 |            | -B4            | Bool                          | false                                                                                                    | Non-r   | et                                                                                                    |            |        |                              |     |     | sensor part at slide |              |         |         |               |      |         |          |                                                                         |      |     |      |         |         |
| -  | 1   |            | /              |                               |                                                                                                    |         |                                                                                                    | <b>C</b> 3 | -      | <b>C</b> .9                  |     | -   |                      |              |         |         |               |      |         |          | and .                                                                   |      |     |      |         |         |
| Na |     |            |                | <ul><li>➡</li><li>➡</li></ul> | 占                                                                                                    |         | +                                                                                                    | +          | 7      | : <b>1</b>                   | . + | 8   | 5                    | >=1 ??       | н       | -01     | -[w]          |      | CMP>T   | CMP>U    | CONV                                                                    | NEG  | NOT | SWAP | CMP>    | CMP>    |
| >  | Pe  | rmane      | ent pre-instru | uct                           | 100 Mar                                                                                                    | T       | •                                                                                                    | <b>★</b> s | +      | *                            |     |     |                      |              |         |         |               |      |         |          |                                                                         |      |     |      | 1_11440 | 1_10050 |
| ~  | 0   | Sequ       | ences (N       | <b>1</b>                      | : seque                                                                                                    | ncer Al | UTOM                                                                                                    | ATIC_      | MOD    | E                            |     |     |                      |              |         |         |               |      |         |          |                                                                         |      |     |      |         |         |
| ,  | -0  | 1 se       | uencer AUTON   | MATIC                         | mment                                                                                                    |         |                                                                                                    |            |        |                              |     |     |                      |              |         |         |               |      |         |          |                                                                         |      |     |      |         |         |
|    | -   |            | . /            |                               |                                                                                                    |         |                                                                                                    |            |        |                              |     |     |                      |              |         |         |               |      |         |          |                                                                         |      |     |      |         |         |
|    | Г   | \$30       | 1              |                               |                                                                                                    |         |                                                                                                    |            |        |                              |     |     |                      |              |         |         |               |      |         |          |                                                                         |      |     |      |         |         |
|    | -   | Stepsu     | -              |                               |                                                                                                    |         |                                                                                                    |            |        |                              |     |     |                      | 53           | 0       | 5       | <b>S</b> 30 - | Step | 030: in | itial st | tep                                                                     |      |     |      |         |         |
| 1  |     | T          | ansl           |                               |                                                                                                    |         |                                                                                                    |            |        |                              |     |     |                      | Step         | 30      |         | Int           | erlo | ck Ev   | ent      | Quali                                                                   | fier | A   | tion |         | No. 10  |
|    |     | ¥          |                |                               |                                                                                                    |         |                                                                                                    |            |        |                              |     |     |                      |              |         |         |               |      |         |          | <add< td=""><td>new&gt;</td><td></td><td></td><td></td><td></td></add<> | new> |     |      |         |         |
|    |     |            |                |                               | 、<br>、                                                                                                    |         |                                                                                                    |            |        |                              |     |     |                      |              |         | _       |               |      |         |          |                                                                         |      |     |      |         |         |
|    |     |            |                |                               | $\backslash$                                                                                                    |         |                                                                                                    |            |        |                              |     |     |                      |              |         | _       |               |      |         |          |                                                                         |      |     |      |         |         |
|    |     |            |                |                               |                                                                                                    |         |                                                                                                    |            |        |                              |     |     |                      |              |         |         |               |      |         |          |                                                                         |      | _   | _    |         |         |
|    |     |            |                | *                             | (C) 1                                                                                                    | 1 - Tra | ns1:                                                                                                    | star       | rt cor | dition                       | s   | Χ.  | _                    |              | TI      | c 1     |               |      |         |          |                                                                         |      |     |      |         |         |
|    |     |            |                |                               |                                                                                                    |         |                                                                                                    |            |        |                              |     |     |                      |              | indin   | 51      |               |      |         |          |                                                                         |      |     |      |         |         |
|    |     |            |                | -                             | _                                                                                                    | •       | _                                                                                                    |            |        | &                            | _   |     | н                    |              |         |         |               |      |         |          |                                                                         |      |     |      |         |         |
|    |     |            |                |                               |                                                                                                    |         | -47                                                                                                    | - 12       | -      |                              |     |     |                      |              |         |         |               |      |         |          |                                                                         |      |     |      |         |         |
|    |     |            |                |                               |                                                                                                    |         | <1                                                                                                    | 7.7>-      | -      |                              |     |     |                      |              |         |         |               |      |         |          |                                                                         |      |     |      |         |         |
|    |     |            |                |                               |                                                                                                    |         | </td <td>7.7&gt;-</td> <th>-</th> <td></td> <td></td> <td></td> <td>н</td> <th></th> <td></td> <td></td> <td></td> <td></td> <td></td> <td></td> <td></td> <td></td> <td></td> <td></td> <td></td> <td></td>  | 7.7>-      | -      |                              |     |     | н                    |              |         |         |               |      |         |          |                                                                         |      |     |      |         |         |
|    |     |            |                |                               |                                                                                                    |         | </td <td>7.7&gt;−</td> <th>-</th> <td></td> <td></td> <td></td> <td></td> <th></th> <td></td> <td></td> <td></td> <td></td> <td></td> <td></td> <td></td> <td></td> <td></td> <td></td> <td></td> <td></td>   | 7.7>−      | -      |                              |     |     |                      |              |         |         |               |      |         |          |                                                                         |      |     |      |         |         |
|    |     |            |                |                               |                                                                                                    |         | </td <td>?.?&gt;-</td> <th>-</th> <td></td> <td></td> <td>22</td> <td></td> <th></th> <td></td> <td></td> <td></td> <td></td> <td></td> <td></td> <td></td> <td></td> <td></td> <td></td> <td></td> <td></td> | ?.?>-      | -      |                              |     | 22  |                      |              |         |         |               |      |         |          |                                                                         |      |     |      |         |         |
|    |     |            |                |                               |                                                                                                    |         | </td <td>7.7&gt;</td> <th>*</th> <td></td> <td></td> <td>-</td> <td></td> <th></th> <td></td> <td></td> <td></td> <td></td> <td></td> <td></td> <td></td> <td></td> <td></td> <td></td> <td></td> <td></td>   | 7.7>       | *      |                              |     | -   |                      |              |         |         |               |      |         |          |                                                                         |      |     |      |         |         |
|    |     |            |                |                               |                                                                                                    |         |                                                                                                    |            |        |                              |     |     |                      |              |         |         |               |      |         |          |                                                                         |      |     |      |         |         |
|    |     |            |                |                               | la constante de la constante de la constante de la constante de la constante de la constante de la constante de |         |                                                                                                    |            |        |                              |     |     |                      |              |         |         |               |      |         |          |                                                                         |      |     |      |         |         |
|    |     |            |                |                               |                                                                                                    |         |                                                                                                    |            |        |                              |     |     |                      |              |         |         |               |      |         |          |                                                                         |      |     |      |         |         |

→ Interconecte a interligação E de acordo com a especificação do GRAFCET.

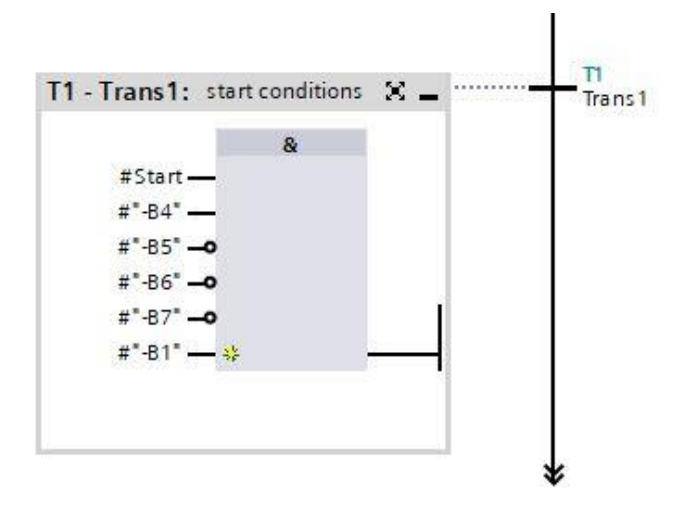

→ A etapa inicial não possui ações aqui e, portanto, foi concluída.

#### Nota:

 Para evitar confusão com as variáveis globais do "sistema de classificação de tabelas variáveis", as variáveis locais devem ser arrastadas a partir da descrição da interface usando o recurso de arrastar e soltar. Variáveis locais sempre começam com uma cruz dupla #. → Arraste "Etapa e transição" para a seta dupla abaixo da transição 1 para inserir a próxima etapa com a transição. A numeração continuará automaticamente.

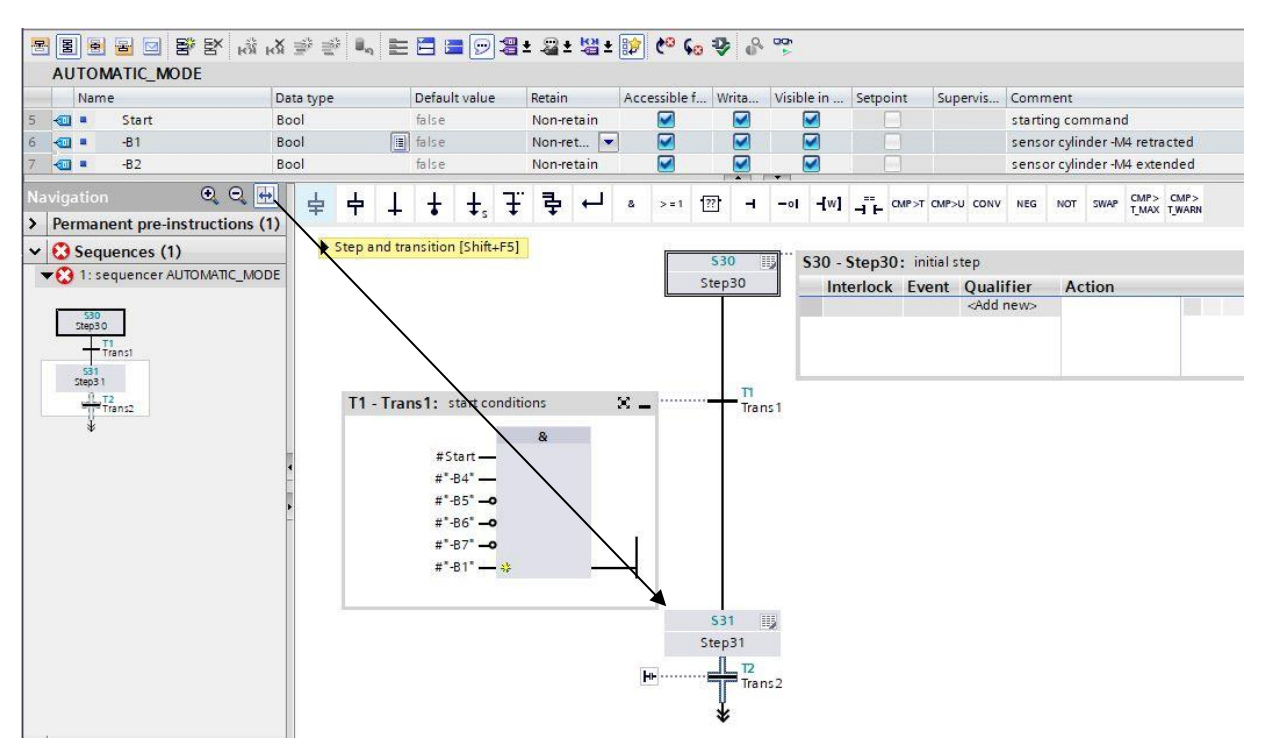

→ Arraste agora as etapas S32 a S35 com as respectivas transições para a janela de trabalho por meio do recurso de arrastar e soltar.

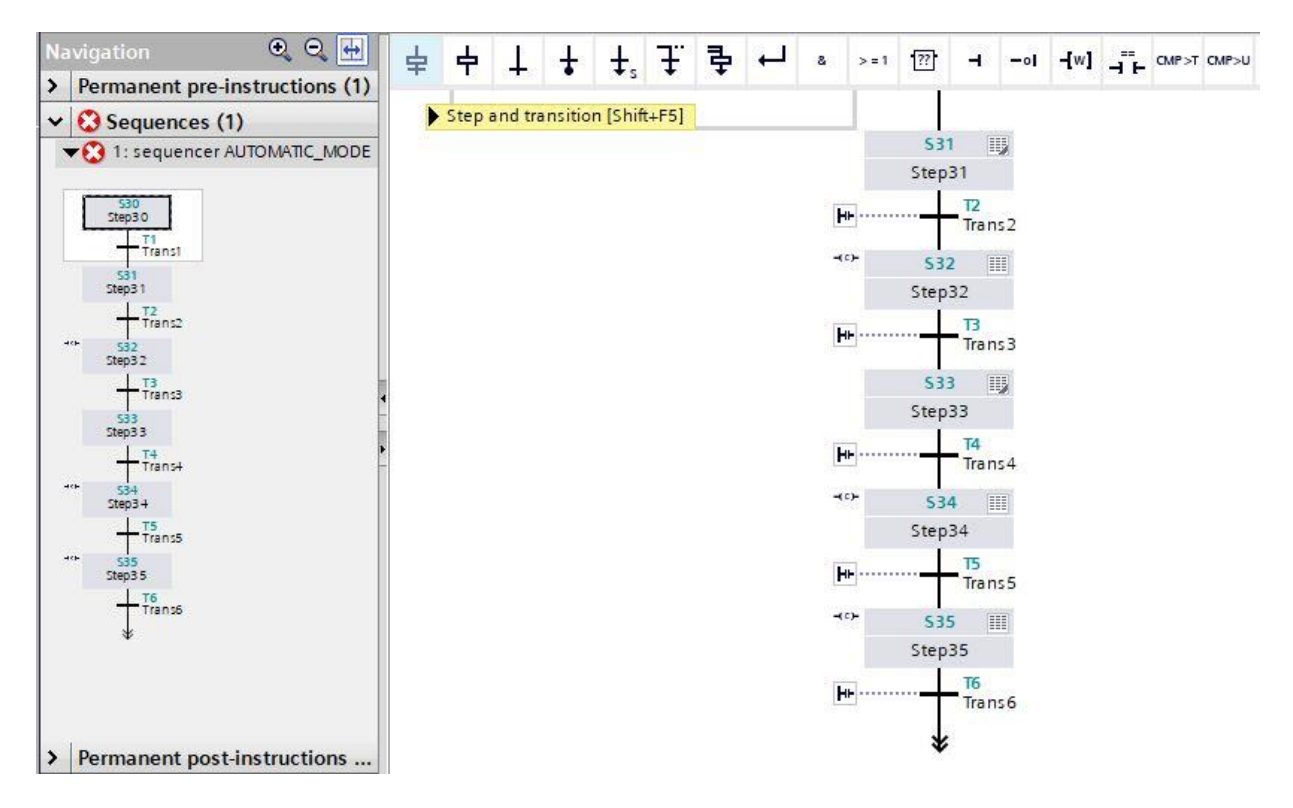

→ Após a etapa 31, a cadeia de etapas se divide por meio de uma ramificação alternativa. Arraste "

F Abrir ramificação alternativa" para o quadrado 🗖 verde abaixo da etapa 31 por meio do recurso de arrastar e soltar. A ramificação alternativa com a transição 7 é inserida.

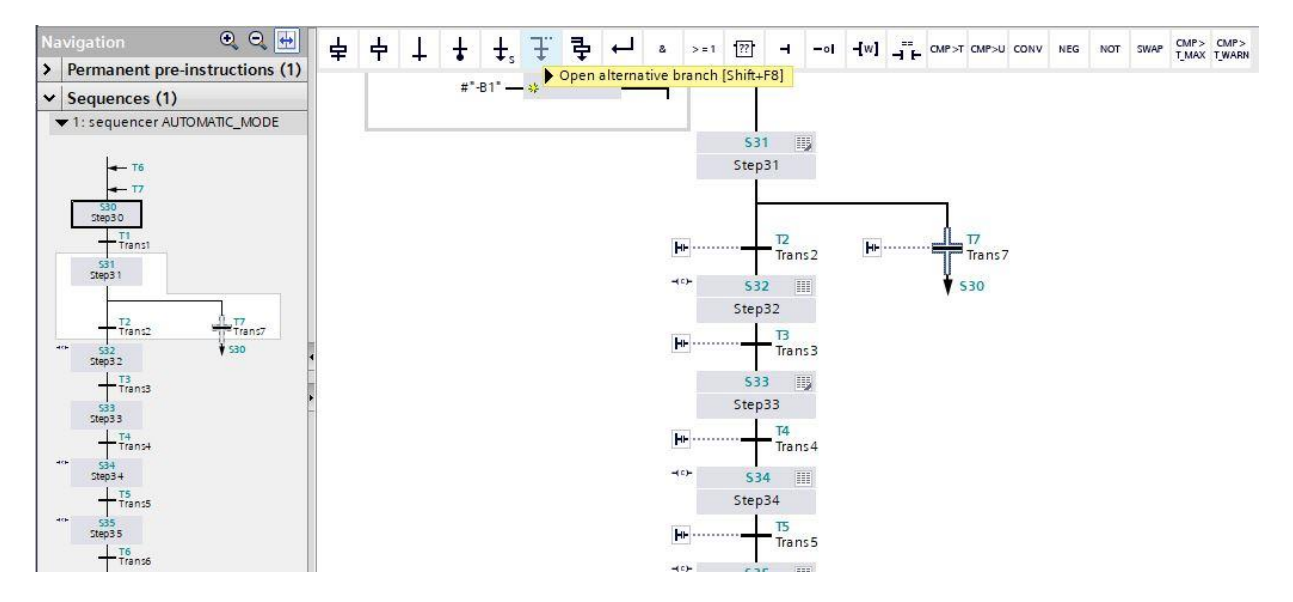

→ Arraste e solte "Etapa e transição" para a seta dupla abaixo da transição 7 para inserir a etapa 36 com a transição 8.

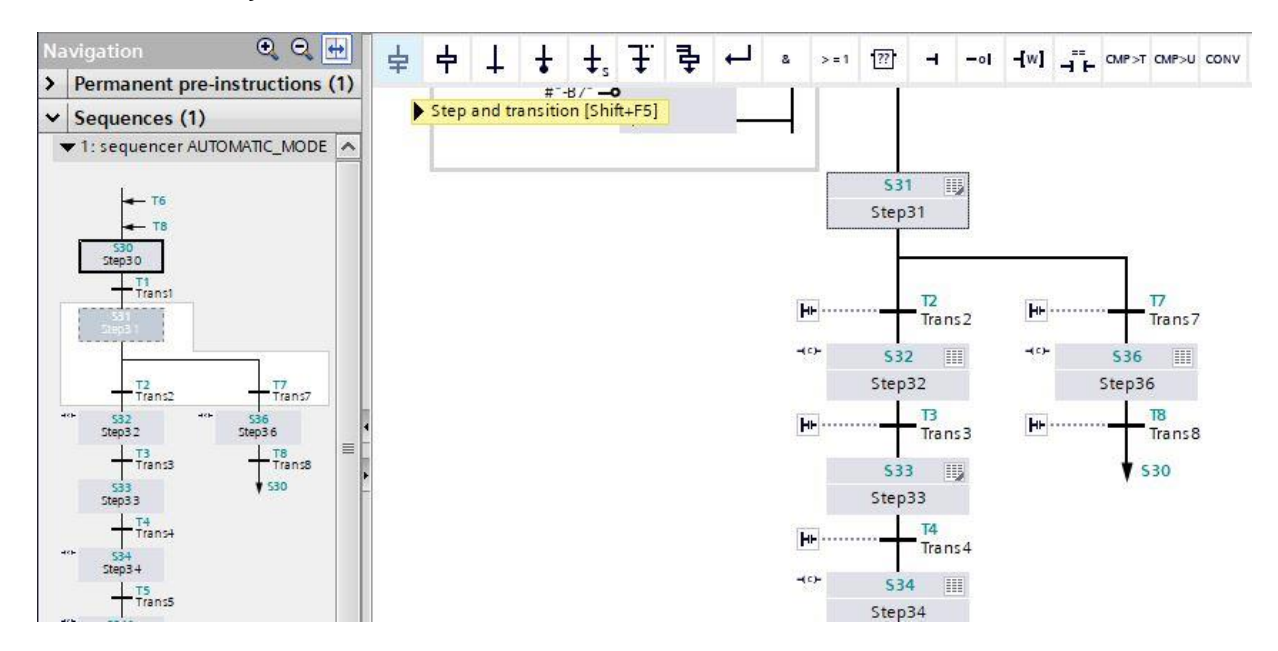

→ Agora abra a tabela de ações na etapa 31.

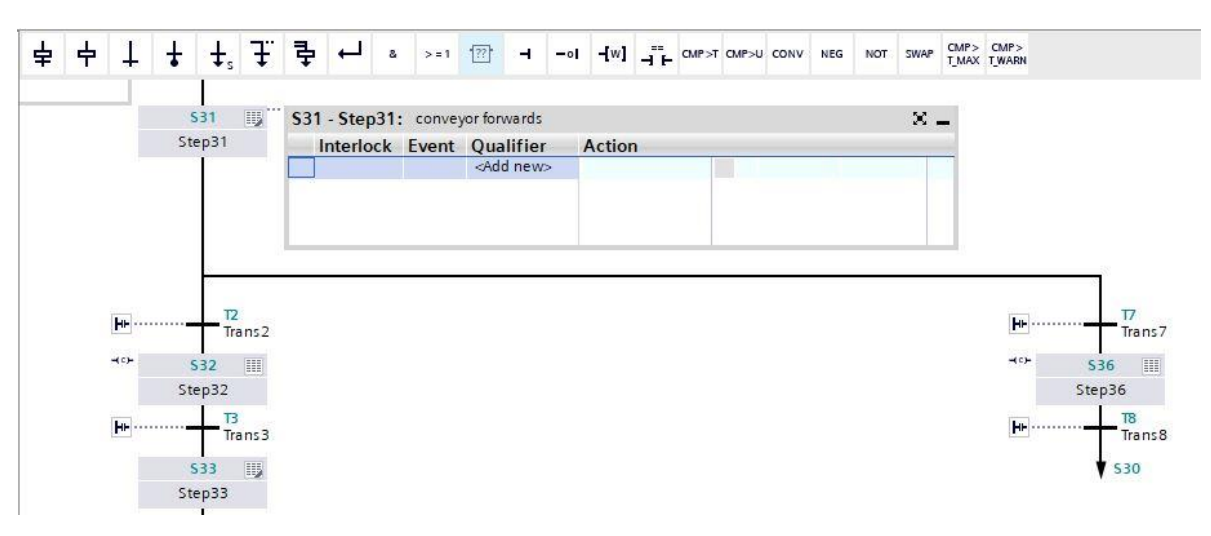

- → Na etapa 31, o motor da esteira -M1 deve ser controlado para frente a uma rotação fixa. Para essa finalidade, a saída -Q1 é definida como uma ação, mas apenas enquanto a etapa 31 estiver ativa e o sensor -B1 relatar que o cilindro está na posição retraída.
- → Denomine o campo de ação da etapa 31 com "esteira para a frente"
- → Defina uma condição de intertravamento "- (C) -" em Interlock, selecione como identificação " Definir enquanto a etapa estiver ativa ".
- → Arraste a variável de Output "-Q1" para o campo de ação.

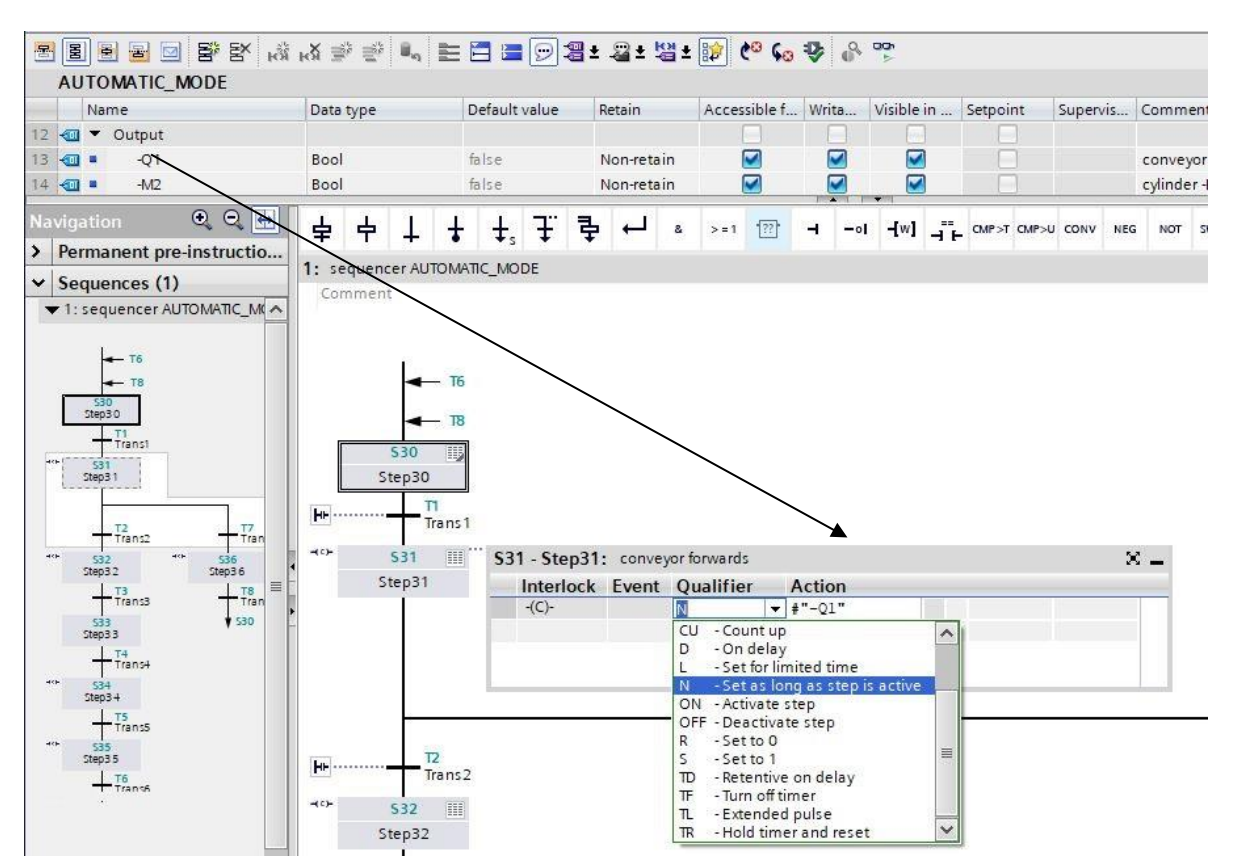

→ Clique duas vezes na etapa 31 ou pressione o botão en uma etapa para inserir a condição de intertravamento na visualização em uma etapa.

|    | AUTOMATIC MODE<br>Single step view                         | 1-                  |               |                |                     |                  |            |             |          |                        |                                |  |
|----|------------------------------------------------------------|---------------------|---------------|----------------|---------------------|------------------|------------|-------------|----------|------------------------|--------------------------------|--|
|    | Name                                                       | Data type           | Default value | Retain         | Accessible f.       | Writa            | Visible in | Setpoint    | Supervis | . Comm                 | ent                            |  |
|    | 📶 🖣 Start                                                  | Bool                | talse         | Non-retain     |                     |                  |            |             |          | starting command       |                                |  |
|    | • -B1                                                      | Bool                | Non-ret       | ion-ret 💌 🗹    |                     |                  |            |             |          | cylinder -M4 retracted |                                |  |
|    | 💷 <b>-</b> B2                                              | Bool                | false         | Non-retain     |                     |                  |            |             | 1        | sensor                 | cylinder -M4 extended          |  |
| av | igation 🔍 🔍 🖶                                              | <b> </b>            | · +, Ŧ ₹      | ء لے د         | >=1 ??              | 01               | -[w] -==   | CMP>T CMP>L | CONV N   | EG NOT                 | SWAP CMP> CMP><br>T_MAX T_WARN |  |
| 1  | Permanent pre-instructio                                   |                     |               |                |                     |                  |            |             |          |                        |                                |  |
| 1  | Sequences (1)                                              | \$30                |               |                |                     |                  |            |             |          |                        |                                |  |
| -  | 1: sequencer AUTOMATIC M                                   | Step30              |               |                |                     |                  |            |             |          |                        |                                |  |
|    |                                                            | T1                  |               |                |                     |                  |            |             |          |                        |                                |  |
|    |                                                            | Trans               | 1             |                |                     |                  |            |             |          |                        |                                |  |
|    | - 10                                                       |                     |               |                |                     |                  |            |             |          |                        |                                |  |
|    | - 10<br>- T8                                               | <b>≁∽</b> 531 Ⅲ     | 531 - Step3   | 1: conveyor fo | rwards              |                  |            |             |          | $\times$ -             |                                |  |
|    | - 10<br>- 18<br>530<br>51er30                              | ≺°+ 531 ∭<br>Step31 | S31 - Step3   | 1: conveyorfo  | orwards<br>Ialifier | Action           |            |             |          | × -                    |                                |  |
|    | 530<br>510<br>510<br>510<br>510<br>510<br>510<br>510<br>51 | ≺°≻ 531             | S31 - Step3   | 1: conveyor fo | arwards<br>Alifier  | Action<br>#"-Q1" |            |             |          | ×                      |                                |  |

Nota:

- Informações detalhadas sobre condições de intertravamento / Interlock podem ser encontradas nos manuais ou na ajuda on-line.
  - → Na visualização em uma etapa, a variável "-B1" pode agora ser definida como condição para o intertravamento (Interlock). Arraste a variável "-B1" para a entrada do Interlock C.

| 5      | 8 8 8 9 9 8 8 M                                                   | кХ 3                                           | ir 📑   |        | E     |         | 1                                                                                                    | a:           | a t             | [엽 ±  |        | ¢0 6     | •     | 0    |                      |              |          |                |                 |
|--------|-------------------------------------------------------------------|------------------------------------------------|--------|--------|-------|---------|----------------------------------------------------------------------------------------------------|--------------|-----------------|-------|--------|----------|-------|------|----------------------|--------------|----------|----------------|-----------------|
|        | AUTOMATIC_MODE                                                    |                                                |        |        |       |         |                                                                                                    |              |                 |       |        |          |       |      |                      |              |          |                |                 |
|        | Name                                                              | Data                                           | a type |        | 1     | Default | value                                                                                                    | 1            | Retain          |       | Acce   | ssible f | Writ  | ta   | Visible in .         | Setpoint     | Supervis | Comment        |                 |
| 5      | 📲 🔹 Start                                                         | Boo                                            | I      |        |       | alse    |                                                                                                    |              | Non-ret         | ain   |        |          | 6     | 2    |                      |              |          | starting comm  | nand            |
| 6      | на в на на на на на на на на на на на на на                       | Boo                                            | ł.     |        |       | alse    |                                                                                                    |              | Non-ret         |       |        |          |       | 2    |                      |              |          | sensor cylinde | r -M4 retracted |
| 7      | -B2                                                               | Boo                                            | 1      |        | 14    | false   |                                                                                                    | ľ            | Non-ret         | ain   | Ĩ      |          |       |      |                      |              |          | sensor cylinde | r -M4 extended  |
| N<br>> | avigation 🔍 🔍 \leftrightarrow<br>Permanent pre-instructio         | 8                                              | >=1    | ·??    | н     | -01     | -[w]                                                                                                    | -"+          | _ CMP>T         | CMP>  |        | NEG      | NOT   | SWAF | CMP> CA<br>T_MAX T_W | /IP><br>/ARN |          |                |                 |
| ~      | Sequences (1)                                                     | S31: Step31                                    |        |        |       |         |                                                                                                    |              |                 |       |        |          |       |      |                      |              |          |                |                 |
|        | ▼ 1: sequencer AUTOMATIC_M                                        | Co                                             | mmen   | 2      |       |         |                                                                                                    |              |                 |       |        |          |       |      |                      |              |          |                |                 |
|        | + T6<br>+ T8<br>530<br>- T7enst<br>- T2<br>- T2<br>- T2<br>- T7en |                                                | Suna   | prisio | #"-B1 |         | Interlo<br>C                                                                                                    | ock          |                 |       |        |          |       |      |                      |              |          |                |                 |
|        | *** 532 *** 536<br>5tep32 5tep36<br>Trans3 Trans<br>533 530 530   | Supervision -(v)-:  Actions: conveyor forwards |        |        |       |         |                                                                                                    |              |                 |       |        |          |       |      |                      |              |          |                |                 |
|        | +** 534<br>Step3.4                                                |                                                |        | -(C)-  |       |         | N<br><a< th=""><th>- s<br/>dd ne</th><th>Setas li<br/>ew&gt;</th><th>ong a</th><th>s step</th><th>is activ</th><th>e #"-</th><th>Q1"</th><th></th><th></th><th></th><th></th><th></th></a<> | - s<br>dd ne | Setas li<br>ew> | ong a | s step | is activ | e #"- | Q1"  |                      |              |          |                |                 |
→ Arraste para baixo a variável "-B5" para a transição 2 e a variável "-B7" para a transição 7 como condição de progressão.

| 1  |                                                                                                    | B B IN N                  | í 💣 🔮 🔍                                                      |                        |         | 🛛 ± 🍇 | ± 🔮   | ± 😰 ୯     | o 🕻 🍄        | 0,00       |             |     |    |                           |             |
|----|----------------------------------------------------------------------------------------------------|---------------------------|--------------------------------------------------------------|------------------------|---------|-------|-------|-----------|--------------|------------|-------------|-----|----|---------------------------|-------------|
|    | AUTOMATIC_M                                                                                                  | 10DE                      |                                                              |                        |         |       |       |           |              |            |             |     |    |                           |             |
|    | Name                                                                                                    | Data type                 | Defau                                                        | Retain                 | Ac      | Visi  | Set   | Sup Co    | mment        |            |             |     |    |                           |             |
| 9  | -B5                                                                                                    | Bool                      | false                                                        | Non-ret                |         |       |       | se        | nsor metal   | part       |             |     |    |                           |             |
| 10 | 🕣 = -B6                                                                                                    | Bool                      | false                                                        | Non-ret                |         | ) 🗹   |       | se        | nsor part ir | front of   | cylinder -M | /4  |    |                           |             |
| 11 | 🔁 = -В7                                                                                                    | Bool                      | 🔳 false                                                      | Non 💌                  |         |       |       | se        | nsor part a  | t end of c | onveyor     |     |    |                           |             |
| 17 | - Output                                                                                                    |                           |                                                              |                        | [13] [F |       | 1101  |           |              | •          |             |     |    |                           |             |
| Na |                                                                                                    | • • •                     | & >=1 1                                                      | 77                     | -ol -[w |       | CMP>T | CMP>U CON | NEG NO       | T SWAP     | CMP> CMP    | AP> |    |                           |             |
| >  | Permanent pre-                                                                                               | instructions              |                                                              |                        |         | 1.000 |       |           |              |            | UNIX UNI    |     |    |                           |             |
| ~  | Sequences (                                                                                                  | 1)                        |                                                              |                        |         |       |       |           |              |            |             |     |    |                           |             |
|    | 246531<br>174 n12<br>552<br>54932<br>54933<br>174 n133<br>554<br>554<br>554<br>554<br>554<br>554<br>554<br>5 | Trans7<br>Sep36<br>Trans8 | <ul> <li>▼ T2: Trai<br/>Commo</li> <li>▼ T7: Trai</li> </ul> | ns2<br>ent<br>#*-B5* - | -       |       |       |           |              |            |             |     | 51 | T2<br>Trans2<br>tep32_532 |             |
| <  | + <sup>T6</sup><br>Trans6                                                                                    | ~                         | Conna                                                        | #"-87" -               | _       |       |       |           |              |            |             |     |    |                           |             |
| >  | Permanent post                                                                                               | t-instruction             |                                                              |                        |         |       |       |           |              |            |             |     |    |                           | Step36 \$36 |

→ Alterne para a vista de cadeia e insira o nome "peça metálica detectada" para a transição 2 e o nome "peça de trabalho na extremidade da esteira" para a transição 7.

| T2 - Trans2: sensor metal part 🔀 🗕 T2<br>Trans2 | T7 - Trans7: sensor part at end of conveyor 🔀 🗕 ········ | Trans7 |
|-------------------------------------------------|----------------------------------------------------------|--------|
|                                                 |                                                          |        |

 $\rightarrow$  Selecione e copie a primeira linha na janela de ação da etapa 31.

| Step31                | Interlock Eve | nt Qualifier | Action |  |
|-----------------------|---------------|--------------|--------|--|
|                       | -(C)-         | N            | #"-Q1" |  |
|                       | Define tag    | Ctrl+S       | hift+1 |  |
|                       | Rename tag    | Ctrl+S       | hift+T |  |
|                       | Rewire tag    | Ctrl+SI      | nift+P |  |
| 12 <sup>5</sup><br>12 | X Cut         | c            | trl+X  |  |
|                       | Copy          | (            | Ctrl+C |  |

 $\rightarrow$  Cole a linha copiada na etapa 32 e na etapa 36.

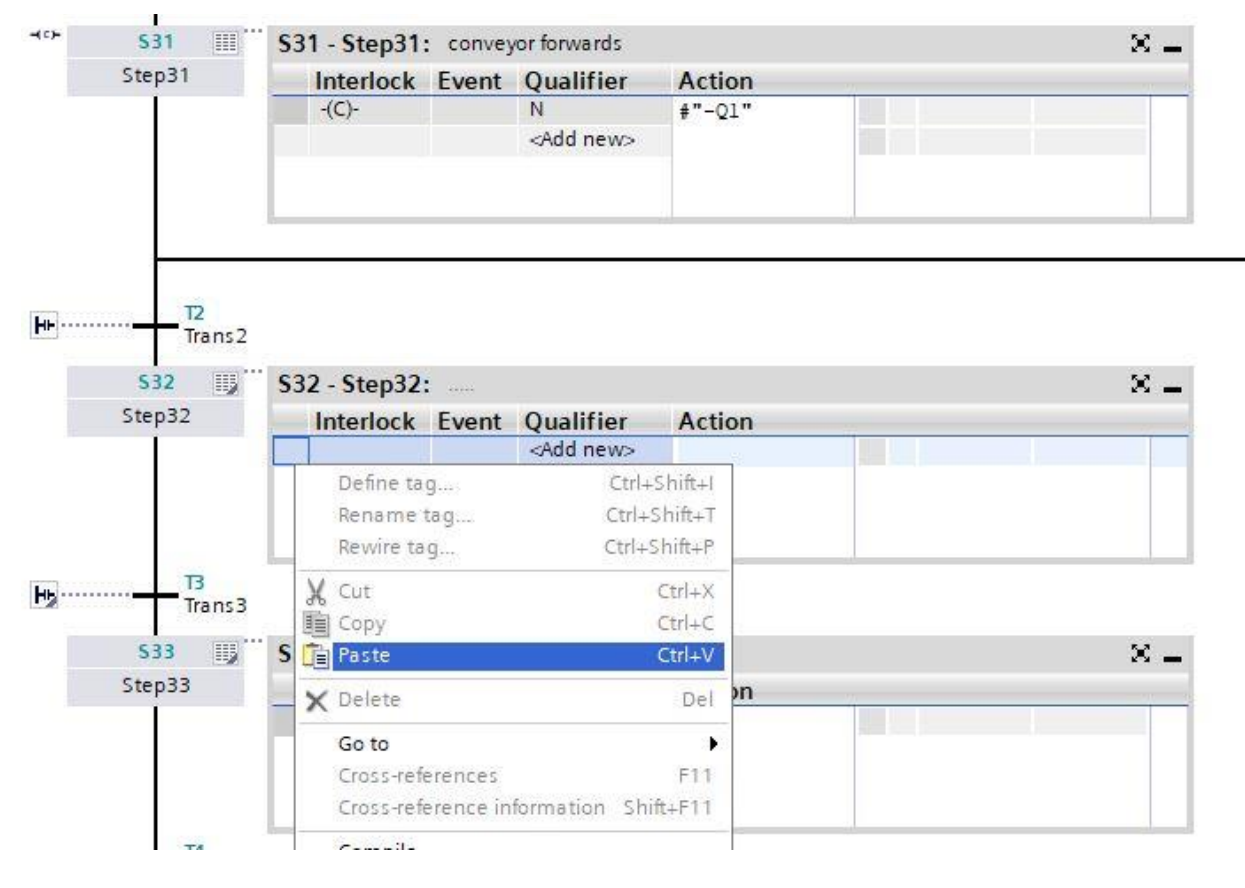

→ Denomine os campos de ação nas etapas 32 e 36 com "esteira para a frente"

| 536 🔢  | \$36 - Step36 | : convey | or forwards        |        | ж. |
|--------|---------------|----------|--------------------|--------|----|
| Step36 | Interlock     | Event    | Qualifier          | Action |    |
| 12     | -(C)-         |          | N                  | #"-Q1" |    |
|        |               |          | <add new=""></add> |        |    |
|        |               |          |                    |        |    |
|        |               |          |                    |        |    |

→ Como já mostrado para a etapa 31, a condição de intertravamento "-B1" agora deve ser definida como Interlock C arrastando para fora da interface nas etapas 32 e 36 na <sup>1</sup>/<sub>2</sub> visualização em uma etapa. O -(C)- à esquerda do campo de etapa mostra que um intertravamento foi programado nessas etapas.

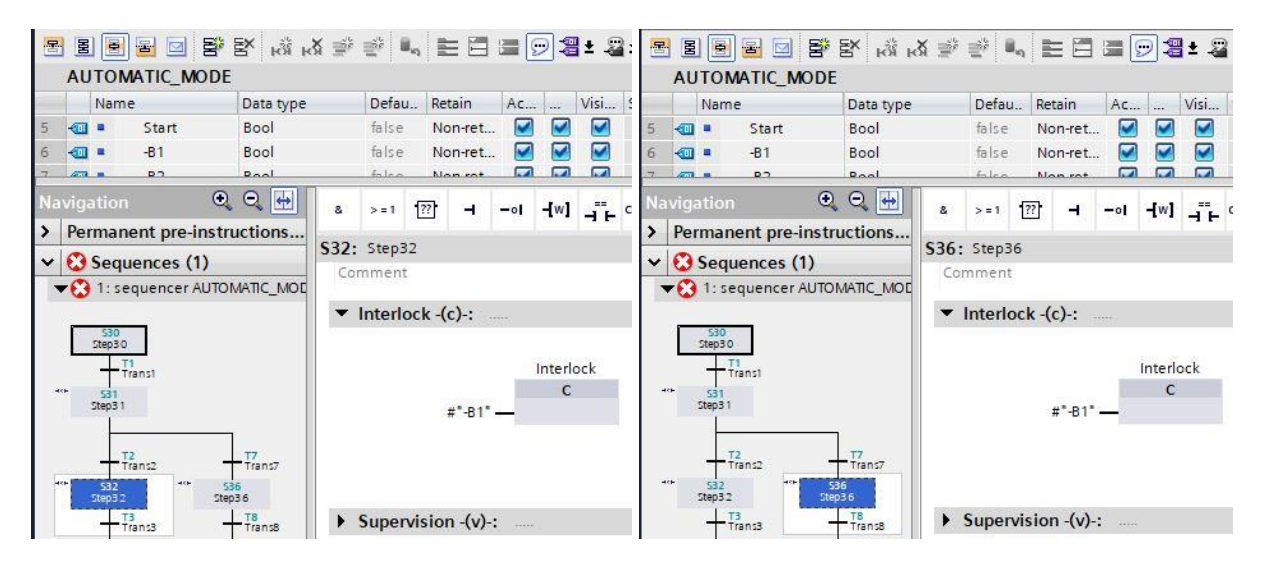

- → Como condição de progressão, arraste a variável "-B6" para a transição 3.
- → Nomeie a transição 3 como "peça de trabalho no cilindro".

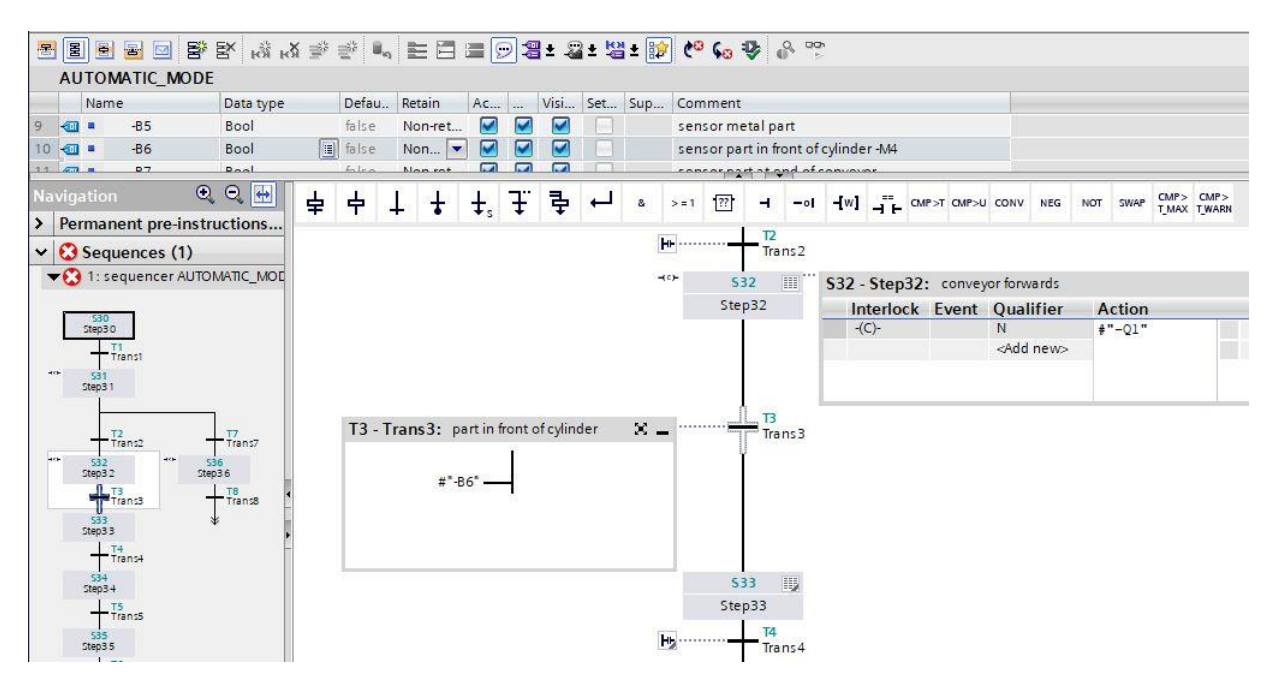

- → Na etapa 33, a esteira será parada. Nenhuma ação precisa ser programada aqui, uma vez que por meio da progressão na etapa 33, a execução da esteira "-Q1" será finalizada na etapa 32 através identificação "Definição enquanto a etapa estiver ativa". Após aguardar 0,5 segundos, a próxima etapa deve ser ativada.
- → Arraste o comparador "Tempo de ativação de etapa maior" para o quadrado <sup>1</sup> verde na janela da transição 4 e insira T#500MS como tempo.
- → Designe a janela de ação com "Parar esteira " e a janela de transição com o tempo de espera de 0,5s ".

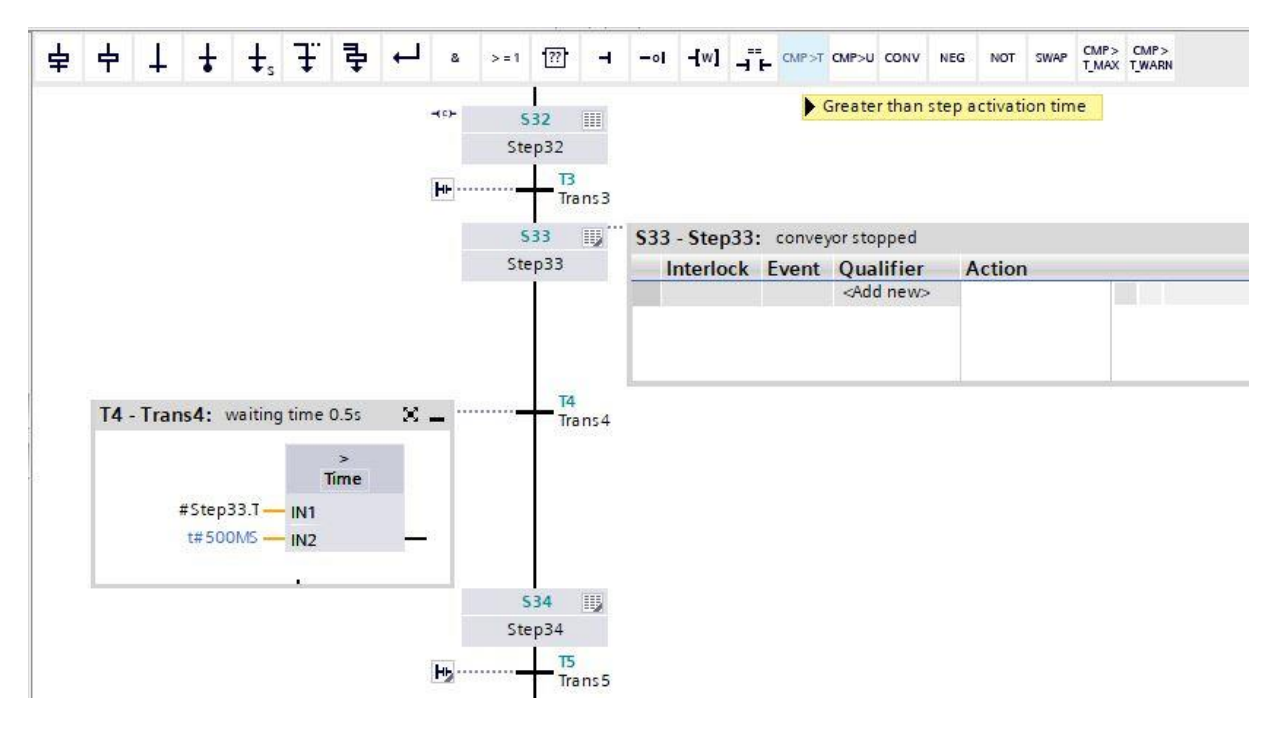

→ Na etapa 34, o cilindro -M4 deve se estender para empurrar a peça metálica através do acionamento mostrado aqui do "-M3", mas apenas enquanto ele ainda não tiver alcançado sua posição final.

|   | \$33<br>Step33       | IJ         |                                    |                    |                                                       |                  |     |
|---|----------------------|------------|------------------------------------|--------------------|-------------------------------------------------------|------------------|-----|
| ₩ |                      | 4<br>rans4 |                                    |                    |                                                       |                  |     |
|   | \$34                 |            | \$34 - Step34                      | ; cylinde          | er-M4 extend                                          |                  | × _ |
|   | <b>534</b><br>Step34 |            | S34 - Step34<br>Interlock          | : cylinde<br>Event | Qualifier                                             | Action           | × _ |
|   | 534<br>Step34        |            | S34 - Step34<br>Interlock<br>-(C)- | : cylinde<br>Event | er -M4 extend<br>Qualifier<br>N                       | Action<br>#"-M3" | × _ |
|   | <b>534</b><br>Step34 |            | S34 - Step34<br>Interlock<br>-(C)- | : cylinde<br>Event | er -M4 extend<br>Qualifier<br>N<br><add new=""></add> | Action<br>#"-M3" | × - |

- → Clique duas vezes na etapa 34 ou pressione o botão en uma etapa, para inserir a condição de intertravamento na visualização em uma etapa.
- → Na visualização em uma etapa, a variável "-B2" pode agora ser definida como condição para o intertravamento (Interlock). Arraste a variável "-B2" para a entrada do Interlock C. Negue a variável "-B2", pois o cilindro só será ativado durante o período em que ainda não tiver alcançado a posição final.

| 8   | 물   |                | 8 🖸 😵         | ল জি <b>শ</b> ষ্ট | X ∋≥       | e 🛛    | l₀ ≣ [    | 3 3 (    | 93        | 1± \$  | 2 ± 😫    | 1 ± 🗱 | 7 <b>C</b> O | • <b>6</b> 0 • | ₽.      | 0     | 00      |          |    |    |  |
|-----|-----|----------------|---------------|-------------------|------------|--------|-----------|----------|-----------|--------|----------|-------|--------------|----------------|---------|-------|---------|----------|----|----|--|
|     | AU  | TOM            | ATIC_MODE     |                   |            |        |           |          |           |        |          |       |              |                |         |       |         |          |    |    |  |
| Ĩ.  |     | Name           |               | Data type         |            | Defau  | Retain    | Ac       |           | Visi   | Set      | Sup   | Com          | nment          |         |       |         |          |    | -  |  |
| 6   | •   |                | -B1           | Bool              |            | false  | Non-r     | et 🗹     |           |        |          |       | sen          | is or cyl      | inder - | -M4   | retract | ed       |    |    |  |
| 7   |     |                | -B2           | Bool              |            | false  | Non       | . 💌 🗹    |           |        |          |       | sen          | isor cyl       | inder - | -M4   | extend  | ed       |    |    |  |
| 0   | -   |                | P.4           | Roal              |            | falca  | Mana      |          |           |        | 1        | 1     |              |                | *****   | lido  |         |          |    | 10 |  |
| Nav |     |                | •             | Θ. 🖶              | 8          | >=1    | [??] -    | 1 -01    | -[w]      |        | CMP>T    | CMP>U | CONV         | NEG            | NOT     | sv    |         | > CMP    | >  |    |  |
| >   | Per | mane           | ent pre-instr | uctions           | 3325       |        |           |          |           |        |          |       |              |                |         |       | - 1_M   | AX I_WAP | KN |    |  |
| ~   | -   | Segu           | oncos (1)     |                   | \$34:      | Step3  | 4         |          |           |        |          |       |              |                |         |       |         |          |    |    |  |
|     | ň   | 1 ser          | uencer AUTO   | MATIC MOD         | Con        | nment  |           |          |           |        |          |       |              |                |         |       |         |          |    |    |  |
|     | w   | 1. 50          | quencermono   | in the hour       | <b>v</b> 1 | ntorlo | ock (c)   |          |           |        |          |       |              |                |         |       |         |          |    |    |  |
|     |     | \$30           | 7             |                   | - 10 F     | mento  | /ck -(c)  |          |           |        |          |       |              |                |         |       |         |          |    |    |  |
|     | 1   | Step30         |               |                   |            |        |           |          | 1992 - 19 |        |          |       |              |                |         |       |         |          |    |    |  |
|     |     | TTR            | ansl          |                   |            |        |           |          | Interi    | OCK    | r.       |       |              |                |         |       |         |          |    |    |  |
|     |     | S31<br>Step31  |               |                   |            |        |           | -        | L         |        |          |       |              |                |         |       |         |          |    |    |  |
|     |     | -              |               |                   |            | ****** |           |          |           |        |          |       |              |                |         |       |         |          |    |    |  |
|     |     | т2             |               | _T7               |            |        |           |          |           |        |          |       |              |                |         |       |         |          |    |    |  |
|     |     | 32             | ansz Her ic   | Trans7            |            |        |           |          |           |        |          |       |              |                |         |       |         |          |    |    |  |
|     |     | Step3 2        | Ste           | p3.6              |            |        |           |          |           |        |          |       |              |                |         |       |         |          |    |    |  |
|     |     | TI             | ans3 -        | T8<br>Trans8      | • •        | Superv | vision -( | v)-:     |           |        |          |       |              |                |         |       |         |          |    |    |  |
|     |     | SB3<br>FEGet2  | 1             | ŧ                 | -          | Action | ns: cylin | der-M4 e | xtend     |        |          |       |              |                |         |       |         |          |    |    |  |
|     |     | T4             |               | 4                 | -          |        | 100       |          |           |        |          |       |              |                |         |       |         |          |    |    |  |
|     | 100 | C34            | ans+          |                   | -(0)-      | -      | nterloc   | k Evon   | t 0       | ualifi | ar       |       |              |                | Ac      | tio   | n       |          |    |    |  |
|     |     | Step34         |               |                   | 80%        |        | -(C)-     | K LVEII  | N         | - S    | et as lo | ngas  | step is      | s active       | e #"-   | -M3   | "       |          |    |    |  |
|     |     | Tr             | ans5          |                   |            |        | 200       |          | 4         | Add ne | w>       |       |              |                |         | 1,000 |         |          |    |    |  |
|     |     | S35<br>Sten3.5 |               |                   |            |        |           |          |           |        |          |       |              |                |         |       |         |          |    |    |  |
|     |     | LTG            |               |                   |            |        |           |          |           |        |          |       |              |                |         |       |         |          |    |    |  |
|     |     | T              | anso          |                   |            |        |           |          |           |        |          |       |              |                |         |       |         |          |    |    |  |

- → A transição após a etapa 34 do GRAFCET significa: Se o cilindro tiver alcançado sua posição final dianteira "-B2", um período de espera de 0,5 segundos começará. No S7-GRAPH, uma etapa intermediária deve ser inserida para esse fim.
- $\rightarrow$  Selecione e copie a etapa 34 e a transição associada 5.

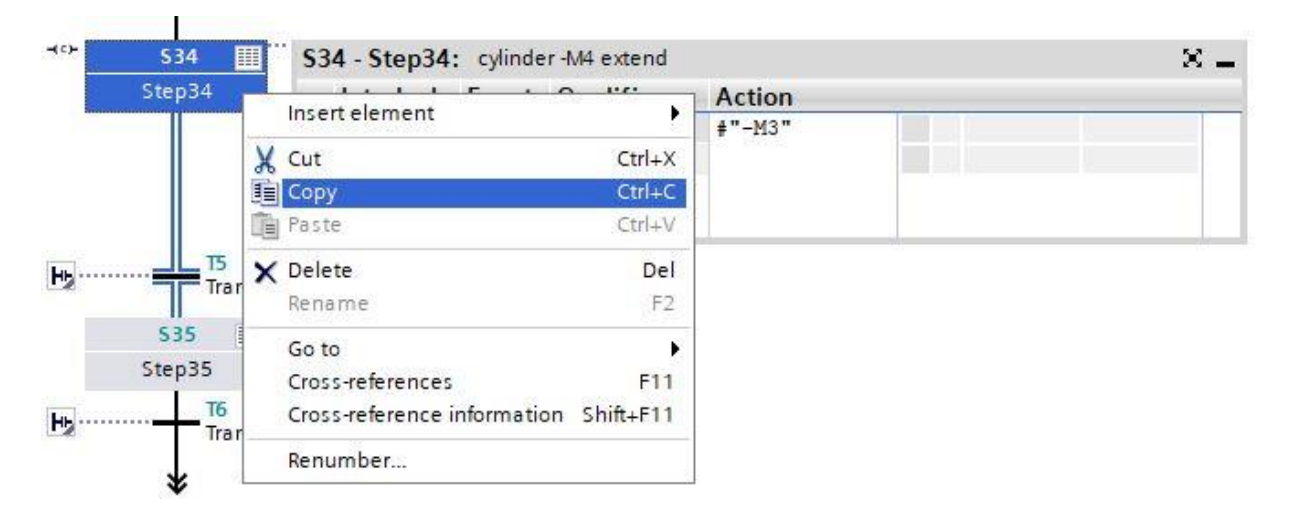

 $\rightarrow$  Selecione a transição 5 e insira a etapa copiada com a transição.

|     |         | Insert element | •            |
|-----|---------|----------------|--------------|
| H1- | т5      | Define tag     | Ctrl+Shift+I |
| 12  | Trans 5 | Rename tag     | Ctrl+Shift+T |
|     | S37 🏢   | Rewire tag     | Ctrl+Shift+P |
|     | Step37  | X Cut          | Ctrl+X       |
| Le  |         | Сору           | Ctrl+C       |
| 1.2 | Trans9  | Paste          | Ctrl+V       |

- $\rightarrow$  Altere o número da etapa e os nomes das variáveis da etapa inserida.
- → Altere o número da transição e os nomes das variáveis da transição inserida.

| ×   |
|-----|
| ×   |
| ×   |
| ×   |
| ×   |
|     |
|     |
| ) ( |
|     |
|     |
|     |
|     |
|     |
|     |

- $\rightarrow$  Como condição de progressão, arraste a variável "-B2" para a transição 5.
- → Como condição de progressão, primeiro arraste uma interligação E para a transição 51, em seguida, arraste a variável "-B2" para a primeira entrada da interligação E. Na segunda entrada, arraste o comparador "Tempo de ativação de etapa maior" para o quadrado verde de insira T#500MS como tempo.

 $\rightarrow$  Nomeie as transições conforme indicado aqui.

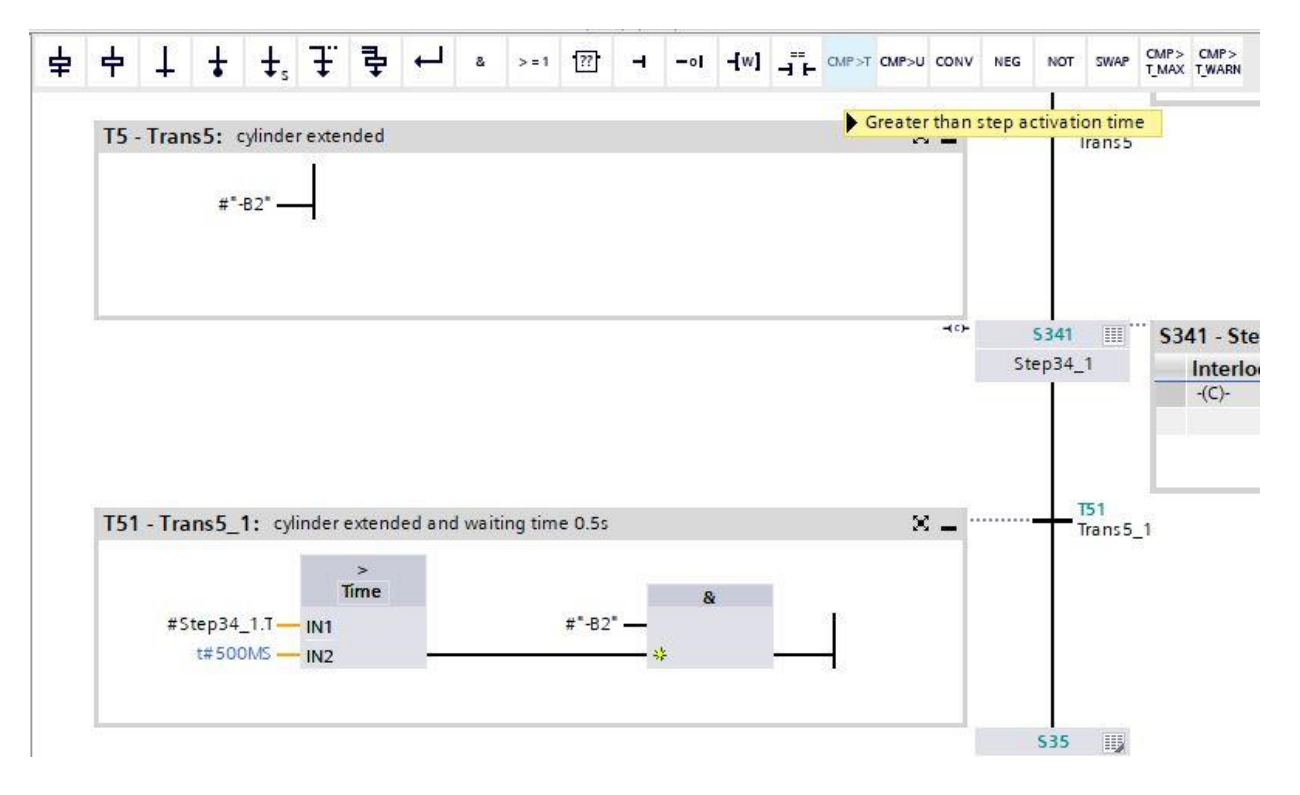

- → Na etapa 35, o cilindro -M4 deve se retrair para empurrar a peça metálica através do acionamento mostrado aqui do "-M2", mas apenas enquanto ele ainda não tiver alcançado sua posição final.
- → Clique duas vezes na etapa 35 ou pressione o botão e visualização em uma etapa, para inserir a condição de intertravamento na visualização em uma etapa.
- → Na visualização em uma etapa, a variável "-B1" pode agora ser definida como condição para o intertravamento (Interlock). Arraste a variável "-B1" para a entrada do Interlock C. Negue a variável "-B1", pois o cilindro só será ativado durante o período em que ainda não tiver alcançado a posição final.

#### Documentação de tutorial/treinamento | TIA Portal Modul 052-100, Edition 10/2019 | Digital Industries, FA

| F | X P                                           |                                           | EX IN F                   | X 🎐   | <b>*</b> | -      |         |        | 98                                                                                                    | ± \$           | 1 ± 🖞          | i ± 🗱  | ¢0      | <b>€</b> ⊕ : | <b>\$</b> .   | 0, 0  | jon<br>⊳ |      |          |  |
|---|-----------------------------------------------|-------------------------------------------|---------------------------|-------|----------|--------|---------|--------|----------------------------------------------------------------------------------------------------|----------------|----------------|--------|---------|--------------|---------------|-------|----------|------|----------|--|
|   | AUTON                                         | ATIC_MODE                                 |                           |       |          |        |         |        |                                                                                                    |                |                |        |         |              |               |       |          |      |          |  |
|   | Name                                          | e                                         | Data type                 |       | Defau    | J Ret  | ain     | Ac     |                                                                                                    | Visi           | Set            | Sup    | Com     | ment         |               |       |          |      |          |  |
| 6 | -                                             | -B1                                       | Bool                      |       | false    | No     | n 🗖     | -      |                                                                                                    |                |                |        | sen     | sor cyl      | inder         | -M4 r | etrad    | cted | d        |  |
| 7 | -                                             | -B2                                       | Bool                      |       | false    | No     | n-ret   | . 🗹    |                                                                                                    |                |                |        | sen     | sor cyl      | inder -       | -M4 e | exten    | ndea | d        |  |
| 0 | @ .                                           | <b>B</b> /                                | Roal                      |       | falco    | Mo     | n rat   |        |                                                                                                    |                |                |        |         |              | -             | lida  |          |      |          |  |
|   |                                               | Đ                                         | Q 🖶                       | 8     | > = 1    | ??     | н       | -01    | -[w]                                                                                                    |                | CMP>T          | CMP>U  | CONV    | NEG          | NOT           | SWA   | PCN      |      | CMP>     |  |
| > | Perman                                        | ent pre-instru                            | uctions                   | -     |          | _      |         |        |                                                                                                    |                |                |        |         |              |               |       | 100      | au v | ( Janana |  |
| ~ | Sequ                                          | ences (1)                                 |                           | \$35: | Step3    | 35     |         |        |                                                                                                    |                |                |        |         |              |               |       |          |      |          |  |
| - | 1: se                                         | quencer AUTOI                             |                           | Cor   | mment    | E.     |         |        |                                                                                                    |                |                |        |         |              |               |       |          |      |          |  |
| Г |                                               |                                           |                           | •     | Interle  | ock -( | c)-:    |        |                                                                                                    |                |                |        |         |              |               |       |          |      |          |  |
| 4 | * S31<br>Step31                               | ans1<br>2<br>ans2<br>40 SS<br>50ep        | 17<br>Trans7<br>36<br>936 |       | 2        |        | ¥*-В1*  | -0     | Interio<br>C                                                                                                    | ock            |                |        |         |              |               |       |          |      |          |  |
|   | + T                                           | ransa –                                   | Trans8                    |       | Super    | VISIO  | 1 -(V)- | • •••• |                                                                                                    |                |                |        |         |              |               |       |          |      |          |  |
|   | 533<br>Step33                                 | 4                                         | *                         | The   | Actio    | ns: cy | linder  | -M4 re | tract                                                                                                    |                |                |        |         |              |               |       |          |      |          |  |
| - | 534                                           | ans4                                      |                           | -(c)  | -        | Interl | ock     | Event  | Qu                                                                                                    | alifie         | er             |        |         |              | Ac            | tion  | í.       |      |          |  |
| 4 | Step3+<br>5341<br>Step3+1<br>Step35<br>Step35 | 5<br>rans5<br>51<br>rans5_1<br>6<br>rans6 |                           |       |          | -(C)-  |         |        | N<br><a< th=""><th>- Si<br/>dd nei</th><th>et as lo<br/>w&gt;</th><th>ing as</th><th>step is</th><th>active</th><th>e <b>∔</b>"-</th><th>-M2"</th><th></th><th></th><th></th><th></th></a<> | - Si<br>dd nei | et as lo<br>w> | ing as | step is | active       | e <b>∔</b> "- | -M2"  |          |      |          |  |
|   | *                                             |                                           | 1                         |       |          |        |         |        |                                                                                                    |                |                |        |         |              |               |       |          |      |          |  |

- $\rightarrow$  Alterne para a visualização em cadeia  $\mathbb{E}$  e digite o nome "Cilindro recuado" na transição 6.
- → Como condição de progressão, arraste a variável "-B1" para a transição 6.

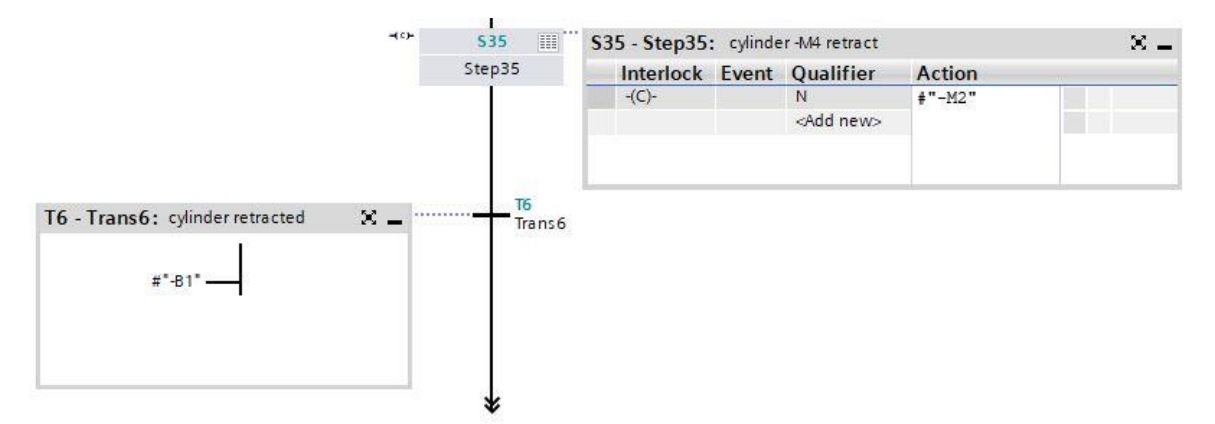

- $\rightarrow$  No final do processo é dado outro salto para a etapa 30.
- $\rightarrow$  Ignore uma vez a seta dupla e selecione a etapa 30 como destino.

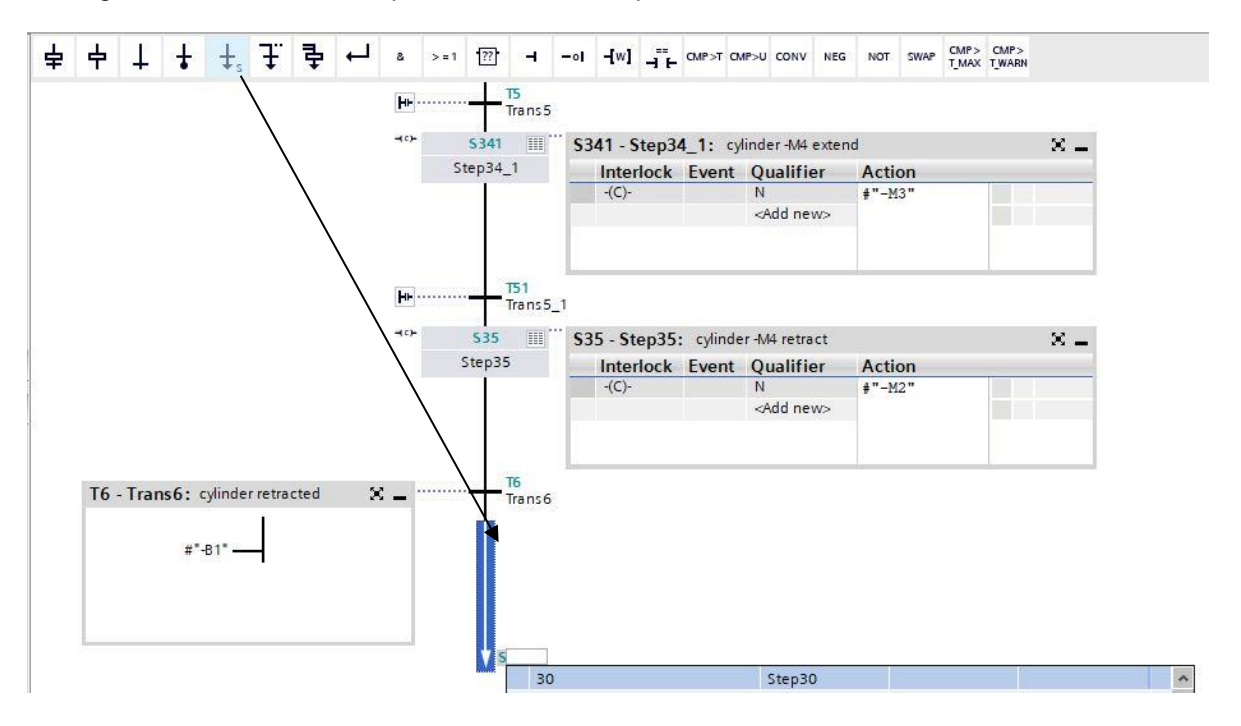

- → A transição após a etapa 36 do GRAFCET implica que, se a peça plástica tiver passado pelo sensor de luz "-B7", um período de espera de 2 segundos começará, ou seja, se "-B7" não estiver mais ativado, o tempo de espera será iniciado. No S7-GRAPH, assim como na etapa 34, uma etapa intermediária deve ser inserida.
- → Para isso, repita o procedimento como na etapa 34. Selecione e copie a etapa 36 e a transição 8. Selecionar a transição 8 e inserir a etapa copiada com a transição. Alterar o número da etapa para S361 e a variável da etapa para Step36\_1. Alterar o número da transição para T81 e o nome da variável Trans8\_1.

| æp36      | Interlock                          | Event                                                                | Oualifier                                                           | Action                  |                                                                                                    |
|-----------|------------------------------------|----------------------------------------------------------------------|---------------------------------------------------------------------|-------------------------|----------------------------------------------------------------------------------------------------|
|           | -(C)-                              |                                                                      |                                                                     | Action                  |                                                                                                    |
|           |                                    |                                                                      | N<br><add new=""></add>                                             | #"-Q1"                  |                                                                                                    |
| 361 III 9 | 5361 - Step3                       | 6_1: co                                                              | nveyor forward                                                      | 5                       | × _                                                                                                    |
| p36_1     | Interlock                          | Event                                                                | Oualifier                                                           | Action                  |                                                                                                    |
|           | -(C)-                              |                                                                      | N<br><add new=""></add>                                             | #"-Q1"                  |                                                                                                    |
|           |                                    |                                                                      |                                                                     |                         |                                                                                                    |
|           | T8<br>Trans8<br>i361 ())<br>ip36_1 | T8<br>Trans8<br>361 III ··· S361 - Step3<br>p36_1 Interlock<br>-(C)- | T8       Trans8       i361       ip36_1       Interlock       event | T8<br>Trans8<br>361 III | T8<br>Trans8<br>i361 III ··· S361 - Step36_1: conveyor forwards<br>ip36_1 Interlock Event Qualifier Action<br>-(C)- N #"-Q1"<br><add new=""></add> |

→ Como condição de progressão, arraste a variável "-B7" para a transição 8 com uma negação.

- → Como condição de progressão, primeiro arraste uma interligação E para a transição 81, em seguida, arraste a variável "-B7" com uma negação para a primeira entrada da interligação E. Na segunda entrada, arraste então o comparador "Tempo de ativação de etapa maior" para o quadrado verde de insira T#2S como tempo.
- 뉵 1 Ŧ 4 18 T8 - Trans8: sensor at end of conveyor passed Trans8 #"-87" -\$361 III \$361 - Step36\_1: conveyor forwards Step36\_1 Interlock Event Qualifier Action #"-Q1" <Add new> **T81** T81 - Trans8\_1: sensor at end of conveyor passed and overtravel time 2s lapsed Χ. Trans8\_1 Time #Step36\_1.T - IN1 #"-87" -0 t#25 - IN2
- $\rightarrow$  Nomeie as transições.

- $\rightarrow$  No final do processo é dado outro salto para a etapa 30.
- $\rightarrow$  Ignore uma vez a seta dupla e selecione a etapa 30 como destino.

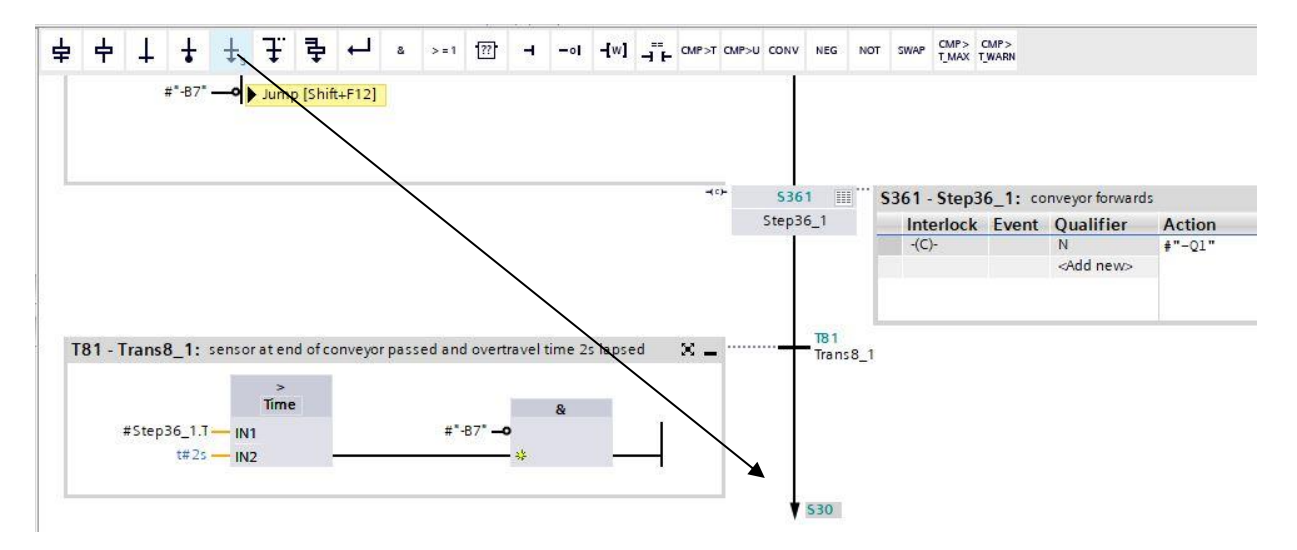

→ A cadeia de etapas do S7-GRAPH para a Sequência\_Automática foi concluída.

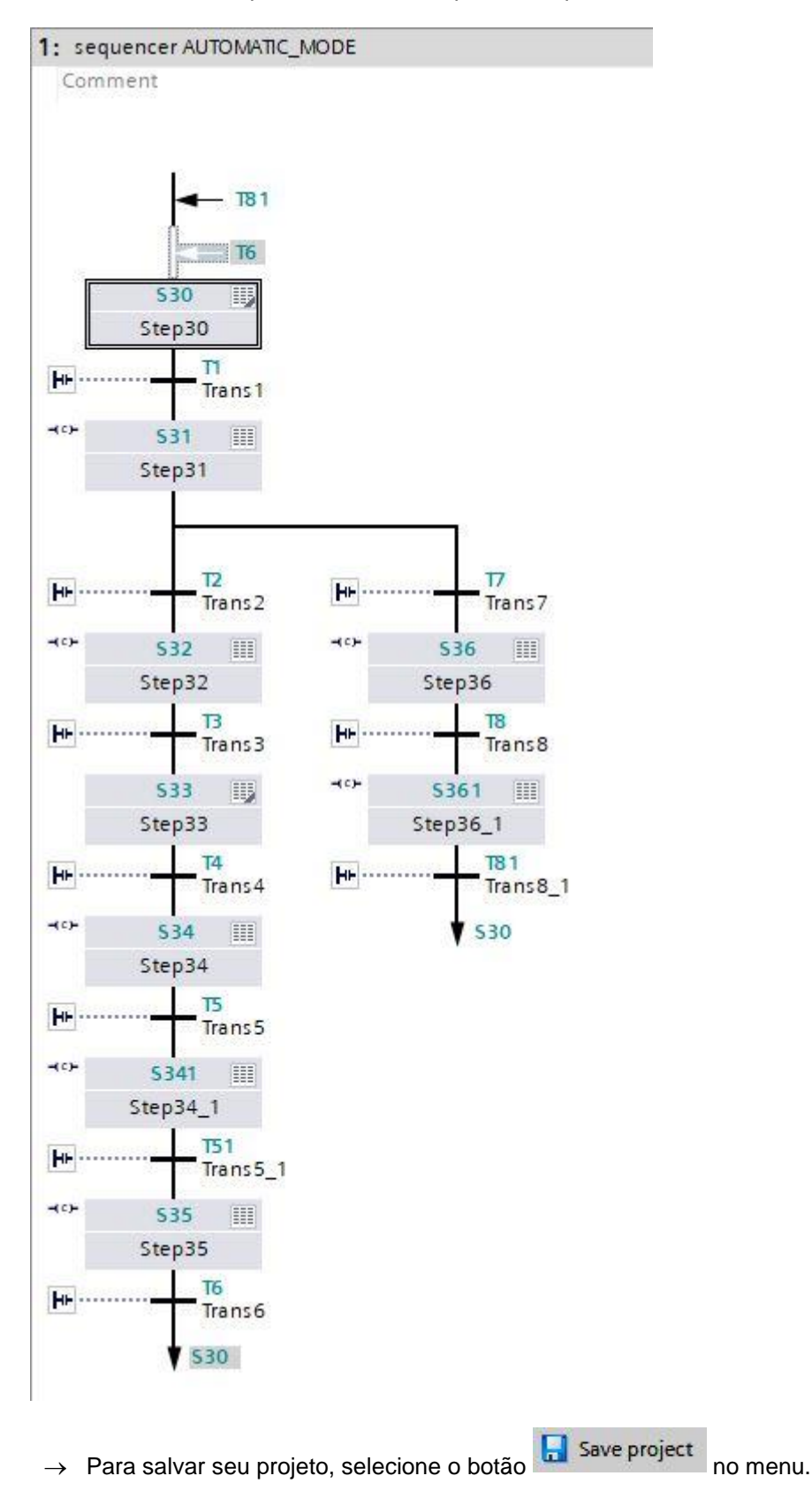

# 7.8 Programação do bloco organizacional OB1

→ Antes de programar o bloco organizacional "Main [OB1]", converteremos lá a linguagem de programação para FUP (diagrama de funções). Para fazer isso, primeiro clique em "Main [OB1)" com o botão esquerdo do mouse na pasta "Blocos". (→ CPU\_1516F[CPU 1516F-3 PN/DP → Blocos → Main [OB1] → Converter linguagem de programação → FUP)

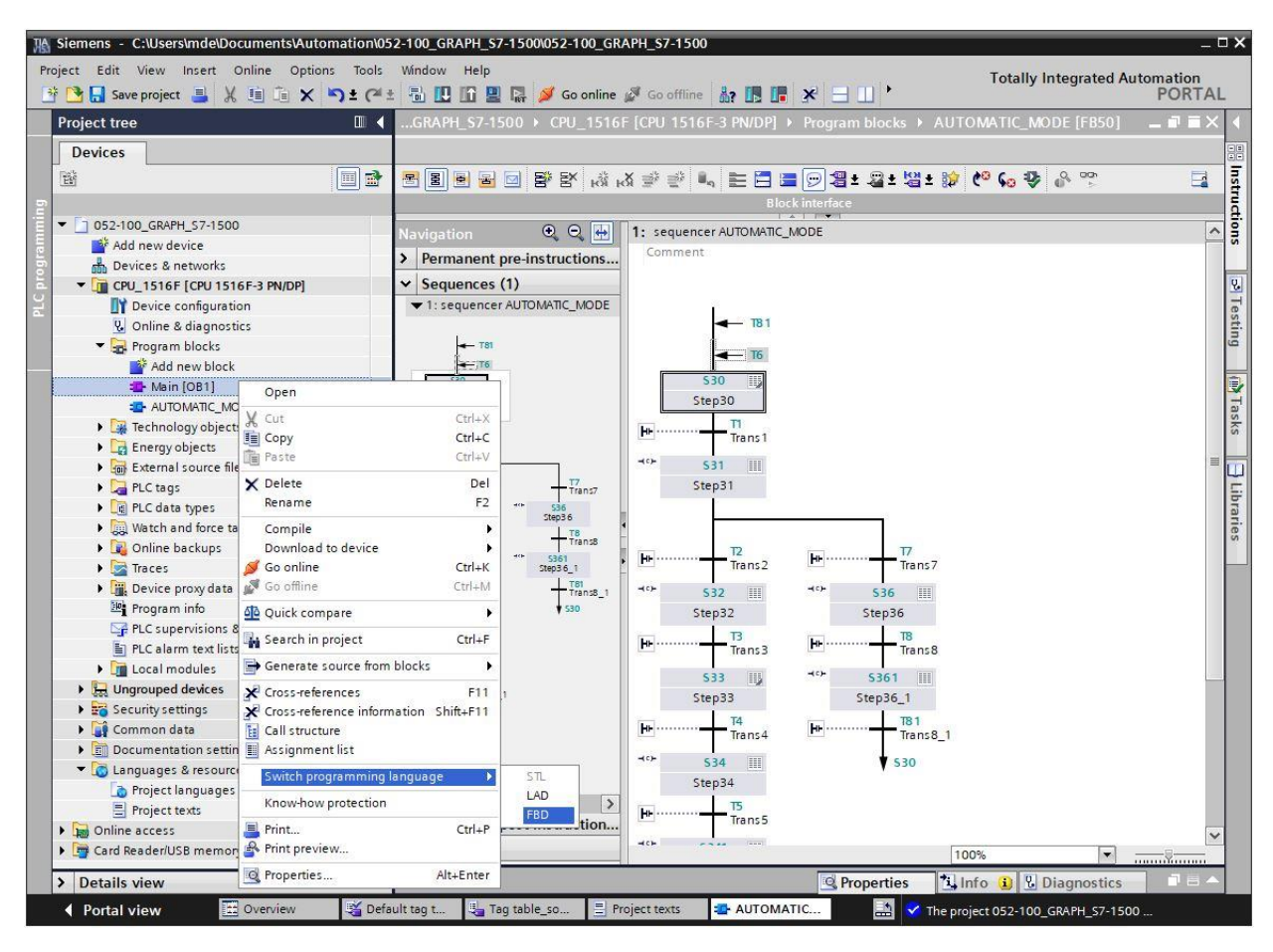

 $\rightarrow$  Agora abra o bloco organizacional "Main [OB1]" com um clique duplo.

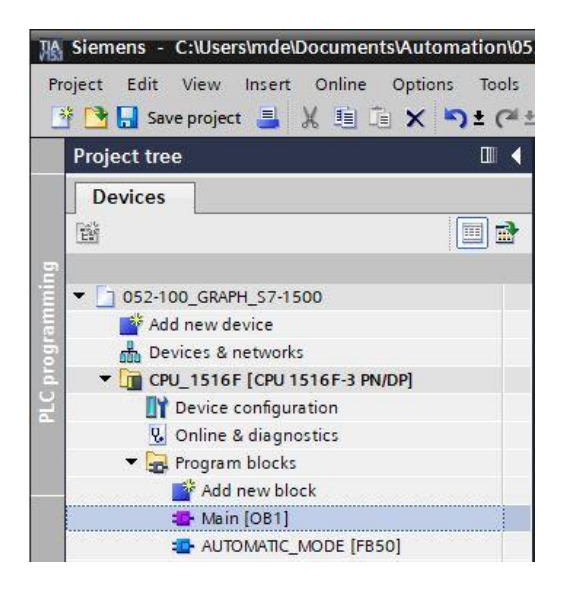

→ Atribua à rede 1 o nome "Acessar Sequência\_Automática para teste".

 $(\rightarrow \text{Rede } 1:... \rightarrow \text{Acessar Sequência}_Automática para teste)$ 

| 1     Imput     Decompt     Decompt       2     Imput     Bool       3     Imput     Bool       4     Imput     Imput       5     Imput     Imput                                                                                                    | Initial call of this OB               |
|----------------------------------------------------------------------------------------------------|---------------------------------------|
| 2         Initial_Call         Bool           3         Image: Second second sec | Initial call of this OB               |
| a a Remanence Bool<br>a a Temp<br>a a Add new>                                                                                                    |                                       |
|                                                                                                    | =True, if remanent data are available |
| Add new>                                                                                                    |                                       |
|                                                                                                    |                                       |
| a 📶 🔻 Constant                                                                                                    |                                       |
| Add new>                                                                                                    |                                       |
|                                                                                                    | - Internal                            |
| Block title: "Main Program Sweep (Cycle)"                                                                                                    |                                       |

→ Arraste e solte agora seu bloco de função "SEQUÊNCIA\_AUTOMÁTICA [FB50]" na rede 1 na linha verde.

| K Siemens - C:\Users\mde\Documents\Automation\05 | 2-100_GR | APH_\$7-1500\052-100_GRA   | PH_\$7-1500                |                 |                                     |
|--------------------------------------------------|----------|----------------------------|----------------------------|-----------------|-------------------------------------|
| Project Edit View Insert Online Options Tools    | Window   | Help<br>🚹 🖳 🞇 💋 Goonline 🕽 | 🖉 Go offline 🛛 🛔 👔         |                 | Totally Integ                       |
| Project tree 🔲 🖣                                 | 052-100  | _GRAPH_\$7-1500 → CPL      | J_1516F [CPU 151           | 6F-3 PN/DP] 🕨 P | rogram blocks 🕨 Main [OB1]          |
| Devices                                          |          |                            |                            |                 |                                     |
|                                                  |          | a a 🚛 🖿 🔁 📥 🗔              |                            | - 80 60 60 1    | ⊞ (m =25 (c= l= \= (c = A           |
|                                                  | Main     |                            |                            |                 |                                     |
| - □ 052-100 GRAPH \$7-1500                       | N        | ame                        | Data type                  | Default value   | Comment                             |
| Add new device                                   | 1 477 -  | Input                      | boto type                  | Derbuit Volde   | connent                             |
| Devices & networks                               | 2        | Initial Call               | Bool                       |                 | Initial call of this OB             |
| CPU_1516F [CPU 1516F-3 PN/DP]                    | 3 🕣 🗉    | Remanence                  | Bool                       |                 | =True, if remanent data are availat |
| 2 Device configuration                           | 4 📶 🗸    | Temp                       |                            |                 |                                     |
| Conline & diagnostics                            | 5 .      | <add new=""></add>         |                            |                 |                                     |
| 🔻 🛃 Program blocks                               | 6 🕣 🕶    | Constant                   |                            |                 |                                     |
| Add new block                                    | 7 =      | <add new=""></add>         |                            |                 |                                     |
| 📲 Main [OB1]                                     |          |                            |                            | terest terest   |                                     |
| AUTOMATIC_MODE [FB50]                            | - Block  | title: "Main Program Sweep | (Cycle)"                   |                 |                                     |
| Technology objects                               | Comme    | ent                        |                            |                 |                                     |
| Energy objects                                   |          |                            |                            |                 |                                     |
| External source files                            | ▼ Ne     | twork 1: Call AUTOMATIC_M  | ODE for test               |                 |                                     |
| 🕨 🍃 PLC tags                                     | Con      | nment                      |                            |                 |                                     |
| PLC data types                                   | p        |                            |                            |                 |                                     |
| Watch and force tables                           |          |                            |                            | 501             |                                     |
| Online backups                                   |          | -                          | no to to the Indian of the |                 |                                     |

→ O bloco de dados da instância para esse acesso ao FB50 é criado automaticamente. Aceite o nome predefinido e confirme com "OK".

| Call options       | ×                                                                                                    |
|--------------------|----------------------------------------------------------------------------------------------------|
| Single<br>instance | Data block Name AUTOMATIC_MODE_DB Number  Manual Automatic If you call the function block as a single instance, the function block saves its data in its own instance data block. More |
|                    | OK Cancel                                                                                                    |

→ Um bloco com a interface especificada por você, o bloco de dados da instância e as conexões EN e ENO da rede 1 serão adicionados.

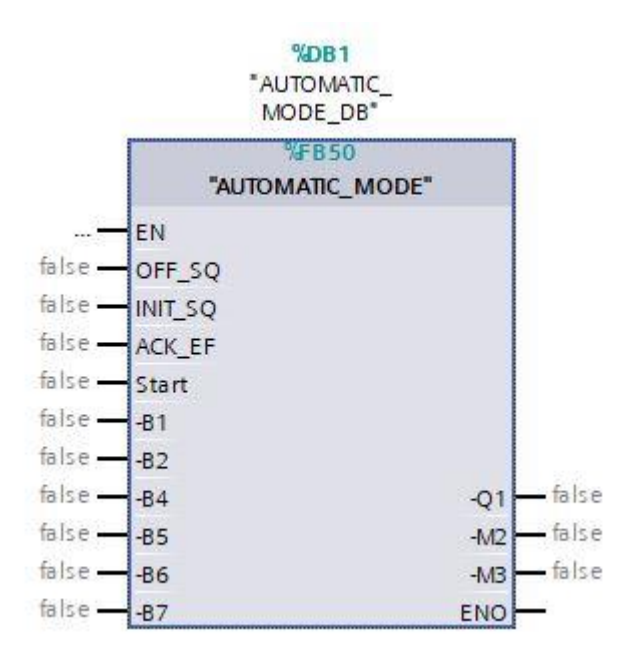

→ Na navegação do projeto, selecione a "Tabela de variáveis\_Sistema de classificação" e arraste as variáveis globais desejadas a partir da visualização de detalhes para a interface do bloco usando o recurso de arrastar e soltar (→ Tabela de variáveis\_Sistema de classificação → Visualização de detalhes → -S0 → Início).

| Sier  | nens -                                 | C:\Users\md                          | le\Documen                                | tsAutomatior | on\052-100_GRAPH_S7-1500\052-100_GRAPH_S7-1500                                                              |                   |
|-------|----------------------------------------|--------------------------------------|-------------------------------------------|--------------|----------------------------------------------------------------------------------------------------|-------------------|
| oject | Edit                                   | View Inse                            | rt Online                                 | Options Too  | ools Window Help                                                                                            |                   |
|       | Sav                                    | e project 📃                          | . X min                                   | X St         | 🔿 🕂 🔜 🔲 🕼 🖳 🜠 Go online 🖉 Go offline 🗼 🖪                                                                    |                   |
|       |                                        |                                      |                                           |              |                                                                                                    |                   |
| Pro   | ject tre                               | e                                    |                                           | ш ۹          | 052-100_GRAPH_\$7-1500 	 CPU_1516F [CPU 1516F-3                                                             | PN/U              |
| D     | evices                                 |                                      |                                           |              |                                                                                                    |                   |
| Pag   |                                        |                                      |                                           |              |                                                                                                    | 7 0               |
|       |                                        |                                      |                                           |              |                                                                                                    |                   |
|       | . 🕞                                    | External cour                        | rca filor                                 |              |                                                                                                    | A                 |
|       |                                        | PLC to oc                            | ce mes                                    | <u> </u>     | ≥ s=1 [??] o [=]                                                                                            |                   |
|       |                                        | Show all t                           | ans                                       |              |                                                                                                    |                   |
|       |                                        | Add new t                            | tag table                                 |              |                                                                                                    |                   |
|       |                                        | Default ta                           | a table [54]                              |              | Network 1: Call AUTOMATIC_MODE for test                                                                     |                   |
|       |                                        | Tag table                            | sorting stati                             | on [28]      | Comment                                                                                                    |                   |
|       | • 🛅                                    | PLC data type                        |                                           | ~            | ·                                                                                                    |                   |
| VI    | Details                                | view                                 |                                           |              | %DB1                                                                                                    |                   |
|       |                                        |                                      |                                           | 5            | "AUTOMATIC_<br>MODE_DB"                                                                                     |                   |
|       |                                        |                                      |                                           |              | %FB50                                                                                                    |                   |
| Ν     | lame                                   | Data type                            | Details                                   |              |                                                                                                    |                   |
|       | -P3                                    | Bool                                 | %Q0.7                                     | ^            |                                                                                                    |                   |
| -     | -P4                                    | Bool                                 | %Q1.0                                     |              | false - UNIT SO                                                                                             |                   |
| -     | -P5                                    | Bool                                 | %Q1.1                                     |              |                                                                                                    |                   |
|       | -P6                                    | Bool                                 | %Q1.2                                     |              |                                                                                                    |                   |
|       | -P7                                    | Bool                                 | %Q1.3                                     |              | 740.2<br>"-50" — Start                                                                                      |                   |
|       |                                        | Deel                                 | %Q0.0                                     |              | JUIC                                                                                                    |                   |
| -     | -Q1                                    | 8001                                 |                                           |              | false — -B1                                                                                                 |                   |
|       | -Q1<br>-Q2                             | Bool                                 | %Q0.1                                     |              | false — -B1<br>false — -B2                                                                                  |                   |
|       | -Q1<br>-Q2<br>-Q3                      | Bool<br>Bool                         | %Q0.1<br>%Q0.2                            |              | false — -B1<br>false — -B2<br>false — -B4                                                                   | se                |
|       | -Q1<br>-Q2<br>-Q3<br>-S0               | Bool<br>Bool<br>Bool                 | %Q0.1<br>%Q0.2                            |              | false — -B1<br>false — -B2<br>false — -B4Q1 — fa<br>false — -B5                                             | lse<br>lse        |
|       | -Q1<br>-Q2<br>-Q3<br>-S0<br>-S1        | Bool<br>Bool<br>Bool<br>Bool         | %Q0.1<br>%Q0.2<br>%I0.2<br>%I0.3          |              | false — -B1<br>false — -B2<br>false — -B4Q1 — fa<br>false — -B5                                             | lse<br>Ise<br>Ise |
|       | -Q1<br>-Q2<br>-Q3<br>-S0<br>-S1<br>-S2 | Bool<br>Bool<br>Bool<br>Bool<br>Bool | %Q0.1<br>%Q0.2<br>%I0.2<br>%I0.3<br>%I0.4 |              | false — -B1<br>false — -B2<br>false — -B4Q1 — fa<br>false — -B5M2 — fa<br>false — -B6M3 — fa<br>false — -B7 | lse<br>lse<br>lse |

→ Ou você pode digitar as letras iniciais (por exemplo: "-B") das variáveis globais desejadas e selecionar a variável de entrada global "-B1" na lista exibida.

| -B                  | 81   |       |    |
|---------------------|------|-------|----|
| -B1°                | Bool | %10.5 | í, |
| 🔞 "-B2"             | Bool | %10.6 |    |
| 📶 <sup>*</sup> -B3* | Bool | %10.7 |    |
| 🕣 <sup>*</sup> -B4* | Bool | %11.0 |    |
| · <b>@ "-</b> 85"   | Bool | %11.1 |    |
| 📶 "-B6"             | Bool | %11.2 |    |
| -m *-B7*            | Bool | %11.3 |    |

- $\rightarrow$  Adicione as outras variáveis de entrada e saída.
- → Negue a entrada "-B2", pois esse sensor está conectado como contato normalmente fechado. O comando reconhece que o cilindro está na posição estendida ("-B2" é ativado) se nenhuma tensão, ou seja, um sinal 0, estiver presente no terminal da entrada E0.6.

|                | %DB1<br>"AUTOMATIC_<br>MODE_DB" |     |        |
|----------------|---------------------------------|-----|--------|
|                | %FB50                           |     | ľ.     |
|                | "AUTOMATIC_MODE"                |     |        |
|                | EN                              |     |        |
| false —        | OFF_SQ                          |     |        |
| false —        | INIT_SQ                         |     |        |
| false —        | ACK_EF                          |     |        |
| %10.2          |                                 |     |        |
|                | Start                           |     |        |
| %10.5<br>-B1 — | -81                             |     |        |
| %10.6          |                                 |     |        |
| "-B2"          | -B2                             |     |        |
| %1.0           |                                 |     |        |
| "-B4" —        | -B4                             |     | %Q0.0  |
| %1.1           |                                 | -Q1 |        |
| "-B5" —        | -85                             |     | %Q0.3  |
| %1.2           |                                 | -M2 |        |
| "-B6" —        | -B6                             |     | %Q0.4  |
| %1.3           |                                 | -MB | -*-M3* |
| "-B7" —        | -87                             | ENO |        |

# 7.9 Resultado na linguagem de programação KOP (linguagem ladder)

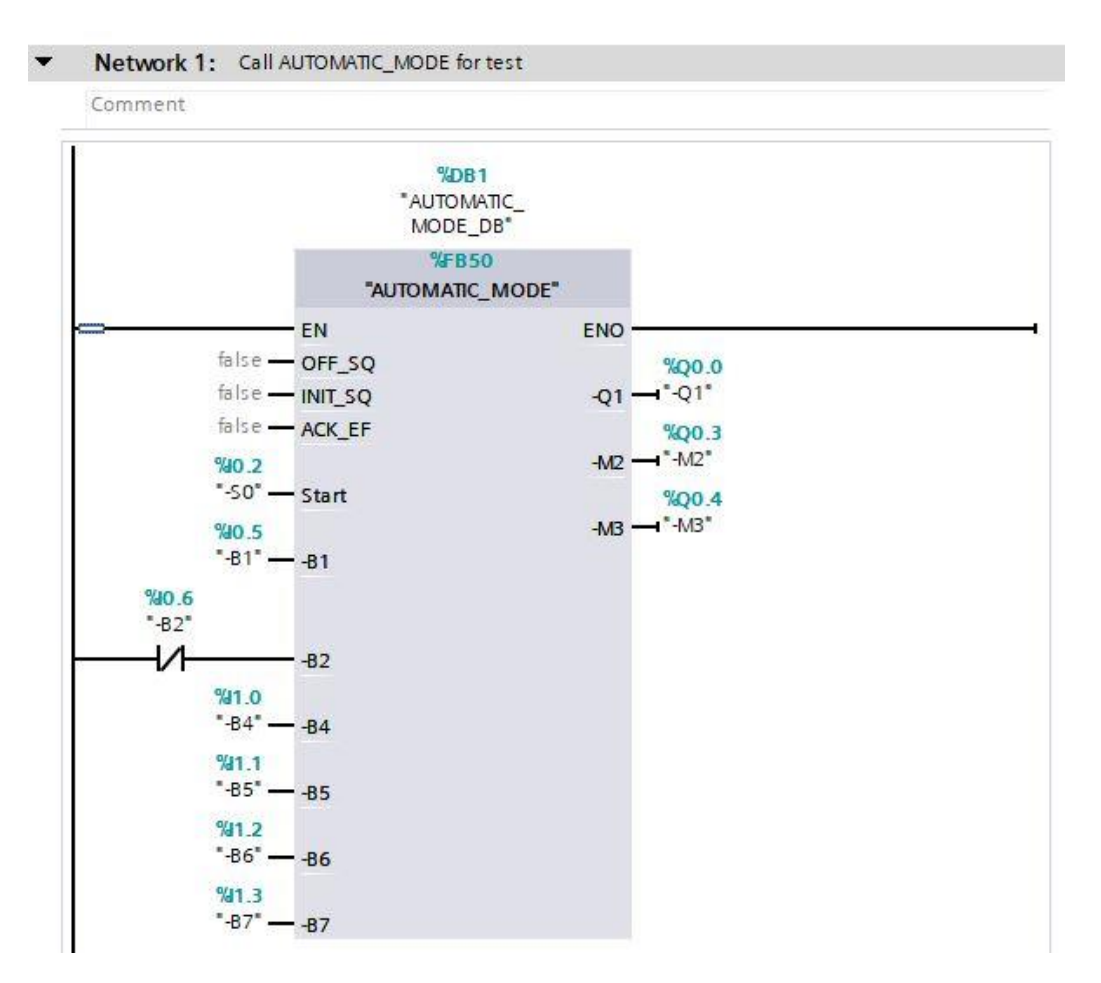

## 7.10 Salvar e transferir o programa

→ Para salvar seu projeto, selecione o botão 🔓 Save project no menu. Para transferir todos os blocos,

clique na pasta "Blocos" e selecione o símbolo 🛅 para transferência no menu. ( $\rightarrow$  🔙 Save project

 $\rightarrow$  Blocos  $\rightarrow$  **b**).

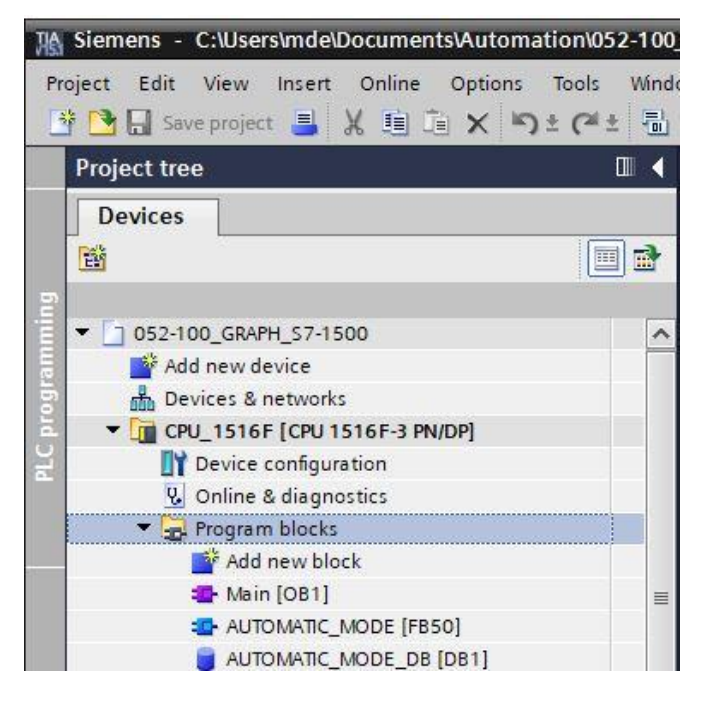

→ Na seção "Informações" "Transferir" será exibido agora, quais blocos puderam ser transferidos com sucesso.

|                                        |                                             | Properties | i Info 🔒 | 🛛 🔽 Diagn | ostics 🔲 🗆 🗆 |
|----------------------------------------|---------------------------------------------|------------|----------|-----------|--------------|
| General 👔 Cross-reference              | es Compile Energy Suite Sy                  | /ntax      |          |           |              |
| 🕄 🚹 🚺 Show all messages                | •                                           |            |          |           |              |
| Compiling finished (errors: 0; warning | gs: 2)                                      |            |          |           |              |
| ! Path                                 | Description                                 | Go to      | ? Errors | Warnings  | Time         |
| 1 - CPU_1516F                          |                                             | ~          | 0        | 2         | 2:59:08 PM   |
| 🕴 🔻 Program blocks                     |                                             | ~          | 0        | 2         | 2:59:08 PM   |
| AUTOMATIC_MODE (FB                     |                                             | ~          | 0        | 2         | 2:59:08 PM   |
| L Sequence 1                           | Step Step30 does not contain actions.       | ~          | ?        |           | 2:59:08 PM   |
| Sequence 1                             | Step Step33 does not contain actions.       | ~          | ?        |           | 2:59:08 PM   |
| <b>O</b>                               | Block was successfully compiled.            |            |          |           | 2:59:13 PM   |
| AUTOMATIC_MODE_DB                      | Block was successfully compiled.            | ~          |          |           | 2:59:13 PM   |
| Main (OB1)                             | Block was successfully compiled.            | ~          |          |           | 2:59:13 PM   |
| 1                                      | Compiling finished (errors: 0; warnings: 2) |            |          |           | 2:59:14 PM   |
|                                        |                                             |            |          |           |              |

## 7.11 Carregar programa

 → Após a transferência bem-sucedida, todo o comando pode ser carregado com o programa criado, conforme descrito nos blocos de configuração de hardware. (→ □□)

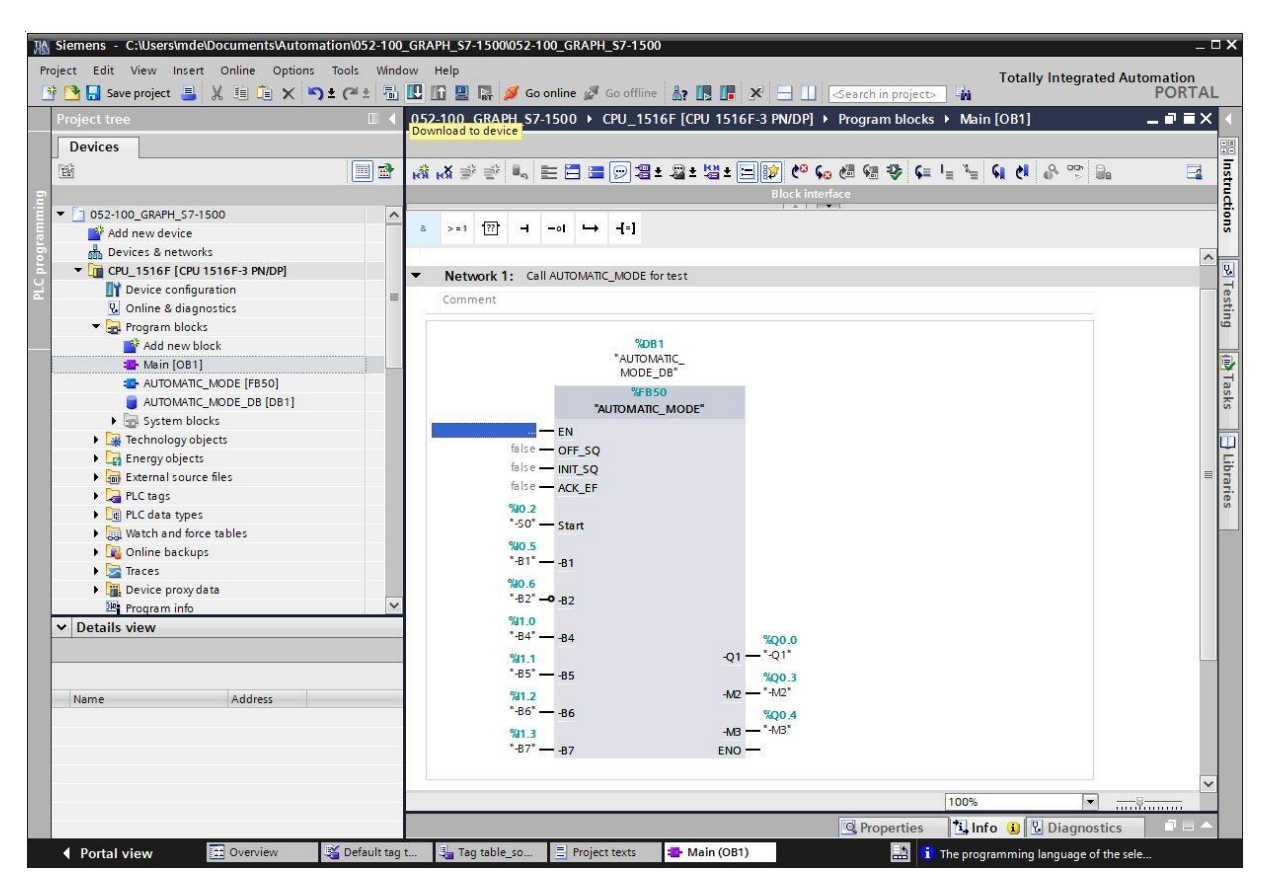

### 7.12 Observar os blocos

→ O bloco de função "SEQUÊNCIA\_AUTOMÁTICA" [FB50] acessado no bloco organizacional "Main [OB1]" pode ser selecionado diretamente após um clique com o botão direito do mouse para "Abrir e Observar" (→ "MOTOR\_AUTO" [FB1] → Abrir e Observar).

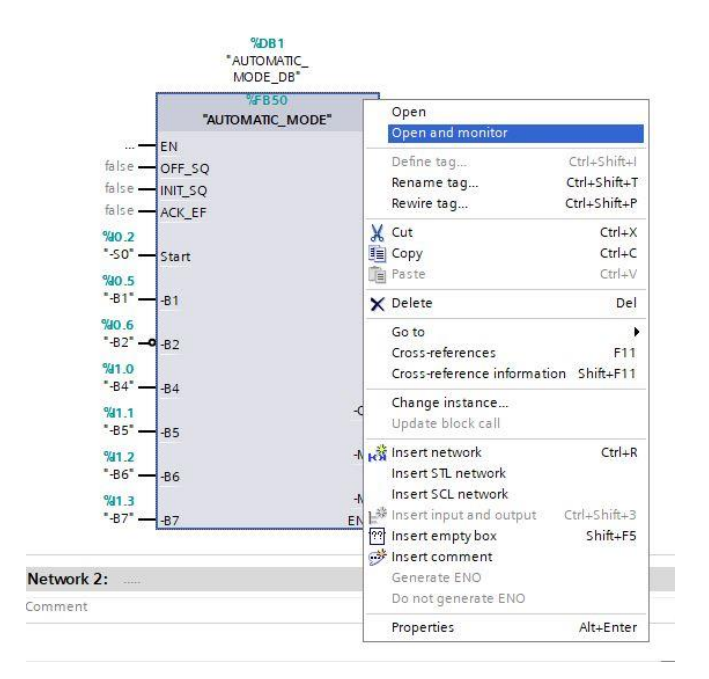

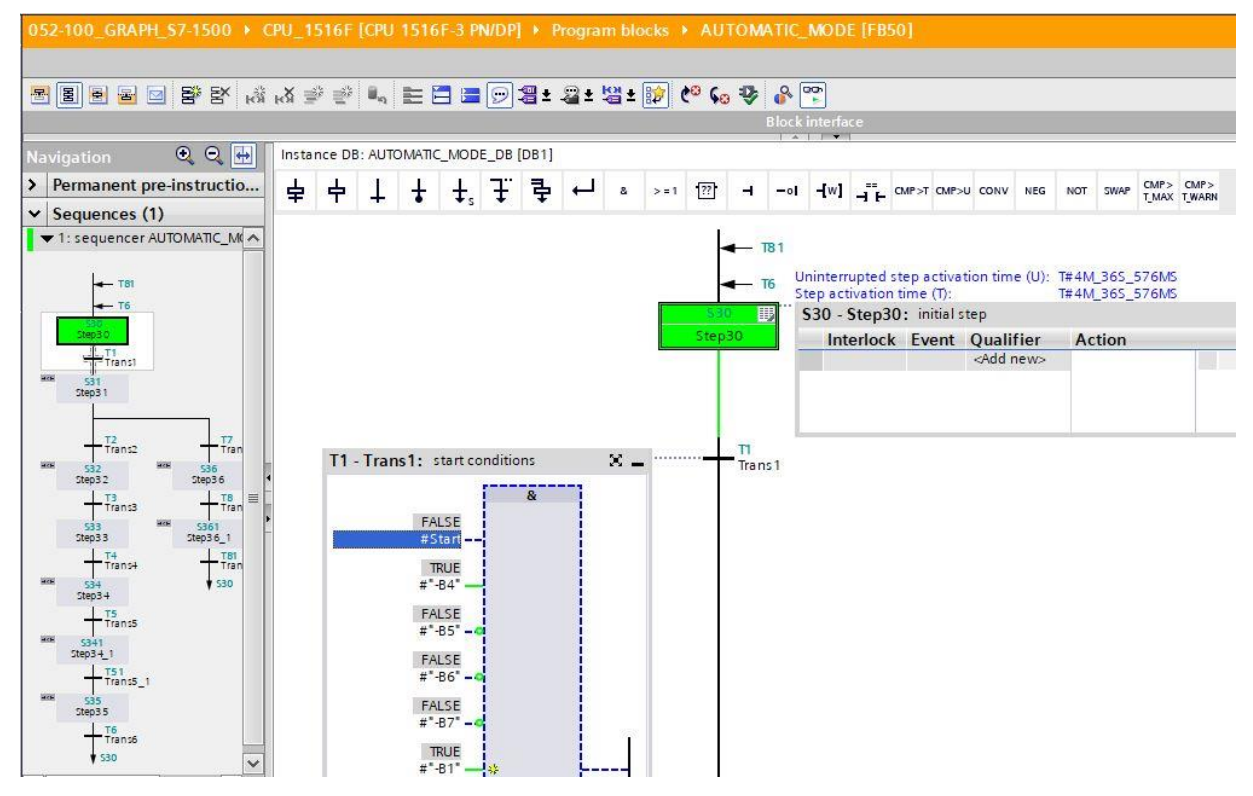

→ A etapa inicial (etapa 30) já está ativa.

→ Se as condições iniciais tiverem sido atendidas, a cadeia de etapas pulará para a etapa 31 e "-Q1" será definido como TRUE.

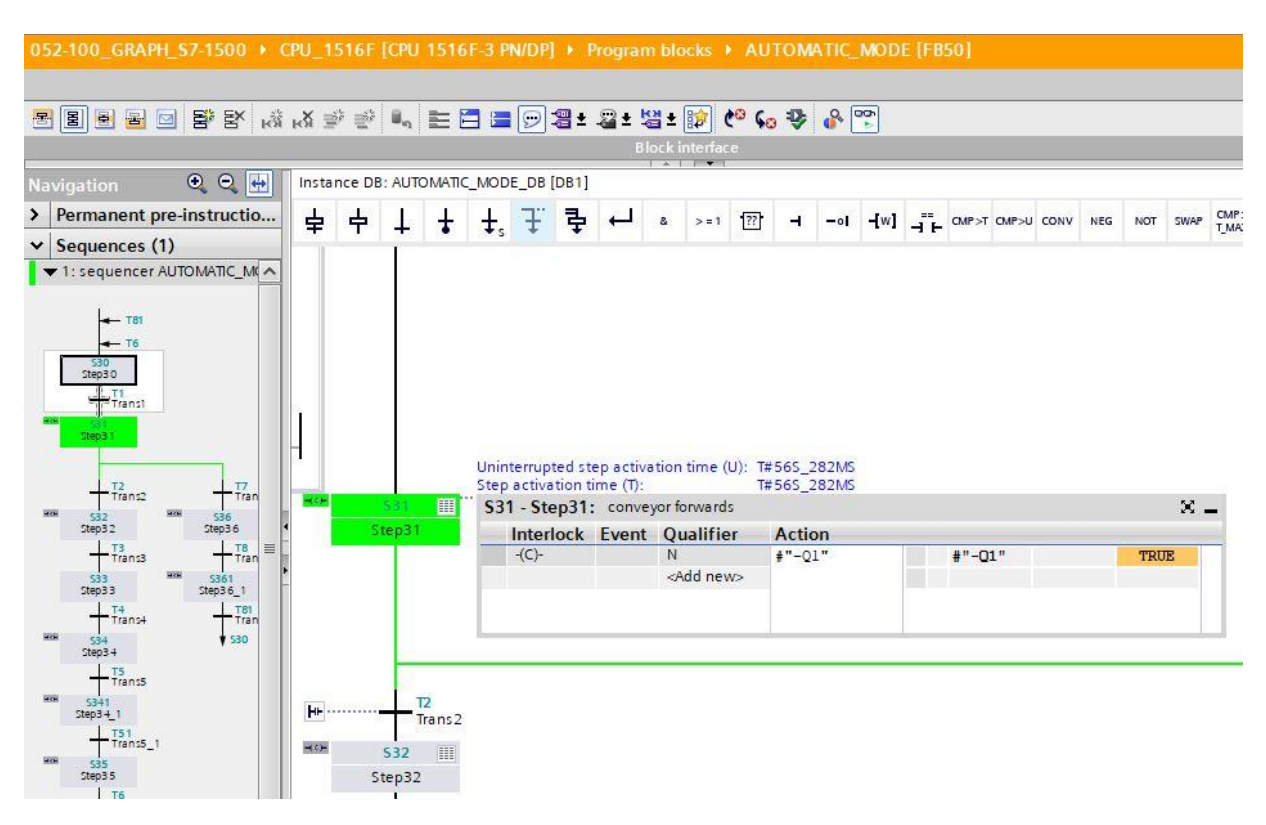

→ Se uma peça de metal for detectada então pelo sensor "-B5", a cadeia pulará para a etapa 32 e "-Q1" permanecerá definido como TRUE.

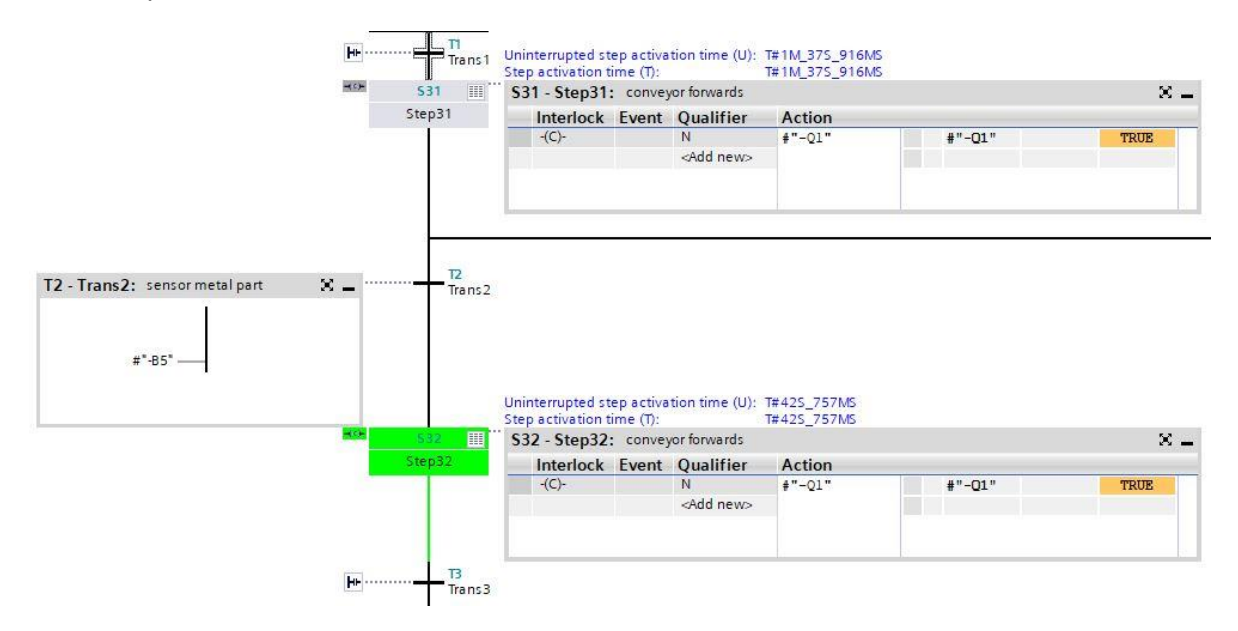

→ Se a peça de metal do cilindro for detectada então pelo sensor "-B6", a esteira parará e o tempo de espera de 0,5 segundos começará. Após o decurso do tempo, a cadeia pulará para a etapa 34.

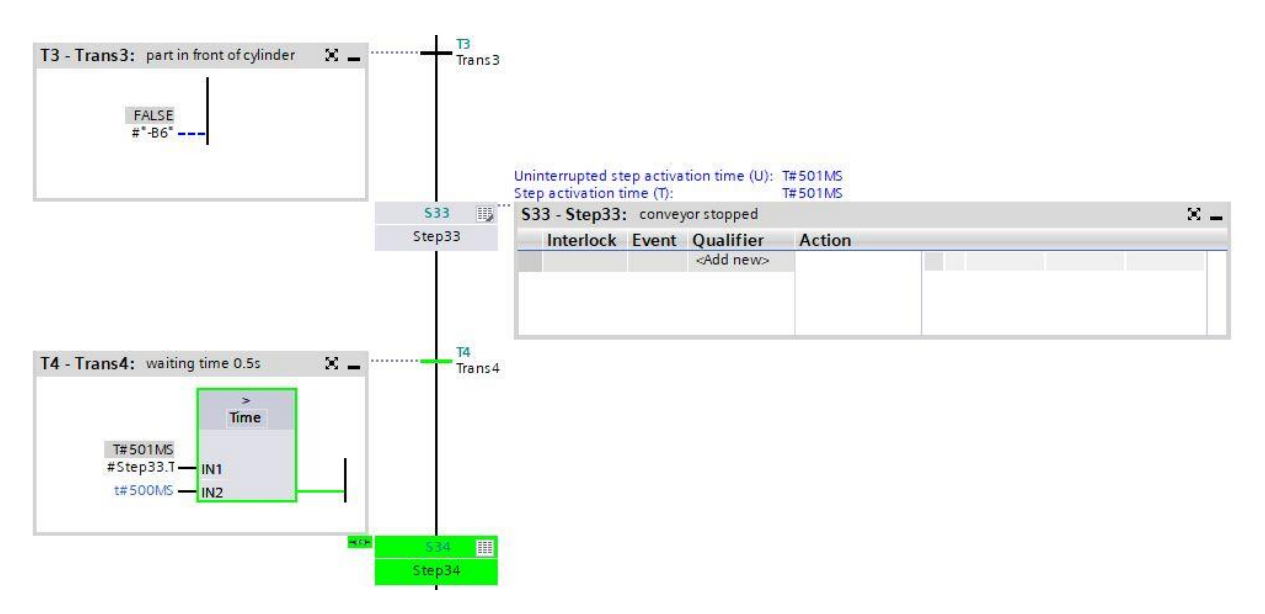

→ O cilindro ser avançadoá e, após atingir a posição final, a cadeia saltará para a próxima etapa 341. O tempo de 0,5 segundos será iniciado. Enquanto um Interlock estiver ativo, a etapa será exibida em laranja. Após o decurso do tempo, a cadeia pulará para a etapa 35.

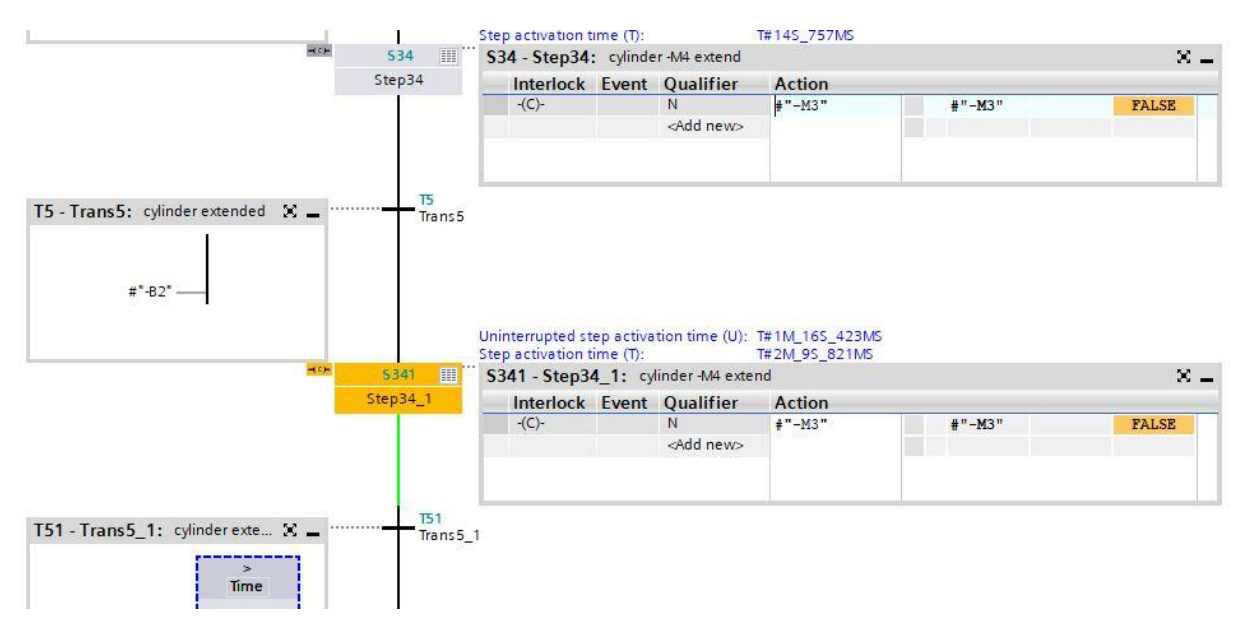

 $\rightarrow$  Na etapa 35, o cilindro é recuado novamente.

| T51 - Trans5_1: cylinder extende X = | T51<br>Trans5_1 | Uninterrupted st | ep activa<br>ime (T): | tion time (U):     | T#465_994MS<br>T#465_994MS |        |      |
|--------------------------------------|-----------------|------------------|-----------------------|--------------------|----------------------------|--------|------|
| HOR .                                | 535             | \$35 - Step35    | cylinde               | er -M4 retract     | -                          |        | × _  |
| St                                   | tep35           | Interlock        | Event                 | Qualifier          | Action                     |        |      |
|                                      | 1.0             | -(C)-            |                       | N                  | #"-M2"                     | #"-M2" | TRUE |
|                                      |                 |                  |                       | <add new=""></add> |                            |        |      |
| FALSE<br>#"-B1"                      | T6<br>Trans6    |                  |                       |                    |                            |        |      |

→ Se o cilindro estiver novamente recuado, a cadeia pulará para a etapa 30 e aguardará a próxima peça de trabalho. Um novo ciclo pode ser iniciado.

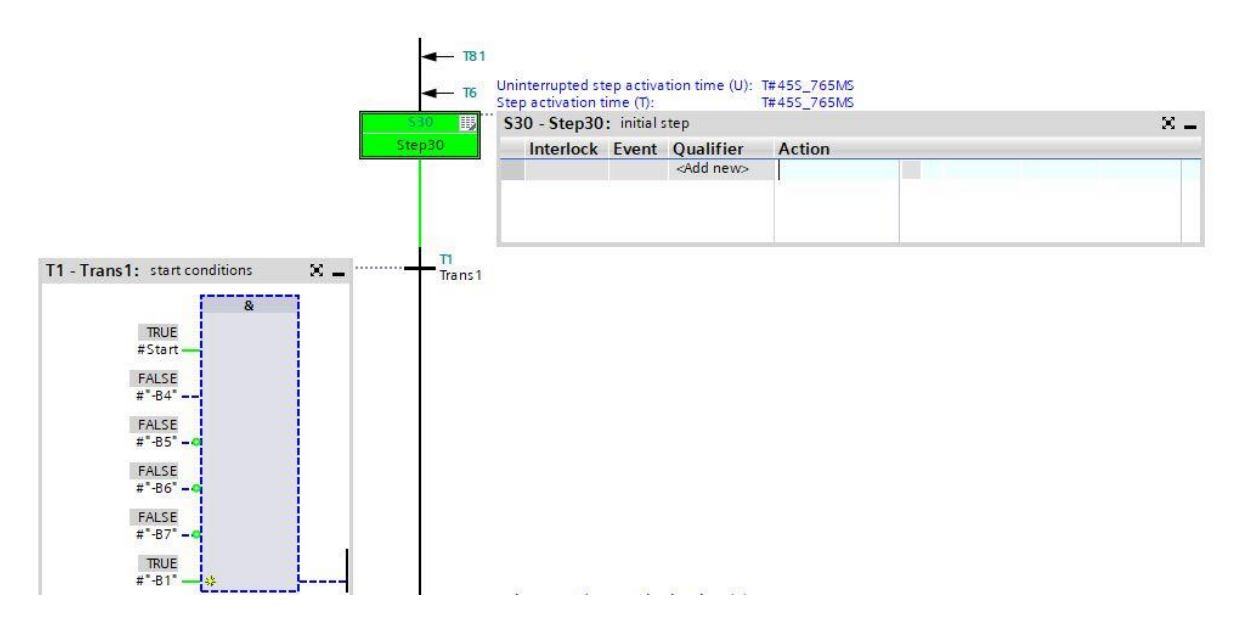

→ Teste a próxima sequência com uma peça de plástico.

### 7.13 Cadeia de etapas em modo de teste

- → Na janela "Testar" está localizada a função de teste "Comando de cadeias", com a qual o comando de sequência do GRAPH pode ser testado em todos os modos de operação.
- → Todas as entradas e configurações têm o mesmo efeito que os parâmetros FB correspondentes.
- → As entradas da caixa de diálogo "Comando de cadeias" podem diferir das configurações definidas pelo programador para transferência da cadeia. As configurações feitas aqui são de ordem superior em relação às outras que foram definidas durante a transferência.

#### Configuração do modo de operação:

→ Ao ativar um dos botões de opção circulares, você alternará a cadeia de sequências para o modo de operação selecionado. Então, você pode, por exemplo: Executar sua cadeia de sequências no modo manual em vez de no modo automático. No modo manual, você pode ativar ou desativar qualquer etapa.

#### Para fazer isso, execute as seguintes etapas:

- → 1. Digite o número da etapa que você deseja editar no campo "Número da etapa" ou simplesmente clique na etapa desejada.
- $\rightarrow$  2. Selecione a ação a ser executada com a etapa:
- → Ativar: A etapa selecionada será ativada, mesmo que a transição anterior não tenha sido cumprida.
- → **Desativar:** A etapa selecionada será desativada.
- → Observe que a ativação de uma etapa desativa a etapa atualmente ativa porque apenas uma etapa pode estar ativa em uma cadeia linear. Assim, você pode ativar sempre apenas uma etapa: Exceção no caso de ramificações simultâneas: Aqui você pode ativar uma etapa em cada ramificação.

|   | esung 🕒 🖬 🕨                                                                                                    |         |
|---|----------------------------------------------------------------------------------------------------|---------|
| 0 | ptions                                                                                                    | The Inc |
| > | CPU operator panel                                                                                                    | struct  |
| > | Call environment                                                                                                    | suot    |
| > | Call hierarchy                                                                                                    |         |
| ~ | Sequence control                                                                                                    | 8       |
| 1 | Acknowledge -(V)-                                                                                                    | Test    |
| 1 | Mode:                                                                                                    | Bui     |
|   | Automatic                                                                                                    |         |
|   | Semiautomatic mode                                                                                                    | Tasks   |
|   | 🔿 Manual mode                                                                                                    | U,      |
|   | Step with transition                                                                                                    | Libr    |
| < | II >                                                                                                    | arie    |
| - | Test settings                                                                                                    |         |
|   | Test settings                                                                                                    | S       |
| - | Track active step                                                                                                    | ~       |
| - | Track active step                                                                                                    | 5       |
| 1 | Track active step                                                                                                    | 5       |
| - | Track active step  Skip steps  Mandatory acknowledgment at supervision errors                                                                                                    | 5       |
|   | Track active step  Skip steps Mandatory acknowledgment at supervision errors  Stop sequence                                                                                                    | 5       |
|   | Track active step  Skip steps  Mandatory acknowledgment at supervision errors  Stop sequence Stop timers                                                                                        | 5       |
|   | Track active step  Skip steps  Mandatory acknowledgment at supervision errors  Stop sequence  Stop timers  Process all interlocks                                                               | 5       |
|   | Track active step  Skip steps  Mandatory acknowledgment at supervision errors  Stop sequence  Stop timers  Process all interlocks  Process all interlocks                                       | 5       |
|   | Track active step  Skip steps  Mandatory acknowledgment at supervision errors  Stop sequence Stop timers Process all interlocks Process all transitions Activate actions                        | 5       |
|   | Track active step  Skip steps  Mandatory acknowledgment at supervision errors  Stop sequence Stop timers  Process all interlocks Process all transitions Activate actions Activate supervisions | 5       |

- → Depois de controlar sua cadeia em modo manual, você poderá retornar ao funcionamento automático.
- → No modo semiautomático, você pode usar o botão "Ignorar transição" para alternar a cadeia, mesmo que as transições não tenham sido cumpridas.
- → Parâmetros adicionais podem ser ajustados em "Configurações de teste".

### 7.14 Sincronização da cadeia de etapas

O GRAPH ajuda a encontrar possíveis pontos de sincronização entre processo e cadeia de sequências. Um processo está fora de sincronia quando é alterado manualmente para um status diferente. Isso pode ser feito, por exemplo, alternando para o modo manual, ativando qualquer etapa. Até mesmo agora, caso a sua transição alternada previamente não tenha sido cumprida.

Para poder voltar a executar o processo possivelmente alterado de forma automática e encontrar os possíveis pontos de sincronização, a função de sincronização está disponível com as duas opções:

- Transição anterior cumprida
- Interlock cumprido
- → Para fazer isso, alterne a cadeia para o modo manual e ative a sincronização.
- → Selecione Transição anterior cumprida.

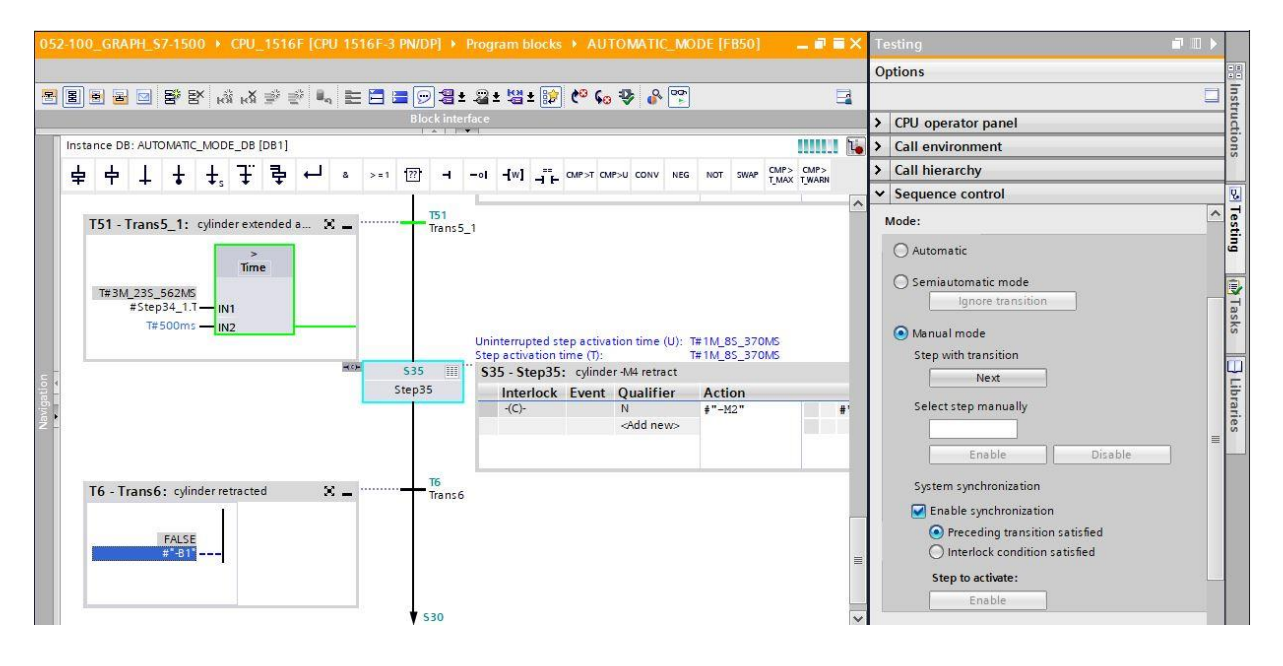

→ Ative a etapa sugerida com o botão direito do mouse. Nesse exemplo, assume-se que o cilindro está estendido.

| Instance DB: AUTOMATIC_MODE_DB [DB1]    |                                                                                                    | Call environment                                                                                                    |   |
|-----------------------------------------|----------------------------------------------------------------------------------------------------|----------------------------------------------------------------------------------------------------|---|
|                                         |                                                                                                    | NOT SWAP CMP> CMP> CAll hierarchy                                                                                                    |   |
|                                         |                                                                                                    | ✓ Sequence control                                                                                                    |   |
| T51 - Trans5_1: cylinder extended a X = | TS1<br>Trans5_1<br>Uninterrupted step activation time (U): 1<br>Step activation time (T): 1<br>S35 - Step35: cylinder -M4 retract | T# 105_898MS<br>T# 105_898MS<br>T# 105_898MS                                                                                                    | ^ |
| T6 - Trans6: cylinder retracted X       | 5 Interlock Event Qualifier<br>(C)- N<br>Add new><br>T6<br>Trans6                                                                 | Action Select step manually  T-M2*  Enable Disable Disable System synchronization  Enable synchronization  Preceding transition satisfied Interlock condition satisfied Step to activate: |   |

→ Agora alterne a cadeia de sequências de volta para o funcionamento automático.

| 052-100_GRAPH_S7-1500 	CPU_1516F [CPU 1516F-3 PN/DP] 	Program blocks 	AUTOMATIC_MODE [FB50] | E Testing                         |      |
|---------------------------------------------------------------------------------------------|-----------------------------------|------|
|                                                                                             | Options                           | - 8  |
| 물 🖲 🖻 🖻 탐 함 🕸 번 🖷 🖏 📻 🖬 🚍 🗅 海 7월 7 월 7 월 7 월 7 월 7 월 7 월 7 월 7 월 7 월                        |                                   | Inst |
| Block interface                                                                             | > CPU operator panel              | ruct |
| Instance DB: AUTOMATIC_MODE_DB [DB1]                                                        | Call environment                  | ions |
| 노 수 나 남 남, 글 큰 큰 ~ & >=1 ⑰ ⊣ -ol નW] -== CMP>T CMP>U CONV NEG NOT SWAP CMP>                 | > CMP><br>AX TWARN Call hierarchy |      |
|                                                                                             | ✓ Sequence control                | 8    |
| T51 - Trans5_1: cylinder extended a X = T51<br>Trans5_1                                     | Mode:                             | Test |
|                                                                                             | Automatic                         | ing  |
| Time                                                                                        | Semiautomatic mode                | a    |
| #Step34_1.7-                                                                                | Ignore transition                 | Ta   |
| T#500ms                                                                                     | 🔿 Manual mode                     | sks  |
| Uninterrupted step activation time (U): 1#475_97MS<br>Step activation time (T): 1#475_97MS  | Step with transition              |      |
| 5 S35 Step35: cylinder -M4 retract                                                          | Next                              |      |
| The step 55. Interlock Event Qualifier Action                                               | Select step manually              | bra  |
| *(C)* N # *-#2*                                                                             | *                                 | rie  |
|                                                                                             | Enable Disable                    | =    |
|                                                                                             |                                   |      |
| T6 - Trans6: cylinder retracted                                                             | System synchronization            |      |
|                                                                                             | Enable synchronization            |      |
| FALSE                                                                                       | Preceding transition satisfied    |      |
| #*81*                                                                                       | Interlock condition satisfied     |      |
|                                                                                             | Step to activate:                 |      |
|                                                                                             | Enable                            |      |
| <b>♦</b> \$30                                                                               | ~                                 |      |

 $\rightarrow$  A cadeia de sequências agora pode continuar em funcionamento automático.

## 7.15 Criação do bloco de função FB30 "INDICADOR LUMINOSO"

→ O próximo passo é programar e testar o bloco de função do GRAPH para ativar o indicador luminoso.

Clique em "Adicionar novo bloco" na navegação do projeto nos blocos de programas para criar um

novo bloco de função lá.( $\rightarrow$  Blocos  $\rightarrow$  Adicionar novo bloco  $\rightarrow$ 

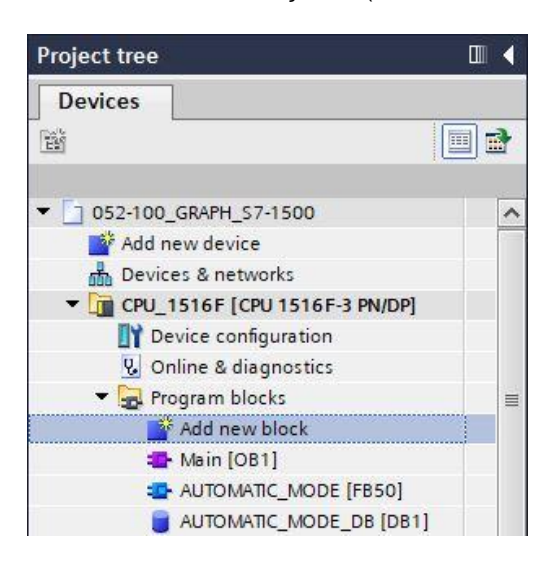

- → Atribua o nome "INDICADOR LUMINOSO" a seu bloco de função, defina o idioma para GRAPH e selecione manualmente o número 30 como número FB. Se você ativar a marca de seleção "Adicionar novo e abrir", você será automaticamente levado para o seu bloco de função criado na visualização do projeto.Agora clique em "OK".
- → (→ Nome: INDICADOR LUMINOSO→ Idioma: GRAPH → Manual → Número:  $30 \rightarrow \blacksquare$  Adicionar novo e abrir → OK)

| nguage:<br>mber: | GRAPH                                           | •                                                                                                    |                                                                                                    |                                                                                                    |
|------------------|-------------------------------------------------|----------------------------------------------------------------------------------------------------|----------------------------------------------------------------------------------------------------|----------------------------------------------------------------------------------------------------|
| mber:            | 30                                              |                                                                                                    |                                                                                                    |                                                                                                    |
|                  | 1.7.7.2                                         | •                                                                                                    |                                                                                                    |                                                                                                    |
|                  | 💽 Manual                                        |                                                                                                    |                                                                                                    |                                                                                                    |
|                  | O Automatic                                     |                                                                                                    |                                                                                                    |                                                                                                    |
| scription:       |                                                 |                                                                                                    |                                                                                                    |                                                                                                    |
| nction blocks a  | re code blocks that s                           | tore their value:                                                                                                    | permanently in i                                                                                                    | nstance data blocks                                                                                                    |
| that they rema   | in available after the                          | block has been                                                                                                    | executed.                                                                                                    |                                                                                                    |
|                  |                                                 |                                                                                                    |                                                                                                    |                                                                                                    |
|                  |                                                 |                                                                                                    |                                                                                                    |                                                                                                    |
|                  |                                                 |                                                                                                    |                                                                                                    |                                                                                                    |
|                  |                                                 |                                                                                                    |                                                                                                    |                                                                                                    |
|                  |                                                 |                                                                                                    |                                                                                                    |                                                                                                    |
|                  |                                                 |                                                                                                    |                                                                                                    |                                                                                                    |
|                  |                                                 |                                                                                                    |                                                                                                    |                                                                                                    |
| 10               |                                                 |                                                                                                    |                                                                                                    |                                                                                                    |
|                  | scription:<br>nction blocks a<br>that they rema | <ul> <li>Automatic</li> <li>scription:</li> <li>inction blocks are code blocks that s</li> <li>that they remain available after the</li> </ul> | Automatic<br>scription:<br>nction blocks are code blocks that store their values<br>that they remain available after the block has been | Automatic<br>scription:<br>nction blocks are code blocks that store their values permanently in in<br>that they remain available after the block has been executed. |

## 7.16 Definir a interface do FB30 "INDICADOR LUMINOSO"

- → Se você tiver clicado em "Adicionar novo e abrir", a visualização do projeto será aberta com um editor GRAPH para programar o bloco recém-criado.
- → A seção superior da sua vista de programação contém a descrição da interface do seu bloco de função. As variáveis locais dos parâmetros de interface padrão já foram criadas por meio das predefinições do TIA Portal. Nas configurações do TIA Portal, essas predefinições podem ser alteradas, se necessário.
- → São necessárias somente as três primeiras variáveis de Input. As demais variáveis de Input e Output podem ser excluídas.

|    | SIC | GN   | AL_LAMPS           |                   |               |            |      |       |         |                                                                                                    |     | 10                            |
|----|-----|------|--------------------|-------------------|---------------|------------|------|-------|---------|----------------------------------------------------------------------------------------------------|-----|-------------------------------|
|    |     | Name |                    | Data type         | Default value | Retain     | Acce | Writa | Visible | Setpoi                                                                                                    | Sup | Comment                       |
| 1  | -   | -    | Input              |                   |               |            |      |       |         |                                                                                                    |     |                               |
| 2  | -   |      | OFF_SQ             | Bool              | false         | Non-retain |      |       |         |                                                                                                    |     | Turn sequence off             |
| З  | -00 |      | INIT_SQ            | Bool              | false         | Non-retain |      |       |         |                                                                                                    |     | Set sequence to initial state |
| 4  | -   |      | ACK_EF             | Bool              | false         | Non-retain |      |       |         |                                                                                                    |     | Acknowledge all errors and fa |
| 5  | -01 | •    | Output             |                   |               |            |      |       |         |                                                                                                    |     |                               |
| 6  |     |      | <add new=""></add> |                   |               |            |      |       |         |                                                                                                    |     |                               |
| 7  |     | •    | InOut              |                   |               |            |      |       | -       |                                                                                                    |     |                               |
| 8  | ſ., |      | <add new=""></add> |                   |               |            |      |       |         |                                                                                                    |     |                               |
| 9  | -0  | -    | Static             |                   |               |            |      |       |         |                                                                                                    |     |                               |
| 10 | -   |      | RT_DATA            | G7_RTDataPlus_V6  |               | Non-retain |      |       |         | 1                                                                                                    |     | Internal data area            |
| 11 | -00 |      | Trans1             | G7_TransitionPlus |               | Non-retain |      |       |         | <b>V</b>                                                                                                    |     | Transition structure          |
| 12 | -   |      | Step1              | G7_StepPlus_V6    |               | Non-retain |      |       |         | <ul> <li>Image: A start of the start of the start of</li></ul> |     | Step structure                |
| 13 | -01 | •    | Temp               |                   |               |            |      |       |         |                                                                                                    |     |                               |

- → As variáveis Static não devem ser excluídas.
- → O TIA Portal pode usar os mesmos nomes de variáveis para variáveis globais e locais. É por isso que podemos aplicar as variáveis necessárias do GRAFCET para ativar os indicadores luminosos de blocos já criados (por exemplo: FB50) ou da Tabela de variáveis\_Sistema de classificação.
- → Selecione a última linha das variáveis de Input com o botão direito do mouse e selecione no menu "Adicionar linha" (→ Input: ACK\_EF → Adicionar linha).

| -  |   | Name  |                    | Data type  |        | Default value | value Retain | A |
|----|---|-------|--------------------|------------|--------|---------------|--------------|---|
| 1  | - | -     | Input              |            |        |               |              |   |
| 2  | - |       | OFF_SQ             | Bool       |        | false         | Non-retain   |   |
| 3  |   |       | INIT_SQ            | Bool       |        | false         | Non-retain   |   |
| 4  | 5 | Sě Ir | nsert row          | Ctrl+Enter |        | false         | Non-ret      | * |
| 5  | * | # A   | dd row             | Alt+Ins    |        |               |              |   |
| 7  | 4 | Хc    | lut                | Ctrl+X     |        |               |              |   |
| 8  | 1 |       | Copy               | Ctrl+C     |        |               |              |   |
| 9  | * | P P   | aste               | Ctrl+V     |        |               |              |   |
| 10 | * | ×□    | elete              | Del        | lus_V6 |               | Non-retain   |   |
| 11 | * | R     | lename             | F2         | onPlus |               | Non-retain   |   |
| 12 | 4 |       | dd new supervision |            | s_V6   |               | Non-retain   |   |

- → Na linha a ser adicionada, primeiro adicione o parâmetro #-A1 em Input como interface de entrada e confirme a entrada com a tecla Enter. O tipo de dados "Bool" é atribuído automaticamente. Esse é mantido. Por fim, insira o comentário correspondente "Mensagem de PARADA DE EMERGÊNCIA ok".
- → Em Input, adicione outros parâmetros de entrada binários #-K0, #-S0, #-B1 e #-B2 e verifique seus tipos de dados. Complemente com comentários úteis.
- → Em Output, adicione os parâmetros de saída binários #-P2, #-P3, #-P4, #-P6 e #-P7 e verifique seus tipos de dados. Complemente com comentários úteis.

|    | SIC | GN/ | AL_LAMPS           |           |               |            |      |       |         |        |     |                                        |
|----|-----|-----|--------------------|-----------|---------------|------------|------|-------|---------|--------|-----|----------------------------------------|
|    |     | Na  | ame                | Data type | Default value | Retain     | Acce | Writa | Visible | Setpoi | Sup | Comment                                |
| 1  | -   | •   | Input              |           |               |            |      |       |         |        |     |                                        |
| 2  | -   |     | OFF_SQ             | Bool      | false         | Non-retain |      |       |         |        |     | Turn sequence off                      |
| З  | -   |     | INIT_SQ            | Bool      | false         | Non-retain |      |       |         |        |     | Set sequence to initial state          |
| 4  | -   |     | ACK_EF             | Bool      | false         | Non-retain |      |       |         |        |     | Acknowledge all errors and faults      |
| 5  | -   |     | -A1                | Bool      | false         | Non-retain |      |       |         |        |     | notification EmergOFF                  |
| 6  | -   |     | -K0                | Bool      | false         | Non-retain |      |       |         |        |     | plant <sup>*</sup> on <sup>*</sup>     |
| 7  |     |     | -50                | Bool      | false         | Non-retain |      |       |         |        |     | mode selector manual(0) / automatic(1) |
| 8  | -   |     | -B1                | Bool      | false         | Non-retain |      |       |         |        |     | sensor cylinder -M4 retracted          |
| 9  | -   |     | -B2                | Bool      | false         | Non-retain |      |       |         |        |     | sensor cylinder -M4 extended           |
| 10 |     |     | <add new=""></add> |           |               |            |      |       |         |        |     |                                        |
| 11 | -   | -   | Output             |           |               |            |      |       |         |        |     |                                        |
| 12 | -   |     | -P2                | Bool      | false         | Non-retain |      |       |         |        |     | display "manual mode"                  |
| 13 | -   |     | -P3                | Bool      | false         | Non-retain |      |       |         |        |     | display "automatic mode"               |
| 14 | -   |     | -P4                | Bool      | false         | Non-retain |      |       |         |        |     | display "emergency stop activated"     |
| 15 | -   |     | -P6                | Bool      | false         | Non-retain |      |       |         |        |     | display cylinder -M4 "retracted"       |
| 16 | -   |     | -P7                | Bool      | false         | Non-retain |      |       |         |        |     | display cylinder -M4 "extended"        |

 $\rightarrow$  Como alternativa, elas também podem ser copiadas e adicionadas a partir da tabela de variáveis.

## 7.17 Programação do FB30: INDICADOR LUMINOSO

- → Primeiro, atribuímos à cadeia de etapas o nome "INDICADOR LUMINOSO", substituindo o texto <nova cadeia>.
- → Agora o número da etapa e o nome da variável da etapa também devem ser alterados clicando no campo da etapa e inserindo um novo número ou nome.
- $\rightarrow$  Use o botão "III" do campo da etapa para abrir a tabela de ações.
- $\rightarrow$  Abra a janela de entrada através do botão " $\mathbb{B}$ " na transição.

| 052     | 100        | _GRAPH    | _\$7-1500  | ) + CI | PU_1 | 516F | [CPI   | U 1516  | 5F-3 PN/D           | P] ► | Progr            | am blo    | ocks     | ► SIG  | SNAL_      | _LAM   | PS [F    | <b>B</b> 30 | 0]               |           |          |       |      |       |     |      |     |   | 8 | . • • × |
|---------|------------|-----------|------------|--------|------|------|--------|---------|---------------------|------|------------------|-----------|----------|--------|------------|--------|----------|-------------|------------------|-----------|----------|-------|------|-------|-----|------|-----|---|---|---------|
| 문<br>5  | E IGN/     |           | i e e      | ต้ง    | K¥ ≣ | 9 ⊉  |        | E       |                     | 92   | : _2 ±           | 쎻±        | <b>1</b> | ୯୦ କ   | 9 <b>V</b> | °.     | 205<br>2 |             |                  |           |          |       |      |       |     |      |     |   |   |         |
|         | Na         | me        |            | Data   | type | C    | Defaul | t value | Retain              | 1    | cce              | Writa     | . Vis    | ible   | Setpo      | i Su   | o C      | omr         | ment             |           |          |       |      |       |     |      |     |   |   |         |
| 1 -     | - 10       | Input     |            |        |      |      |        |         |                     |      |                  |           |          |        |            |        |          |             |                  |           |          |       |      |       |     |      |     |   |   | 1       |
| 2 \prec |            | OFF_      | sq         | Bool   |      | fi   | alse   |         | Non-reta            | in   |                  |           |          |        |            |        | Т        | urn s       | seque            | nce off   |          |       |      |       |     |      |     |   |   |         |
| 3 -     | • 10       | INIT_S    | Q          | Bool   |      | fi   | alse   |         | Non-reta            | in   |                  |           |          |        |            |        | S        | ets         | equer            | ce to in  | tial sta | te    |      |       |     |      |     |   |   |         |
| 4 🔸     | - 10       | ACK_      | EF         | Bool   |      | fi   | alse   |         | Non-reta            | in   |                  |           |          |        |            |        | A        | ckno        | owled            | ge all er | rors an  | d fau | lts  |       |     |      |     |   |   |         |
| 5 \prec | = 10       | -A1       |            | Bool   |      | fi   | alse   |         | Non-reta            | in   |                  |           |          |        |            |        | n        | otifi       | ication          | Emerg     | DFF      |       |      |       |     |      |     |   |   |         |
| 6 -     |            | -K0       |            | Bool   |      | fi   | alse   |         | Non-reta            | in   |                  |           | 2.3      |        | - 1        |        | p        | lant        | t "on"           |           |          |       |      |       |     |      |     |   |   |         |
|         |            |           | • •        | *      | 中    | 中    |        | +       | + 7                 | : 쿠  | , <sub>+</sub> _ | 8         | > = 1    | [??]   | н          | -01    | -[w]     | 1           |                  | P>T CMP:  |          | NE    | G NO | r swa | PCI |      | AP> |   |   |         |
| > P     | erma       | anent pre | e-instruct | tio    |      |      |        | •       | <b>*</b> s <b>*</b> |      |                  |           |          |        |            |        |          | -           | 5                |           |          |       |      |       | -   | 1000 | 000 |   |   |         |
|         | 31:<br>269 | sequence  | r SIGNAL_I | LAMPS  |      |      |        |         |                     |      | 52<br>Step       | 0         | ) S      | 20 - S | itep2      | 0: ini | tial ste | ep          |                  |           |          |       |      |       |     |      |     | x | - |         |
|         |            | (1975)    |            |        |      | T1   | - Tra  | ins1:   | ×.<br>              |      | Step             | <br>Trans | 1        | Inte   | erlock     |        | ent (    | Qua<br>⊲Ado | alifier<br>d new | × A(      | tion     |       |      |       |     |      |     |   |   |         |

- $\rightarrow$  Na janela da transição 1, insira "-K0" como condição de progressão.
- → Designe o T1 Trans1: como "chave principal ligada" e, na tabela de ações, o S20 Step 20: como uma "etapa inicial".

| 052-      | -10 | 00_GRAPH_S7-            | 1500 ► CPU_15 | 516F [CPU 1516 | 5F-3 PN/DP] → Prog | jram blocks → SI | GNAL_LAMPS | [FB30]                                 | _ # #× |
|-----------|-----|-------------------------|---------------|----------------|--------------------|------------------|------------|----------------------------------------|--------|
| 8         | 물   | 8 8 9 8                 | 👻 লৈ 🕅        | 1 🔊 🖳 🖹 🛛      | 🗏 🚍 💬 📲 📲          | ± 🛿 ± 🔝 🥙 🖗      | o 🤣 🚱 🤭    | 2                                      |        |
| S         | IG  | NAL_LAMPS               |               |                |                    |                  |            |                                        |        |
|           |     | Name                    | Data type     | Default value  | Retain Acce        | . Writa Visible  | Setpoi Sup | . Comment                              |        |
| 2 ┥       | 01  | OFF_SQ                  | Bool          | false          | Non-retain         |                  |            | Turn sequence off                      | ^      |
| 3 ┥       | 01  | INIT_SQ                 | Bool          | false          | Non-retain         |                  |            | Set sequence to initial state          |        |
| 4 😽       | 01  | ACK_EF                  | Bool          | false          | Non-retain         |                  |            | Acknowledge all errors and faults      |        |
| 5 ┥       | 01  | <ul> <li>-A1</li> </ul> | Bool          | false          | Non-retain 🛛 🗹     |                  |            | notification EmergOFF                  |        |
| 6 \prec   | 01  | • -ко                   | Bool          | iii) false     | Non-ret 💌 🗹        |                  |            | plant "on"                             |        |
| 7 😽       | O   | -50                     | Bool          | false          | Non-retain         |                  |            | mode selector manual(0) / automatic(1) | ~      |
| <b>~€</b> | 3   | 1: sequencer SIGI       | NAL_LAMPS     |                |                    | \$20             | 520 - Ste  | p20: initial step                      | × _    |
|           |     | Transl                  |               |                |                    | Step20           | Interio    | ock Event Qualifier Action             |        |
|           |     | Ŧ                       | 4             |                |                    | m                |            | <add new=""></add>                     |        |

→ Arraste "Etapa e transição" para a seta dupla abaixo da transição 1 para inserir a próxima etapa com a transição. A numeração continuará automaticamente.

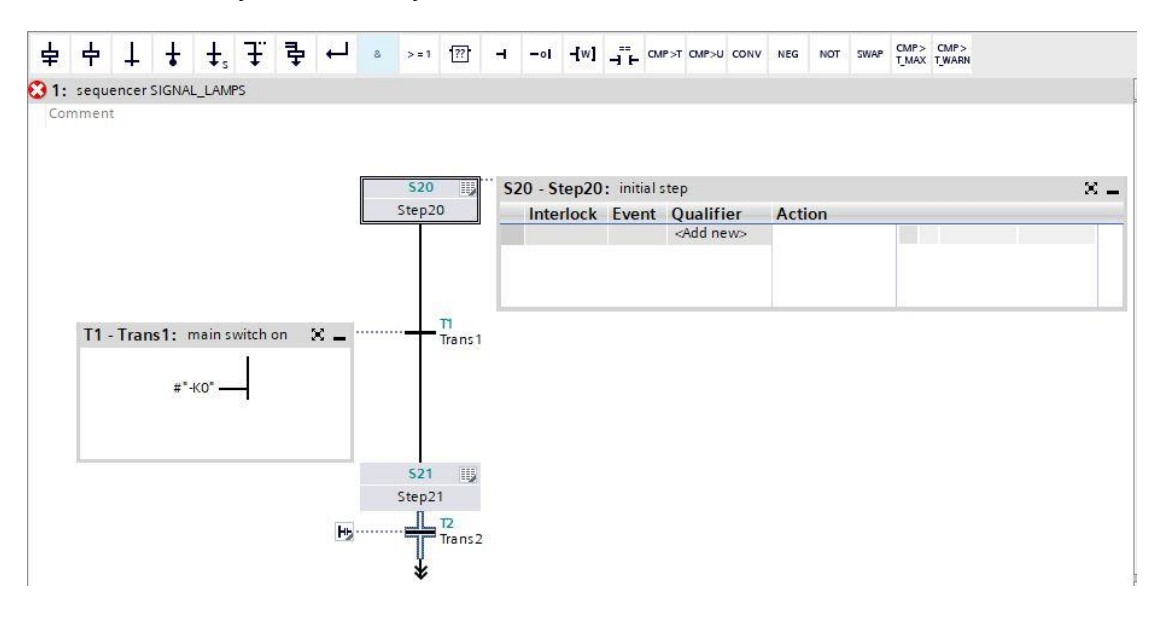

- → Na etapa 21 do GRAFCET para ativar os indicadores luminosos, cinco ações com cinco intertravamentos diferentes (Interlock) são fornecidas. Como apenas um intertravamento pode ser programado por etapa no S7-GRAPH, etapas paralelas adicionais devem ser inseridas através de ramificações simultâneas. Como resultado, as cinco ações com intertravamento são distribuídas para cinco etapas paralelas.
- → Arraste "Abrir ramificação simultânea" para o quadrado verde 🗖 na janela da transição 1.

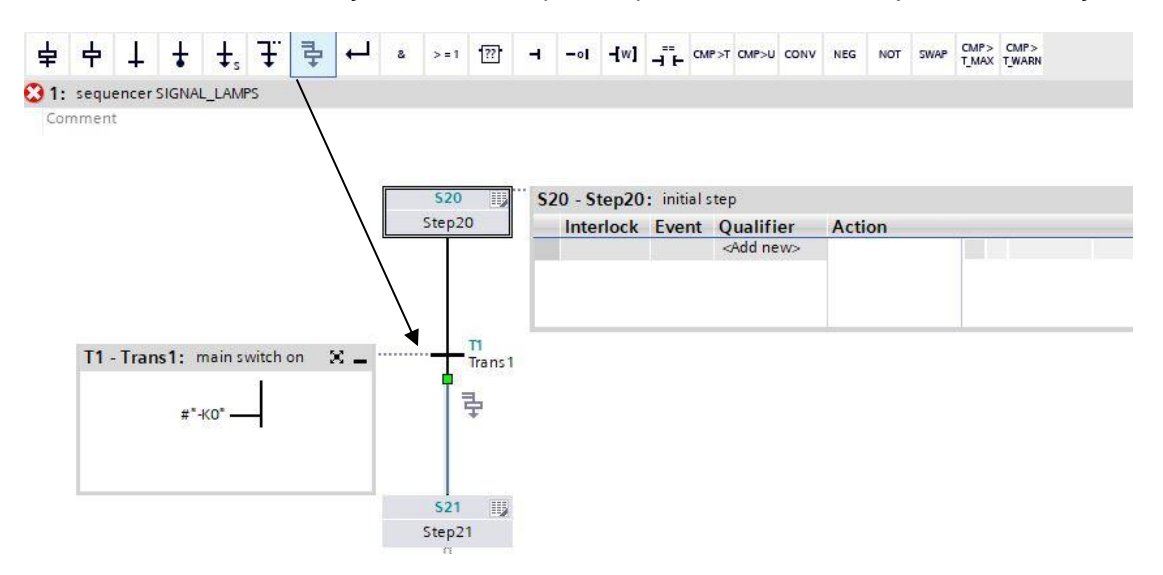

- **↓ ↓ ∓ ⊉** ← a >=1 [??] + -ol -(W] + CMP>T CMP>U CONV NEG NOT SWAP CMP> CMP> CMP> T\_MAX TWARN 中 4 皁 **S20** S20 - Step20: initial step × \_ Step20 Interlock Event Qualifier Action T1 Trans 1 × \_ 521 15 Step21 T2 Trans 2 Hb
- → Arraste "Abrir ramificação simultânea" para o quadrado verde 🗖 acima da etapa 22.

 $\rightarrow$  Arraste "Abrir ramificação simultânea" para o quadrado verde  $\blacksquare$  acima das etapas 23 e 24.

| 卓  | 中 | Ŧ | ŧ | ₽° | Ŧ. | ₽ | ┙ | 8 | > = 1 | [??] | H  | -01 | -[w] | -∎- | CMP>T | CMP>U | CONV | NEG | NOT | SWAP  | CMP><br>T_MAX | CMP><br>T_WARN |  |
|----|---|---|---|----|----|---|---|---|-------|------|----|-----|------|-----|-------|-------|------|-----|-----|-------|---------------|----------------|--|
|    |   |   |   |    |    |   |   |   |       |      |    |     |      |     |       |       |      |     |     |       |               |                |  |
|    |   |   |   |    |    |   |   |   |       |      |    |     |      |     |       |       |      |     |     |       |               |                |  |
|    |   |   |   |    |    |   |   |   |       |      |    |     |      |     |       |       |      |     |     |       |               |                |  |
|    |   |   |   |    |    | × | - |   |       |      |    |     |      |     |       |       |      |     |     |       |               |                |  |
| on |   | _ | _ | _  |    |   | - |   |       |      |    |     |      |     |       |       |      |     |     |       |               |                |  |
|    |   |   |   |    |    |   |   |   |       |      |    |     |      |     |       |       |      |     |     |       |               |                |  |
|    |   |   |   |    |    |   |   |   |       |      |    |     |      |     |       |       |      |     |     |       |               |                |  |
|    |   |   |   |    |    |   | _ |   |       |      |    |     |      |     |       |       |      |     |     |       |               |                |  |
|    |   |   |   |    |    |   |   |   |       |      |    |     |      |     |       |       |      |     |     |       |               |                |  |
|    |   |   |   |    |    |   |   |   |       |      |    |     |      |     | _     |       |      |     |     | -     |               |                |  |
|    |   |   |   |    |    |   |   |   |       | 52   | 2  | 115 |      |     | 523   | 115   |      |     |     | 524   | 115           | 525 III        |  |
|    |   |   |   |    |    |   |   |   |       | Step | 22 |     |      |     | Step2 | 3     |      |     | S   | tep24 |               | Step25         |  |
|    |   |   |   |    |    |   |   |   |       | *    | :  |     |      |     | *     |       |      |     |     | *     |               | *              |  |
|    |   |   |   |    |    |   |   |   |       |      |    |     |      |     |       |       |      |     |     |       |               |                |  |

→ Arraste "Fechar ramificação" para o quadrado verde 🗖 abaixo das etapas 22 a 25.

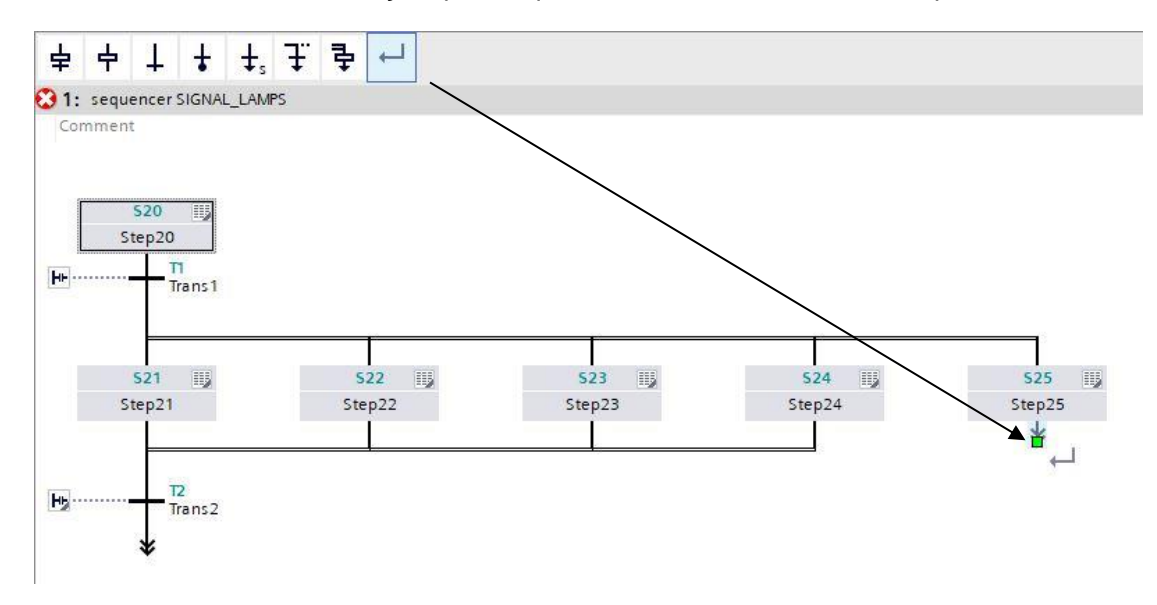

- $\rightarrow$  No final do processo é dado outro salto para a etapa 20.
- $\rightarrow$  Ignore uma vez a seta dupla e selecione a etapa 20 como destino.

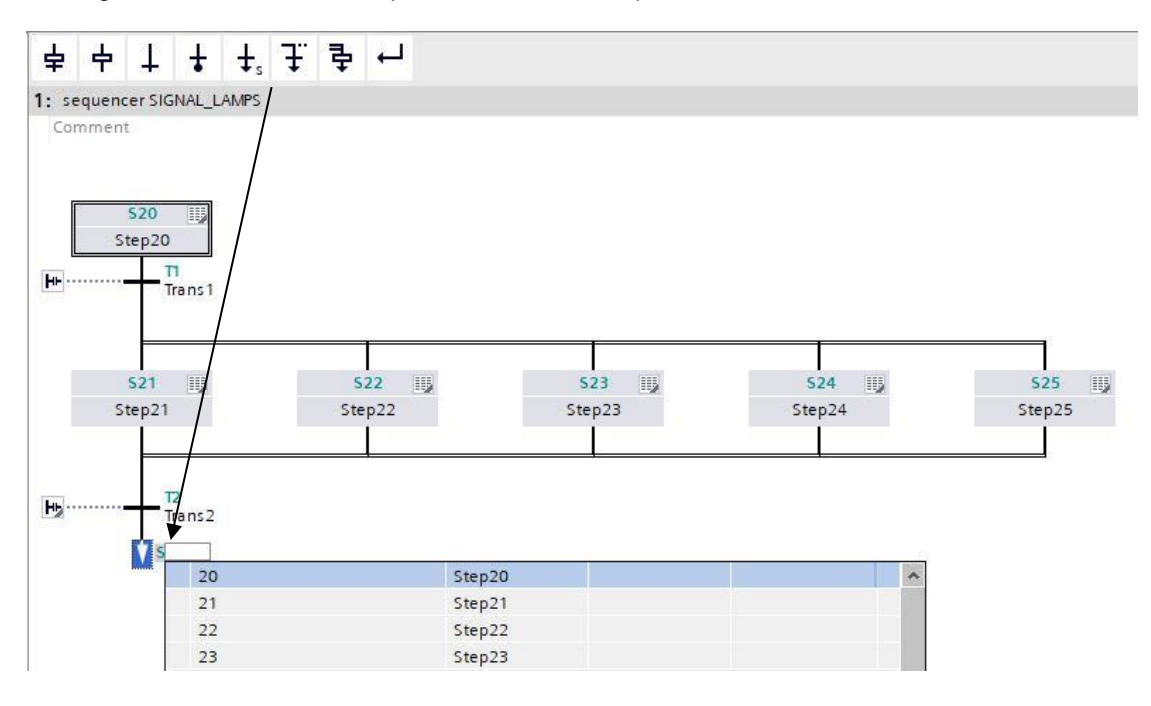

- → Na janela da transição 2, insira "-K0" com uma negação como condição de progressão.
- → Designe o T2 Trans2: como "chave principal desligada".

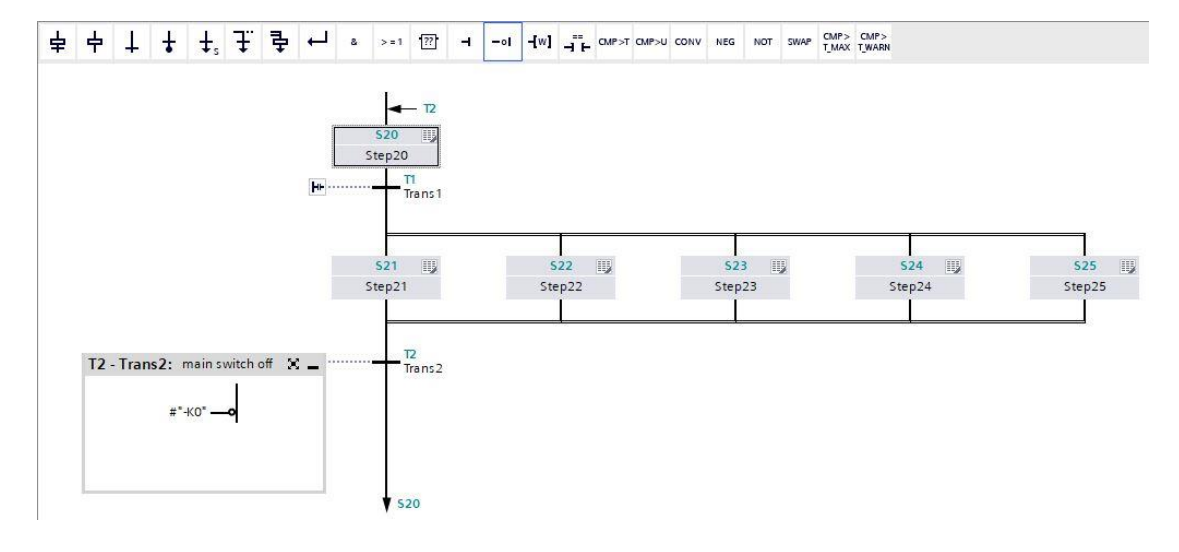

→ Para preservar uma estrutura consistente, as etapas inseridas devem ser renomeadas conforme mostrado aqui.

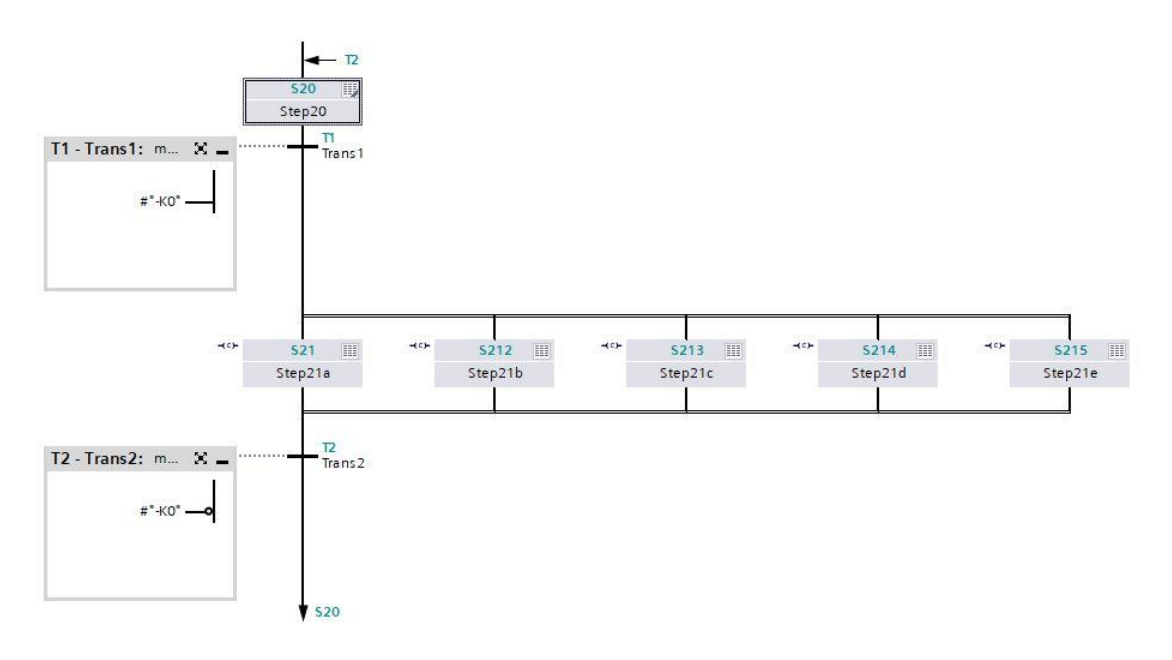

- $\rightarrow$  Alterne para a visualização em uma etapa.
- → Interconecte a etapa 21 / Step 21a e nomeie a ação.

|    | avigation 🔍 🔍 🖶           | 8                                                                                                    | > = 1  | ??        | н              | -01    | -[w] .                                                                                                    |             | CMP>T          | CMP>U  | CONV    | NEG    | NOT | SWAP | CMP><br>T MAX | CMP><br>T WARN |
|----|---------------------------|----------------------------------------------------------------------------------------------------|--------|-----------|----------------|--------|----------------------------------------------------------------------------------------------------|-------------|----------------|--------|---------|--------|-----|------|---------------|----------------|
| >  | Permanent pre-instructio  |                                                                                                    |        | 100 000 I |                |        |                                                                                                    |             |                |        |         |        |     |      | (eleve        |                |
| v  | Sequences (1)             | \$21:                                                                                                    | Step2  | 21a       |                |        |                                                                                                    |             |                |        |         |        |     |      |               |                |
| 12 | 1: sequencer SIGNAL_LAMPS |                                                                                                    | nmen   |           |                |        |                                                                                                    |             |                |        |         |        |     |      |               |                |
| -  |                           | -                                                                                                    | Interl | ock -(c   | :)-:<br>*"-A1" |        | Interloc<br>C                                                                                                    | k           |                |        |         |        |     |      |               |                |
|    | T2<br>Trans2              | •                                                                                                    | Super  | rvision   | 1 -(v)         | ·:     |                                                                                                    |             |                |        |         |        |     |      |               |                |
|    | 520                       |                                                                                                    | Actio  | ns: di    | splay          | "emerg | gencys                                                                                                    | op a        | ctivate        | ed"    |         |        |     |      |               |                |
|    |                           | -(c)                                                                                                    | -      | Interlo   | ock            | Event  | Qua                                                                                                    | lifie       | er             |        |         |        | Ac  | tion |               |                |
|    |                           | •                                                                                                    |        | -(C)-     |                |        | N<br><ade< td=""><td>-Se<br/>Inev</td><td>et as lo<br/>w&gt;</td><td>ong as</td><td>step is</td><td>active</td><td>#"-</td><td>-P4"</td><td></td><td></td></ade<> | -Se<br>Inev | et as lo<br>w> | ong as | step is | active | #"- | -P4" |               |                |
|    |                           | and a second second sec |        |           |                |        |                                                                                                    |             |                |        |         |        |     |      |               |                |

 $\rightarrow$  Interconecte a etapa 212 / Step 21b e nomeie a ação.

→ Interconecte a etapa 213 / Step 21c e nomeie a ação.

|              | vigation 🔍 🍳 🖶           | & >=     | 1 [??]   | а.               | -01   | -[w]                                                                                                    | <u>.</u> .    | CMP>T        | CMP>U  | CONV    | NEG    | NOT   | SWAP | CMP>  | CMP>  |
|--------------|--------------------------|----------|----------|------------------|-------|----------------------------------------------------------------------------------------------------|---------------|--------------|--------|---------|--------|-------|------|-------|-------|
| >            | Permanent pre-instructio |          |          |                  |       | 2000                                                                                                    |               |              |        |         |        |       |      | 1_mov | 10000 |
| ~            | Sequences (1)            | 5213: St | tep21c   |                  |       |                                                                                                    |               |              |        |         |        |       |      |       |       |
| LAI          | /IPS                     | Comme    | nt       |                  |       |                                                                                                    |               |              |        |         |        |       |      |       |       |
| 5212<br>ep21 | 513 40 52<br>292312 292  | ▼ Inte   | rlock -( | c)-: .<br>#"-S0" |       | Interlo<br>C                                                                                                    | ck            |              |        |         |        |       |      |       |       |
|              |                          | ► Sup    | ervisio  | n -(v)-          | ••••• |                                                                                                    |               |              |        |         |        |       |      |       |       |
|              |                          | ▼ Acti   | ions: d  | isplay,          | autom | natic m                                                                                                    | ode"          |              |        |         |        |       |      |       |       |
|              |                          | -(c)-    | Interl   | ock              | Event | Qu                                                                                                    | alifie        | er           |        |         |        | Ac    | tion |       |       |
|              |                          |          | -(C)-    |                  |       | N<br><ad< td=""><td>-Se<br/>Id nev</td><td>etaslo<br/>v&gt;</td><td>ing as</td><td>step is</td><td>active</td><td>¢ #"-</td><td>-P3"</td><td></td><td></td></ad<> | -Se<br>Id nev | etaslo<br>v> | ing as | step is | active | ¢ #"- | -P3" |       |       |

 $\rightarrow$  Interconecte a etapa 214 / Step 21d e nomeie a ação.

| Navigation 🔍 🍳 🖶            | 8        | >=1. ??     | н       |          | -[w]                                                                                           |         | CMP>T CMP>  | U CONV    | NEG    | NOT   | SWAP | CMP>  | CMP>                                                                                                    |
|-----------------------------|----------|-------------|---------|----------|------------------------------------------------------------------------------------------------|---------|-------------|-----------|--------|-------|------|-------|----------------------------------------------------------------------------------------------------|
| > Permanent pre-instructio  | 05000000 |             |         |          |                                                                                                |         |             |           |        |       |      | (June |                                                                                                    |
| Sequences (1)               | \$214    | : Step21d   |         |          |                                                                                                |         |             |           |        |       |      |       |                                                                                                    |
| Joquenees (1)               | Cor      | mment       |         |          |                                                                                                |         |             |           |        |       |      |       |                                                                                                    |
|                             | •        | Interlock - | (c)-:   |          |                                                                                                |         |             |           |        |       |      |       |                                                                                                    |
|                             |          |             |         |          |                                                                                                |         |             |           |        |       |      |       |                                                                                                    |
|                             |          |             |         |          | Interlo                                                                                        | ock     |             |           |        |       |      |       |                                                                                                    |
|                             |          |             | #*-B1   | ·        | C                                                                                              |         |             |           |        |       |      |       |                                                                                                    |
| 5213 *** <u>5214</u> *** 52 |          |             |         |          |                                                                                                |         |             |           |        |       |      |       |                                                                                                    |
| tep21c Step21d Step         |          |             |         |          |                                                                                                |         |             |           |        |       |      |       |                                                                                                    |
| · · · ·                     |          |             |         |          |                                                                                                |         |             |           |        |       |      |       |                                                                                                    |
|                             |          | Supervisio  | n -(v)  | )-:      |                                                                                                |         |             |           |        |       |      |       |                                                                                                    |
|                             | •        | Actions: 0  | lisplay | y cylind | er "ext                                                                                        | tended' | v           |           |        |       |      |       |                                                                                                    |
|                             |          |             |         |          |                                                                                                |         |             |           |        |       |      |       |                                                                                                    |
|                             | -(c)     | - Inter     | lock    | Even     | t Qu                                                                                           | alifie  | r .         |           |        | Ac    | tion |       | - Anne and a second second second second second second second second second second second second second second |
|                             |          | -(C)-       |         |          | N                                                                                              | -Se     | t as long a | s step is | active | : #"- | -P6" |       |                                                                                                    |
|                             |          |             |         |          | <a< td=""><td>dd new</td><td>Þ</td><td></td><td></td><td></td><td></td><td></td><td></td></a<> | dd new  | Þ           |           |        |       |      |       |                                                                                                    |

→ Interconecte a etapa 215 / Step 21e e nomeie a ação.

| Navigation 🔍 🔍 🖶           | 8          | > = 1 ??    | -       | -01     | -[w]                                                                                                    |               | CMP >T         | CMP>U | CONV    | NEG    | NOT | SWAP | CMP><br>T_MAX | CMP><br>T.WARN |
|----------------------------|------------|-------------|---------|---------|----------------------------------------------------------------------------------------------------|---------------|----------------|-------|---------|--------|-----|------|---------------|----------------|
| > Permanent pre-instructio | \$215.     | Sten71e     |         |         |                                                                                                    |               |                |       |         |        |     |      |               |                |
| ✓ Sequences (1)            | Com        | iment       |         |         |                                                                                                    |               |                |       |         |        |     |      |               |                |
|                            | ▼ Ir       | nterlock -( | (c)-:   |         |                                                                                                    |               |                |       |         |        |     |      |               |                |
| d sz15<br>Step21e          |            |             | #"-B2"  | _       | Interlo<br>C                                                                                                    | ck            |                |       |         |        |     |      |               |                |
|                            | ► S        | upervisio   | n -(v)- | •       |                                                                                                    |               |                |       |         |        |     |      |               |                |
| -                          | <b>▼</b> A | ctions: d   | lisplay | cylinde | er "retra                                                                                                    | cted          |                |       |         |        |     |      |               |                |
| •                          | -(c)-      | Inter       | lock    | Event   | t Qua                                                                                                    | alifie        | er             |       |         |        | Act | tion |               |                |
|                            |            | -(C)-       |         |         | N<br><ad< td=""><td>-Se<br/>Id nev</td><td>et as lo<br/>w&gt;</td><td>ng as</td><td>step is</td><td>active</td><td>#"-</td><td>P7"</td><td></td><td></td></ad<> | -Se<br>Id nev | et as lo<br>w> | ng as | step is | active | #"- | P7"  |               |                |
|                            |            |             |         |         |                                                                                                    |               |                |       |         |        |     |      |               |                |

→ O bloco de função do GRAPH está pronto e pode ser acessado no OB1 para teste.

- $\rightarrow$  Abra o OB1 e exclua o acesso ao bloco na rede 1.
- → Acesse o bloco de função "Indicador luminoso [FB30]" na rede 1.
- $\rightarrow$  Confirme o nome do bloco de dados.
- → Interconecte as variáveis do bloco com as variáveis globais do sistema de classificação.
- → Negue a entrada "-B2", pois esse sensor está conectado como contato normalmente fechado. O comando reconhece que o cilindro está na posição estendida ("-B2" é ativado) se nenhuma tensão, ou seja, um sinal 0, estiver presente no terminal da entrada E0.6.

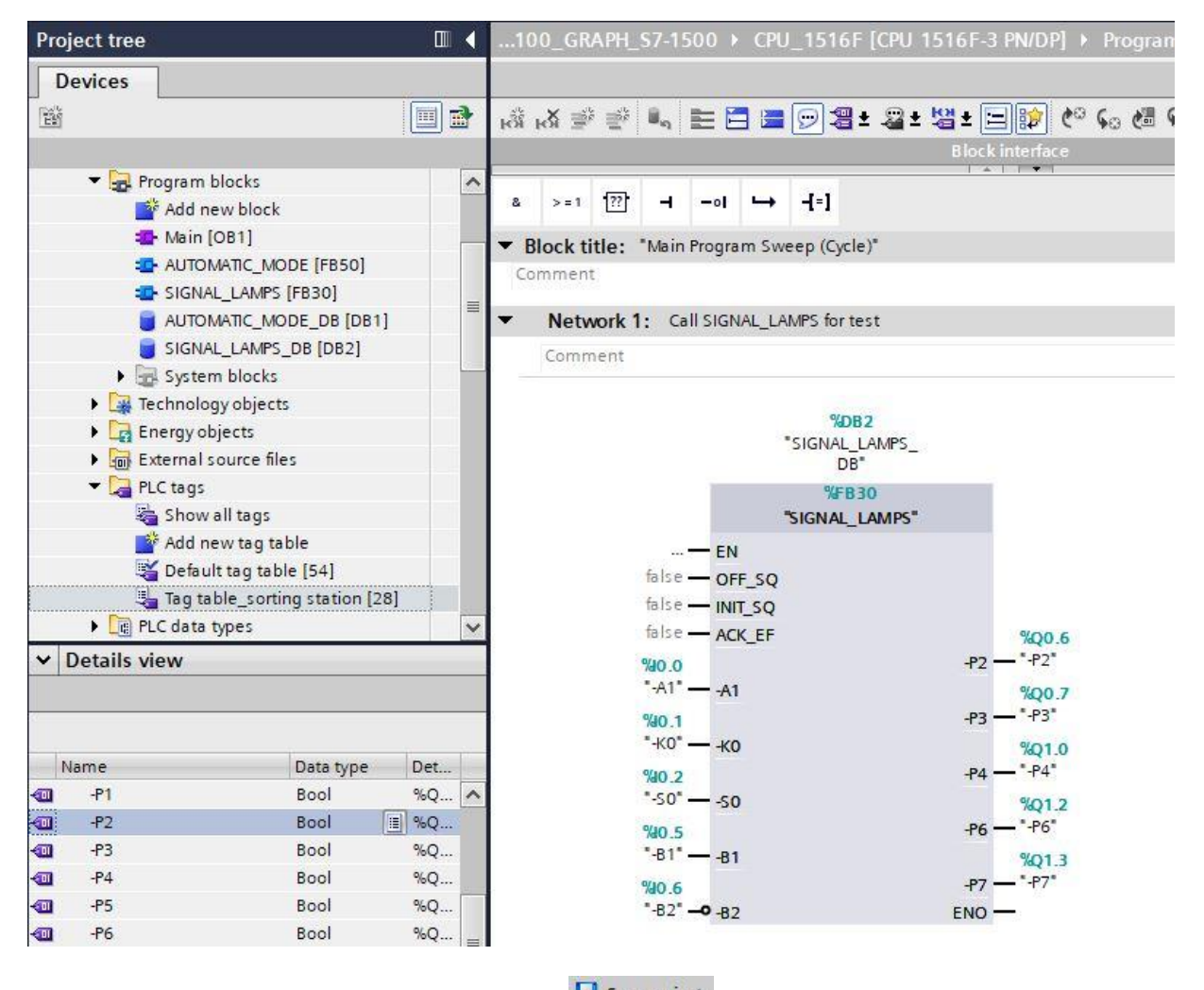

- → Para salvar seu projeto, selecione o botão
   Save project
   no menu. Para transferir todos os blocos,
   clique na pasta "Blocos" e selecione o símbolo
   para transferência no menu. (→
   Save project
   → Blocos →
- → Após a transferência bem-sucedida, todo o comando pode ser carregado com o programa criado, conforme descrito nos blocos de configuração de hardware. (→ III)
- → Teste o bloco do indicador luminoso.
# 7.18 Criação do bloco de função FB20 "PULSO DE RELÓGIO"

- → Agora, o bloco de função do GRAPH deve ser programado e testado para gerar um pulso de relógio.
- → Clique em "Adicionar novo bloco" na navegação do projeto nos blocos de programas para criar um novo bloco de função lá.

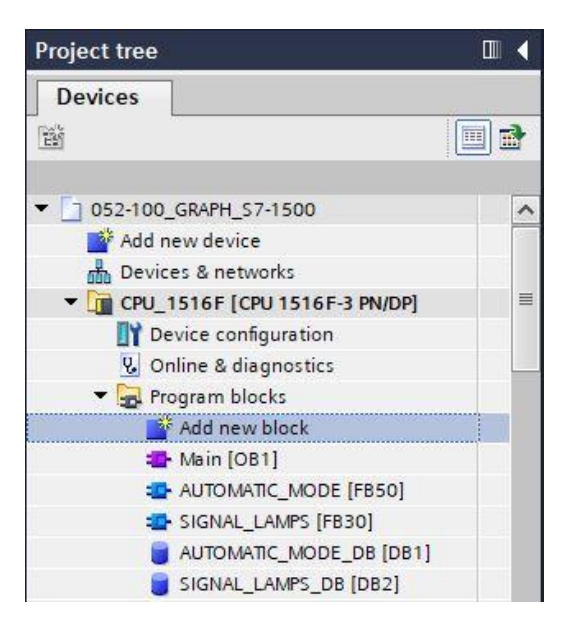

→ Atribua o nome "PULSO DE RELÓGIO" a seu novo bloco de função, defina o idioma para GRAPH e selecione manualmente o número 20 como número FB. Se você ativar a marca de seleção "Adicionar novo e abrir", você será automaticamente levado para o seu bloco de função criado na visualização do projeto.Agora clique em "OK".

| id new block         |                  |                          |                                              |             |
|----------------------|------------------|--------------------------|----------------------------------------------|-------------|
| Name:<br>CIOCK PULSE |                  |                          |                                              |             |
|                      |                  |                          |                                              |             |
|                      | Language:        | GRAPH                    | <b>•</b>                                     |             |
| OB                   | Number:          | 20                       | \$                                           |             |
| Organization         |                  | 💽 Manual                 |                                              |             |
| block                |                  | O Automatic              |                                              |             |
|                      |                  |                          |                                              |             |
|                      | Description      |                          |                                              |             |
| FB                   | Eurotion block   | are code blocks that     | tore their values permanently in instance of | lata blocks |
| Function block       | so that they rer | main available after the | block has been executed.                     | ata biocks, |
| ]                    |                  |                          |                                              |             |
|                      |                  |                          |                                              |             |
|                      |                  |                          |                                              |             |
|                      |                  |                          |                                              |             |
| Function             |                  |                          |                                              |             |
|                      |                  |                          |                                              |             |
|                      |                  |                          |                                              |             |
| DB                   |                  |                          |                                              |             |
| Data block           |                  |                          |                                              |             |
|                      | more             |                          |                                              |             |
|                      |                  |                          |                                              |             |
| Additional info      | rmation          |                          |                                              |             |
| Additional info      | rmation          |                          |                                              | Cancel      |

# 7.19 Definir a interface do FB20 "PULSO DE RELÓGIO"

- → Se você tiver clicado em "Adicionar novo e abrir", a visualização do projeto será aberta com um editor GRAPH para programar o bloco recém-criado.
- → A seção superior da sua vista de programação contém a descrição da interface do seu bloco de função. As variáveis locais dos parâmetros de interface padrão já foram criadas por meio das predefinições do TIA Portal. Nas configurações do TIA Portal, essas predefinições podem ser alteradas, se necessário.
- → São necessárias somente as três primeiras variáveis de Input. As demais variáveis de Input e Output podem ser excluídas.

| -  |     | Na | me                 | Data type      | Default value | Retain   | Access | Writa | Visibl | Setpo                                                                                                    | Sup | Comment                           |
|----|-----|----|--------------------|----------------|---------------|----------|--------|-------|--------|----------------------------------------------------------------------------------------------------|-----|-----------------------------------|
| 1  | -   | •  | Input              |                |               |          |        |       |        |                                                                                                    |     |                                   |
| 2  | -   |    | OFF_SQ             | Bool           | false         | Non-reta |        |       |        |                                                                                                    |     | Turn sequence off                 |
| 3  | -   |    | INIT_SQ            | Bool           | false         | Non-reta |        |       |        |                                                                                                    |     | Set sequence to initial state     |
| 4  | -   |    | ACK_EF             | Bool           | false         | Non-reta |        |       |        |                                                                                                    |     | Acknowledge all errors and faults |
| 5  | -   | •  | Output             |                |               |          |        |       |        |                                                                                                    |     |                                   |
| 6  |     |    | <add new=""></add> |                |               |          |        |       |        |                                                                                                    |     |                                   |
| 7  |     | •  | InOut              |                |               |          |        | 100   |        |                                                                                                    |     |                                   |
| 8  | 100 |    | <add new=""></add> |                |               |          |        |       |        |                                                                                                    |     |                                   |
| 9  | -   | •  | Static             |                |               |          |        |       |        |                                                                                                    |     |                                   |
| 10 | -   |    | RT_DATA            | G7_RTDataPlus  |               | Non-reta |        |       |        |                                                                                                    |     | Internal data area                |
| 11 | -   |    | Trans1             | G7_Transition  |               | Non-reta |        |       |        | <ul> <li>Image: A start of the start of the start of</li></ul> |     | Transition structure              |
| 12 | -   |    | Step1              | G7_StepPlus_V6 |               | Non-reta |        |       |        | <b>V</b>                                                                                                    |     | Step structure                    |
| 13 | -   | •  | Temp               |                |               |          |        |       |        |                                                                                                    |     |                                   |

- → As variáveis Static não devem ser excluídas.
- → Em Output, adicione o parâmetro de saída binário #Relógio e verifique o tipo de dado. Insira "Pulso de relógio de 1 Hz" como comentário.

|    | CL  | oc | K_PULSE            |                |               |          |        |       |        |                                                                                                    |     |                                   |
|----|-----|----|--------------------|----------------|---------------|----------|--------|-------|--------|----------------------------------------------------------------------------------------------------|-----|-----------------------------------|
|    |     | Na | ame                | Data type      | Default value | Retain   | Access | Writa | Visibl | Setpo                                                                                                    | Sup | Comment                           |
| 1  | -   | •  | Input              |                |               |          |        |       |        |                                                                                                    |     |                                   |
| 2  | -   |    | OFF_SQ             | Bool           | false         | Non-reta |        |       |        |                                                                                                    |     | Turn sequence off                 |
| З  | -   |    | INIT_SQ            | Bool           | false         | Non-reta |        |       |        |                                                                                                    |     | Set sequence to initial state     |
| 4  | -   |    | ACK_EF             | Bool           | false         | Non-reta |        |       |        |                                                                                                    |     | Acknowledge all errors and faults |
| 5  | -   | •  | Output             |                |               |          |        |       |        |                                                                                                    |     |                                   |
| 6  | -   |    | Clock_Pulse        | Bool           | false         | Non-reta |        |       |        |                                                                                                    |     | clock pulse 1Hz                   |
| 7  |     |    | <add new=""></add> |                |               |          |        |       |        |                                                                                                    |     |                                   |
| 8  | -   | •  | InOut              |                |               |          |        |       |        |                                                                                                    |     |                                   |
| 9  |     |    | <add new=""></add> |                |               |          |        |       |        |                                                                                                    |     |                                   |
| 10 | -   | •  | Static             |                |               |          |        |       |        |                                                                                                    |     |                                   |
| 11 | -   |    | ► RT_DATA          | G7_RTDataPlus  |               | Non-reta |        |       |        | <ul> <li>Image: A start of the start of the start of</li></ul> |     | Internal data area                |
| 12 | -   |    | Trans1             | G7_Transition  |               | Non-reta |        |       |        | <ul> <li>Image: A start of the start of the start of</li></ul> |     | Transition structure              |
| 13 | -   |    | Step1              | G7_StepPlus_V6 |               | Non-reta |        |       |        | <ul> <li>Image: A start of the start of the start of</li></ul> |     | Step structure                    |
| 14 | -00 | -  | Temp               |                |               |          |        |       |        |                                                                                                    |     |                                   |

# 7.20 Programação do FB20: PULSO DE RELÓGIO

- → Primeiro, atribuímos à cadeia de etapas o nome "PULSO DE RELÓGIO", substituindo o texto <nova cadeia>.
- → Agora você precisa alterar o número da etapa e o nome da variável da etapa. Para fazer isso, clique no campo da etapa e insira um novo número ou nome.
- $\rightarrow$  Use o botão " $\blacksquare$ " do campo da etapa para abrir a tabela de ações.
- ightarrow Abra a janela de entrada através do botão " ${f b}$ " na transição.
- → Como condição de progressão, arraste o comparador "Tempo de ativação de etapa maior" para o quadrado verde e insira T#500MS como tempo.
- → Designe o T1 Trans1: como "tempo de pausa" e, na tabela de ações, o S100 Step100: como uma "etapa inicial".

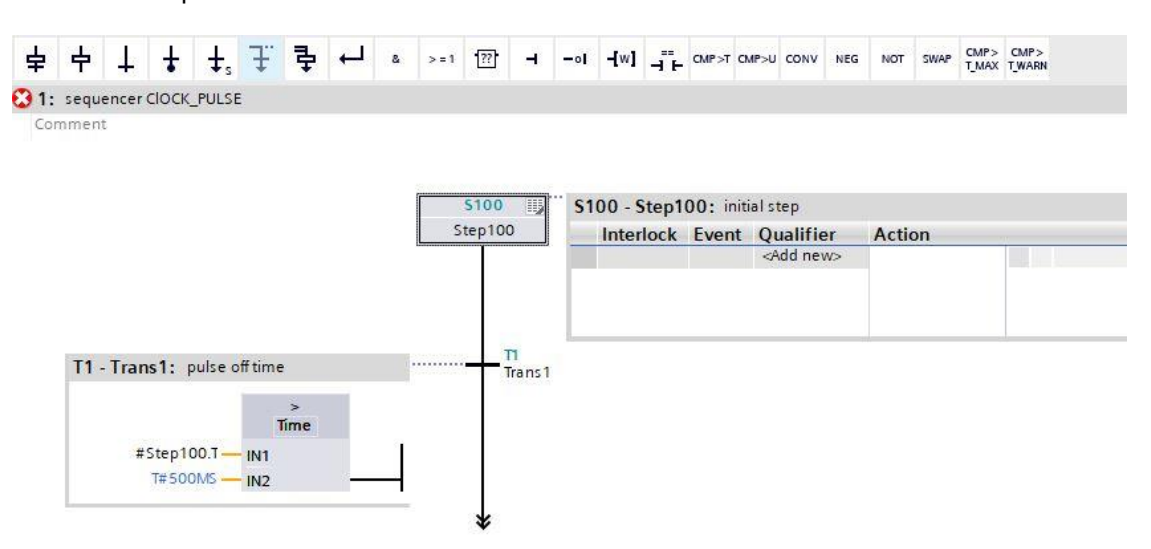

→ Arraste "Etapa e transição" para a seta dupla abaixo da transição 1 para inserir a próxima etapa com a transição. A numeração continuará automaticamente.

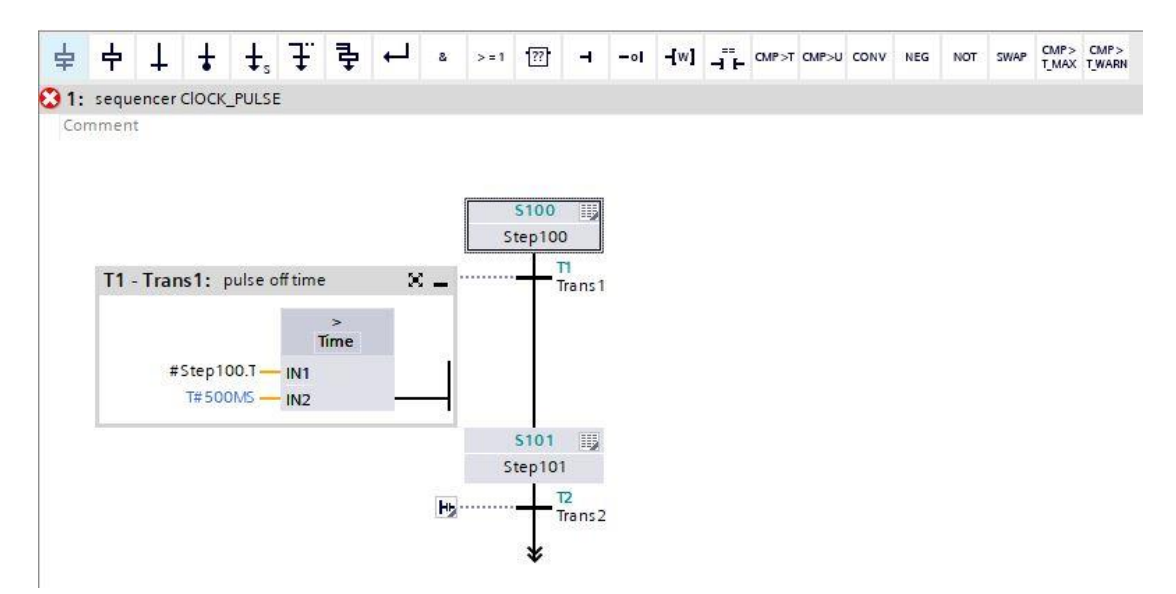

- $\rightarrow$  Use o botão " $\blacksquare$ " do campo da etapa para abrir a tabela de ações.
- $\rightarrow$  Abra a janela de entrada através do botão " ${}^{1\!\!1\!\!2\!\!2}$ " na transição.
- → Como condição de progressão, arraste o comparador "Tempo de ativação de etapa maior" para o quadrado verde e insira T#500MS como tempo.
- → Designe o T2 Trans2: como "tempo de pulso" e, na tabela de ações, o S101 Step101: como "pulso de relógio de 1 Hz".
- $\rightarrow$  Ignore uma vez a seta dupla e selecione a etapa 100 como destino.

| 052-100_GRAPH_\$7-1500                               | CPU_1516F [CPU 1516F-3 PN/DP]      Program blocks      CLOCK_PULSE [FB20] | _ <b>-</b> • × |
|------------------------------------------------------|---------------------------------------------------------------------------|----------------|
|                                                      |                                                                           |                |
| <u>e e e e e e</u> e                                 | (2) (2) (2) (2) (2) (2) (2) (2) (2) (2)                                   |                |
|                                                      | Block interface                                                           |                |
| Navigation • • • • • • • • • • • • • • • • • • •     | ↓         ↓         ↓                                                     |                |
| ▼ 1: sequencer ClOCK_PULSI                           | Comment                                                                   |                |
| 51 00<br>Step100<br>Tin<br>Tin<br>Step101<br>Step101 | 5100<br>Step100                                                           |                |
| T2<br>Trans2                                         | T1 - Trans1: pulse off time 🛛 🗕 Trans1                                    |                |
|                                                      | <sup>&gt;</sup><br>#Step100.T — IN1<br>T#=500M5 — IN2                     |                |
|                                                      | 5101 🔢 🐃 5101 - Step101: clock pulse 1Hz                                  |                |
|                                                      | Step101 Interlock Event Qualifier Action                                  |                |
|                                                      | <pre></pre>                                                               |                |
|                                                      | T2 - Trans2: pulse on time                                                |                |

→ O bloco de função do GRAPH está pronto e pode ser acessado no OB1 para teste.

- $\rightarrow$  Abra o OB1 e exclua o acesso ao bloco na rede 1.
- → Acesse o bloco de função do pulso de relógio na rede 1.
- $\rightarrow$  Confirme o nome do bloco de dados.
- → Interconecte a variável de relógio do bloco com as variáveis globais "-P1" do sistema de classificação.

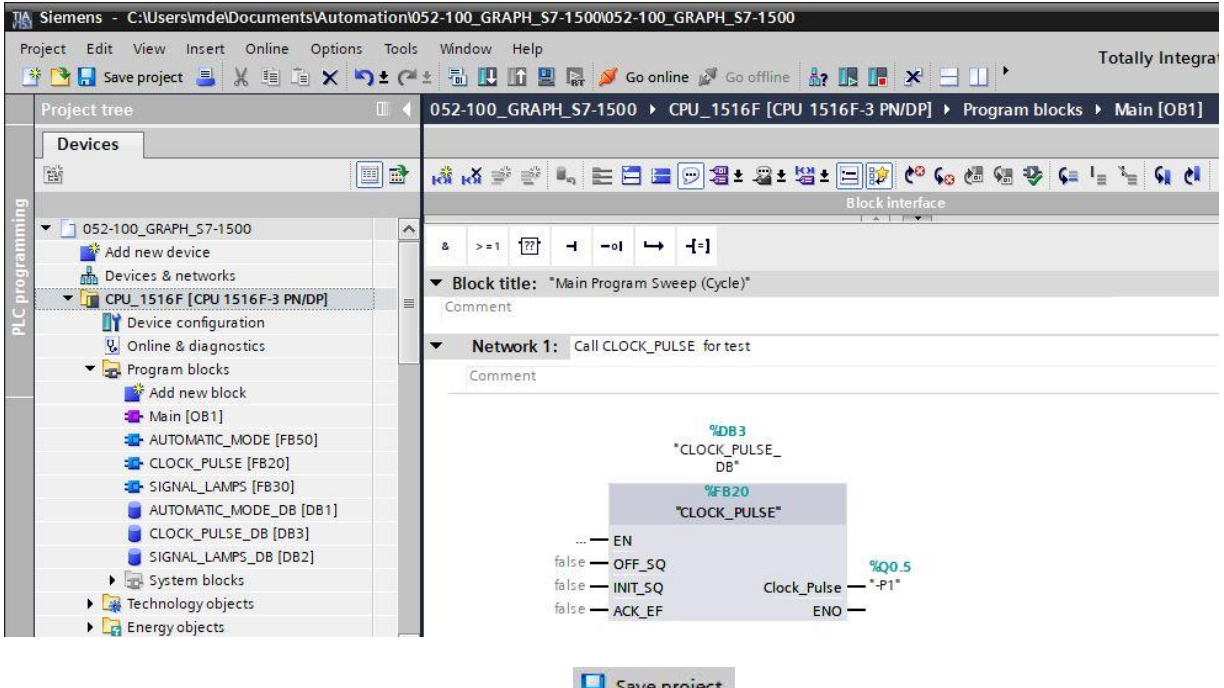

- → Para salvar seu projeto, selecione o botão Save project no menu.
- → Em seguida, clique na pasta " Blocos" e selecione o símbolo no menu para transferir todos os
   blocos. (→ Save project → Blocos → )
- → Após a transferência bem-sucedida, todo o comando pode ser carregado com o programa criado, conforme descrito nos blocos de configuração de hardware. (→ III)
- $\rightarrow$  Teste o bloco do pulso de relógio.

# 7.21 Notas gerais sobre o uso de eventos

No capítulo seguinte, as ações controladas por eventos também são usadas no bloco de função do GRAPH "SEGURANÇA DE LIBERAÇÃO".

Um evento define quando uma ação deve ser executada. Para algumas identificações de ação, você deve especificar um evento.

Nesse caso, as ações que requerem incondicionalmente um evento, com os eventos associados e uma descrição:

| Identificação | Eventos                              | Descrição                                                                                                    |
|---------------|--------------------------------------|----------------------------------------------------------------------------------------------------|
| CS            | S1, S0,<br>L1, L0, V1,<br>V0, A1, R1 | Definir valor inicial do contador:<br>Assim que o evento definido ocorrer, o contador será definido para o<br>valor de contagem especificado. Você pode especificar o valor de<br>contagem como uma variável ou constante do tipo de dado WORD                                                                      |
| CU            | S1, S0,<br>L1, L0, V1,<br>V0, A1, R1 | Contar para a frente:<br>Assim que o evento definido ocorrer, o contador contará para a frente<br>em incrementos de "1". O valor de contagem pode ser aumentado até<br>que o valor limite "999" seja atingido. Se o valor limite for atingido, o<br>valor de contagem não será mais aumentado em um flanco de sinal |
| CD            | S1, S0,<br>L1, L0, V1,<br>V0, A1, R1 | Contar para trás:<br>Assim que o evento definido ocorrer, o contador contará para trás em<br>incrementos de "1". O valor de contagem pode ser aumentado até<br>que o calor limite "0" seja atingido. Se o valor limite for atingido, o<br>valor de contagem não será mais reduzido em um flanco de sinal            |
| CR            | S1, S0,<br>L1, L0, V1,<br>V0, A1, R1 | Restaurar o contador:<br>Assim que o evento definido ocorrer, o contador será restaurado para<br>"0".                                                                                                    |
| TL            | S1, S0,<br>L1, L0, V1,<br>V0, A1, R1 | Pulso prolongado:<br>Assim que o evento definido ocorrer, o tempo iniciará. Durante o<br>período especificado, o status do tempo terá o status de sinal "1".<br>Após o decurso do tempo, o status do tempo receberá o status de                                                                                     |
| TD            | S1, S0,<br>L1, L0, V1,<br>V0, A1, R1 | Retardo de ligação retentivo:<br>Assim que o evento definido ocorrer, o tempo iniciará. Durante o<br>período especificado, o status do tempo terá o status de sinal "0".<br>Após o decurso do tempo, o status do tempo receberá o status de                                                                         |
| TR            | S1, S0,<br>L1, L0, V1,<br>V0, A1, R1 | Parar e restaurar o tempo:<br>Assim que o evento definido ocorrer, o tempo será parado. O status e<br>o valor do tempo serão restaurados para "0".                                                                                                    |
| ON            | S1, S0,<br>L1, L0, V1,<br>V0, A1, R1 | Ativar etapa                                                                                                    |
| OFF           | S1, S0,<br>L1, L0, V1,<br>V0, A1, R1 | Desativar etapa                                                                                                    |

| Identificação | Descrição                                                                                                    |
|---------------|----------------------------------------------------------------------------------------------------|
| N             | Em 1, enquanto a etapa estiver ativa:<br>Enquanto a etapa estiver ativa, o status de sinal do operando será "1". Enquanto a<br>etapa estiver ativa, o bloco especificado será acessado. A etapa também é<br>considerada ativa no ciclo em que o evento S1 ocorrer. Essa identificação também é<br>usada para acessos ao bloco. Funções (FC) com a sintaxe:<br>CALL " <fcname>" (manual de listagem)<br/>Blocos de função (EB) com a sintaxe:</fcname> |
|               | CALL " <fbname>", "<dbname>" (manual de listagem)</dbname></fbname>                                                                                                    |
| S             | Definir para 1:<br>Assim que a etapa estiver ativa, o operando será definido para "1" e, em seguida,<br>permanecerá em "1".                                                                                                    |
| R             | Definir para 0:<br>Assim que a etapa estiver ativa, o operando será definido para "0" e permanecerá<br>então em"0".                                                                                                    |

O uso de eventos, por outro lado, é opcional para as seguintes ações.

No caso das seguintes ações, uma interligação com eventos não é possível:

| Identificação | Descrição                                                                                                    |
|---------------|----------------------------------------------------------------------------------------------------|
| D             | Retardamento da ligação:<br>n segundos após a ativação da etapa, o operando será definido como "1" e<br>permanecerá em "1" durante a ativação da etapa. Isso não se aplica se a duração da<br>ativação da etapa for menor que n segundos. Você pode especificar o tempo como<br>uma constante ou como uma variável CLP do tipo de dado TIME/DWORD.                                        |
| L             | Definição para um período limitado de tempo:<br>Se a etapa estiver ativa, o operando será definido como "1" por n segundos. Em<br>seguida, o operando será restaurado. O operando também será restaurado se o<br>tempo de ativação da etapa for menor que a duração do tempo. Você pode<br>especificar o tempo como uma constante ou como uma variável CLP do tipo de dado<br>TIME/DWORD. |
| TF            | Retardo da interrupção:<br>Assim que a etapa for ativada, o status de tempo será definido como "1". Com a<br>desativação da etapa, o tempo decorrerá e, somente após o decurso do tempo, é que<br>o status de tempo será "0".                                                                                                    |

| Evento | Avaliação de sinal    | Descrição                                                                                               |
|--------|-----------------------|----------------------------------------------------------------------------------------------------|
| S1     | Flanco ascendente     | A etapa é ativada (status de sinal = "1")                                                               |
| S0     | Flanco<br>descendente | A etapa é desativada (status de sinal = "0")                                                            |
| V1     | Flanco ascendente     | A supervisão está concretizada, ou seja, a interferência ocorre (status de sinal = "1")                 |
| VO     | Flanco<br>descendente | A supervisão não está mais concretizada, ou seja, a interferência foi corrigida (status de sinal = "0") |
| LO     | Flanco ascendente     | Interlock cumprido, ou seja, a interferência foi corrigida (status de sinal = "1")                      |
| L1     | Flanco<br>descendente | Interlock não cumprido, ou seja, a interferência ocorre (status de sinal = "0")                         |
| A1     | Flanco ascendente     | Uma mensagem é confirmada.                                                                              |
| R1     | Flanco ascendente     | Um registro ocorre.                                                                                     |

Os seguintes eventos foram definidos para o GRAPH:

As ações para as quais você usa os eventos "S1", "V1", "A1" ou "R1" podem ser adicionalmente vinculadas a um Interlock. Como resultado, eles serão executados apenas se as condições do Interlock tiverem sido atendidas.

### Interlock

Um Interlock é uma condição programável que afeta a execução de algumas ações. Se a vinculação das condições tiver sido atendida, as ações vinculadas ao Interlock serão executadas; caso contrário, a execução será impedida.

Se a vinculação das condições não tiver sido atendida, haverá uma interferência:

- Ações vinculadas ao Interlock não serão executadas.
- Um erro de intertravamento será relatado (evento L1).
- As mensagens especificadas para o Interlock serão exibidas.
- A interferência não afeta a progressão para a próxima etapa.

Um Interlock programado será indicado em cada modo de exibição com a letra C à esquerda da etapa.

A figura a seguir mostra a avaliação do sinal para um Interlock:

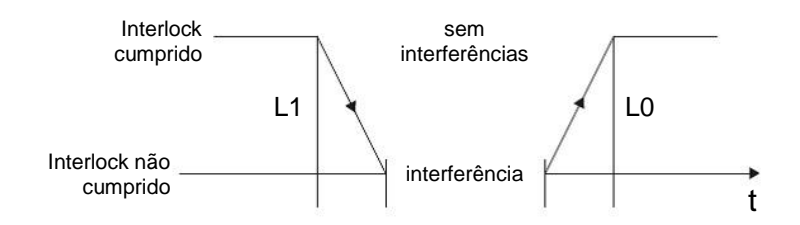

- L1: Interlock não mais cumprido (a interferência ocorre)
- L0: Interlock cumprido (a interferência desaparece)

#### Supervisão

Uma supervisão é uma condição programável para o monitoramento de etapas que pode impedir a progressão de uma etapa para a próxima. Se a vinculação das condições tiver sido atendida, uma falha ocorrerá e o evento V1 será relatado.

- A cadeia de sequências não progredirá para a próxima etapa.
- A etapa atual permanecerá ativa.
- O tempo de ativação da etapa (tempo de ativação da etapa U) será interrompido assim que a condição tiver sido atendida.
- As mensagens especificadas para o Interlock serão exibidas.

Se a vinculação das condições não tiver sido atendida, não haverá nenhuma interferência. Se a seguinte transição tiver sido realizada, a cadeia de sequências progredirá para a próxima etapa.

Uma supervisão programada (monitoramento) é indicada em cada modo de exibição com a letra V à esquerda da etapa.

Por meio das condições de supervisão, você pode, por exemplo, monitorar o tempo de ativação da etapa, ou seja, o tempo decorrido desde que a etapa foi ativada.

A imagem a seguir mostra a avaliação do sinal para uma supervisão:

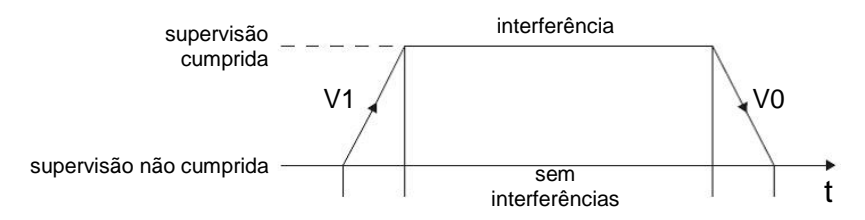

V1: um erro de supervisão ocorre

V0: o erro de supervisão é corrigido

#### Mensagem e registro

Um registro é um evento que é acionado fora do bloco e que é solicitado por meio de um flanco de sinal positivo em um dos parâmetros de entrada "REG\_S" ou "REG\_EF".

Se o registro for realizado através do parâmetro de entrada "REG\_S", o evento será encaminhado apenas para a etapa ativa, que é exibida no parâmetro de saída "S\_NO".

Se o registro for realizado através do parâmetro de entrada "REG\_EF", o evento será encaminhado para todas as etapas ativas no momento.

A imagem a seguir mostra a avaliação do sinal para uma mensagem e o registro:

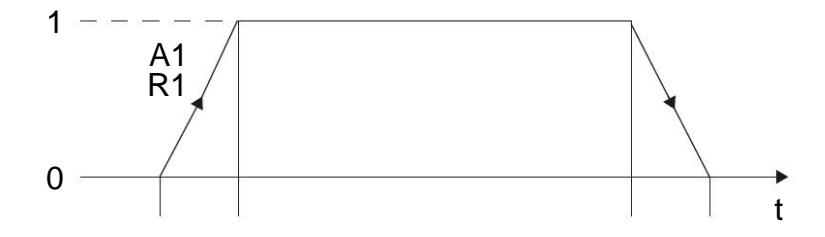

A1: Uma mensagem é confirmada

R1: Um registro ocorre (flanco ascendente na entrada REG\_EF/REG\_S)

### Nota:

 Informações detalhadas sobre todas as ações, eventos e ações controladas por eventos podem ser encontradas nos manuais ou na ajuda on-line.

# 7.22 Criação do bloco de função FB10 "SEGURANÇA DE LIBERAÇÃO"

- → Posteriormente, o bloco de função do GRAPH deve ser programado e testado para a segurança de liberação do comando.
- → Clique em "Adicionar novo bloco" na navegação do projeto nos blocos de programas para criar um novo bloco de função lá.

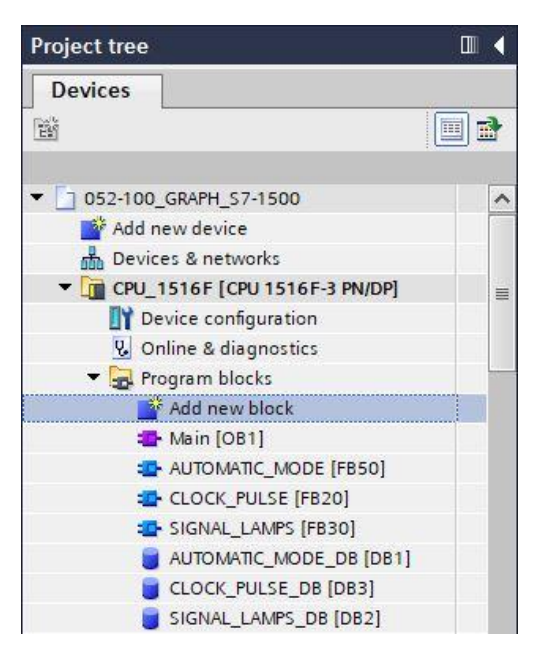

→ Atribua o nome "SEGURANÇA DE LIBERAÇÃO" a seu novo bloco de função, defina o idioma para GRAPH e selecione manualmente o número 10 como número FB. Se você ativar a marca de seleção "Adicionar novo e abrir", você será automaticamente levado para o seu bloco de função criado na visualização do projeto.Agora clique em "OK".

### Documentação de tutorial/treinamento | TIA Portal Modul 052-100, Edition 10/2019 | Digital Industries, FA

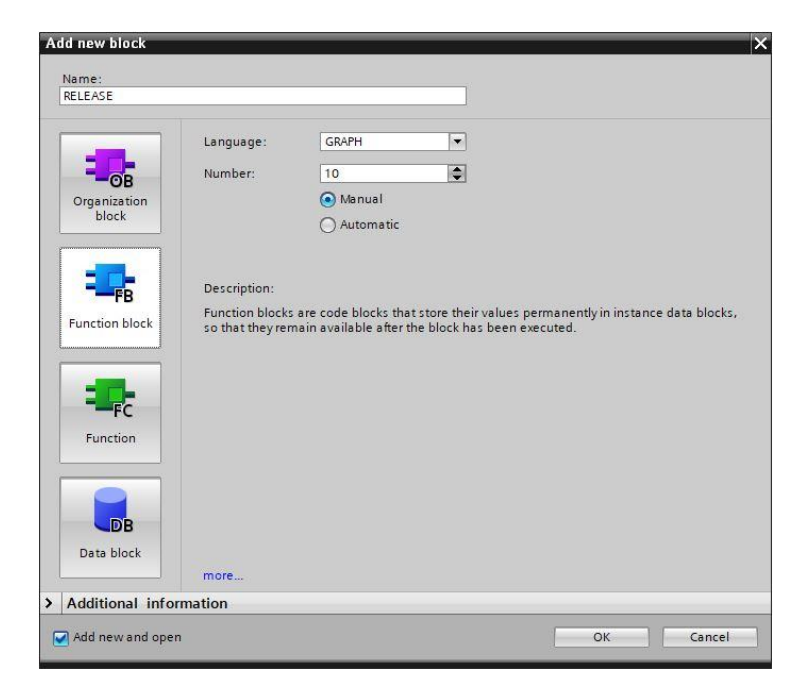

# 7.23 Definir a interface do FB10 "SEGURANÇA DE LIBERAÇÃO"

- → Se você tiver clicado em "Adicionar novo e abrir", a visualização do projeto será aberta com um editor GRAPH para programar o bloco recém-criado.
- → A seção superior da sua vista de programação contém a descrição da interface do seu bloco de função. As variáveis locais dos parâmetros de interface padrão já foram criadas por meio das predefinições do TIA Portal. Nas configurações do TIA Portal, essas predefinições podem ser alteradas, se necessário.
- → Novamente, são necessárias aqui somente as três primeiras variáveis de Input. As demais variáveis de Input e Output podem ser excluídas.

| -  | 1.1 | Na | me                 | Data type         | Default value | Retain  | Acce | Wri | Visibl | Setpo                                                                                                    | Sup | Comment                           |
|----|-----|----|--------------------|-------------------|---------------|---------|------|-----|--------|----------------------------------------------------------------------------------------------------|-----|-----------------------------------|
| 1  | -00 | •  | Input              |                   |               |         |      |     |        |                                                                                                    |     |                                   |
| 2  | -   |    | OFF_SQ             | Bool              | false         | Non-ret |      |     |        |                                                                                                    |     | Turn sequence off                 |
| З  | -0  |    | INIT_SQ            | Bool              | false         | Non-ret |      |     |        |                                                                                                    |     | Set sequence to initial state     |
| 4  | -   |    | ACK_EF             | Bool              | false         | Non-ret |      |     |        |                                                                                                    |     | Acknowledge all errors and faults |
| 5  | -   | •  | Output             |                   |               |         |      |     |        |                                                                                                    |     |                                   |
| 6  |     |    | <add new=""></add> |                   |               |         |      |     |        |                                                                                                    |     |                                   |
| 7  |     | •  | InOut              |                   |               |         |      |     |        |                                                                                                    |     |                                   |
| 8  |     |    | <add new=""></add> |                   |               |         |      |     |        |                                                                                                    |     |                                   |
| 9  | -   | •  | Static             |                   |               |         |      |     |        |                                                                                                    |     |                                   |
| 10 | -   |    | RT_DATA            | G7_RTDataPlus_V6  |               | Non-ret |      |     |        | $\checkmark$                                                                                                    |     | Internal data area                |
| 11 | -   |    | Trans1             | G7_TransitionPlus |               | Non-ret |      |     |        | <ul> <li>Image: A start of the start of the start of</li></ul> |     | Transition structure              |
| 12 |     |    | Step1              | G7_StepPlus_V6    |               | Non-ret |      |     |        | $\checkmark$                                                                                                    |     | Step structure                    |
| 13 |     | •  | Temp               |                   |               |         |      |     |        |                                                                                                    |     |                                   |

- → As variáveis Static não devem ser excluídas.
- → No TIA Portal, os mesmos nomes de variáveis podem ser usados para variáveis globais e locais, portanto, podemos aplicar as variáveis necessárias do GRAFCET para ativar o indicador luminoso, a partir de blocos já criados (por exemplo: FB50, FB30, FB20) ou da tabela de variáveis\_sistema de classificação.
- → Selecione a última linha das variáveis de Input com o botão direito do mouse e selecione no menu
   "Adicionar linha" (→ Input: ACK\_EF → Adicionar linha)

|      | 1 | lame                      | Data type        | Default value | Retain  | Acce | Wri | Visibl | Setpo                                                                                                    | Sup | Comment                           |
|------|---|---------------------------|------------------|---------------|---------|------|-----|--------|----------------------------------------------------------------------------------------------------|-----|-----------------------------------|
|      |   | <ul> <li>Input</li> </ul> |                  |               |         |      |     |        |                                                                                                    |     |                                   |
| 2 4  |   | OFF_SQ                    | Bool             | false         | Non-ret |      |     |        |                                                                                                    |     | Turn sequence off                 |
| 3 🖪  |   | INIT_SQ                   | Bool             | false         | Non-ret |      |     |        |                                                                                                    |     | Set sequence to initial state     |
| +    |   | Insert row                | Ctrl+Enter       | false         | Non 💌   |      |     |        |                                                                                                    | -   | Acknowledge all errors and faults |
| 1    |   | Add row                   | Alt+Ins          |               |         |      |     |        |                                                                                                    |     |                                   |
| 7 4  | Ж | ( Cut                     | Ctrl+X           |               |         | - 8  |     |        |                                                                                                    |     |                                   |
| 3    |   | Copy<br>Paste             | Ctrl+C<br>Ctrl+V |               |         | ğ    | ğ   | ğ      |                                                                                                    |     |                                   |
| 0    | × | C Delete                  | Del              |               | Non-ret |      |     |        |                                                                                                    |     | Internal data area                |
| 11   | 0 | Rename                    | F2               |               | Non-ret |      |     |        | <b>v</b>                                                                                                    |     | Transition structure              |
| 12 - | G | Add new superv            | ision            |               | Non-ret |      |     |        | <ul> <li>Image: A start of the start of the start of</li></ul> |     | Step structure                    |

- → Você pode copiar e colar as variáveis de Input #-A1, #-K0, #-S0 do bloco INDICADOR LUMINOSO.
- → Em Input, adicione parâmetros de entrada adicionais binários #-S0 a# -S6 e verifique seus tipos de dado. Complemente com comentários úteis.
- → Em Output, adicione os parâmetros de saída binários #-P1, #Man/Auto\_OFF, #Automático\_OFF, #Luzes\_INIT, #Relógio\_INIT, Man/Auto\_INIT e #Liberação e verifique seus tipos de dados. Complemente com comentários úteis.

|    | RE  | LE/ | ASE                |           |               |         |                                                                                                    |                                                                                                    |        |       |     |                                                     |
|----|-----|-----|--------------------|-----------|---------------|---------|----------------------------------------------------------------------------------------------------|----------------------------------------------------------------------------------------------------|--------|-------|-----|-----------------------------------------------------|
| -  | -   | Na  | ime                | Data type | Default value | Retain  | Acce                                                                                                    | Wri                                                                                                    | Visibl | Setpo | Sup | Comment                                             |
| 1  | -   | •   | Input              |           |               |         |                                                                                                    |                                                                                                    |        |       |     |                                                     |
| 2  | -   |     | OFF_SQ             | Bool      | false         | Non-ret |                                                                                                    |                                                                                                    |        |       |     | Turn sequence off                                   |
| 3  |     |     | INIT_SQ            | Bool      | false         | Non-ret |                                                                                                    |                                                                                                    |        |       |     | Set sequence to initial state                       |
| 4  | -   |     | ACK_EF             | Bool      | false         | Non-ret |                                                                                                    |                                                                                                    |        |       |     | Acknowledge all errors and faults                   |
| 5  | -   |     | -A1                | Bool      | false         | Non-ret |                                                                                                    |                                                                                                    |        |       |     | notification EmergOFF ok                            |
| 6  | -   |     | -ко                | Bool      | false         | Non-ret |                                                                                                    |                                                                                                    |        |       |     | plant "on"                                          |
| 7  | -   |     | -50                | Bool      | false         | Non-ret |                                                                                                    |                                                                                                    |        |       |     | mode selector manual(0) / automatic(1)              |
| 8  | -00 |     | -S1                | Bool      | false         | Non-ret |                                                                                                    |                                                                                                    |        |       |     | pushbutton automatic start                          |
| 9  | -   |     | -52                | Bool      | false         | Non-ret |                                                                                                    |                                                                                                    |        |       |     | pushbutton automatic stop                           |
| 10 |     |     | -53                | Bool      | false         | Non-ret |                                                                                                    |                                                                                                    |        |       |     | pushbutton inching operation conveyor -M1 forwards  |
| 11 |     |     | -S4                | Bool      | false         | Non-ret |                                                                                                    |                                                                                                    |        |       |     | pushbutton inching operation conveyor -M1 backwards |
| 12 | -   |     | -55                | Bool      | false         | Non-ret |                                                                                                    |                                                                                                    |        |       |     | pushbutton inching operation cylinder -M4 retract   |
| 13 | -   |     | -56                | Bool      | false         | Non-ret |                                                                                                    |                                                                                                    |        |       |     | pushbutton inching operation cylinder -M4 extend    |
| 14 |     |     | <add new=""></add> |           |               |         |                                                                                                    |                                                                                                    |        |       |     |                                                     |
| 15 | -   | -   | Output             |           |               |         |                                                                                                    |                                                                                                    |        |       |     |                                                     |
| 16 | -00 |     | -P1                | Bool      | false         | Non-ret |                                                                                                    |                                                                                                    |        |       |     | display "main switch on"                            |
| 17 | -   |     | Man/Auto-OFF       | Bool      | false         | Non-ret |                                                                                                    |                                                                                                    |        |       |     | switch off seqzencer OPERATING_MODES                |
| 18 |     |     | Automatic          | Bool      | false         | Non-ret |                                                                                                    |                                                                                                    |        |       |     | switch off seqzencer AUTOMATIC_MODE                 |
| 19 | -   | -   | Signal_Lamp        | Bool      | false         | Non-ret |                                                                                                    |                                                                                                    |        |       |     | initialize seqzencer SIGNAL_LAMPS                   |
| 20 | -   |     | Clock_Pulse        | Bool      | false         | Non-ret |                                                                                                    |                                                                                                    |        |       |     | initialize seqzencer ClOCK_PULSE                    |
| 21 | -   |     | Man/Auto_INIT      | Bool      | false         | Non-ret |                                                                                                    |                                                                                                    |        |       |     | initialize seqzencer OPERATING_MODES                |
| 22 | -   |     | Release            | Bool      | false         | Non-ret |                                                                                                    |                                                                                                    |        |       |     | operational release                                 |
|    |     |     |                    |           |               |         | Concession in the local division of the local division of the loca | and the second second s |        |       |     |                                                     |

→ Como alternativa, elas também podem ser copiadas e adicionadas a partir da tabela de variáveis.

# 7.24 Programação do FB10: "SEGURANÇA DE LIBERAÇÃO"

- → Primeiro, atribuímos à cadeia de etapas o nome "SEGURANÇA DE LIBERAÇÃO", substituindo o texto <nova cadeia>.
- ightarrow Use o botão " $rac{1}{122}$ " do campo da etapa para abrir a tabela de ações.
- ightarrow Abra a janela de entrada através do botão " ${f tb}$ " na transição.
- $\rightarrow$  Na janela da transição 1, insira "-K0" como condição de progressão.
- → Designe o T1 Trans1: como "chave principal ligada" e, na tabela de ações, o S20 Step 20: como "sistema desligado".
- → No GRAFCET para segurança de liberação do comando, o indicador luminoso "Sistema ligado" deve ser desligado na primeira etapa como primeira ação ao ativar a etapa.
- → Para isso, por meio do evento S1 e da identificação R, programe o indicador luminoso "-P1".
- → Programe as ações adicionais na etapa 1.

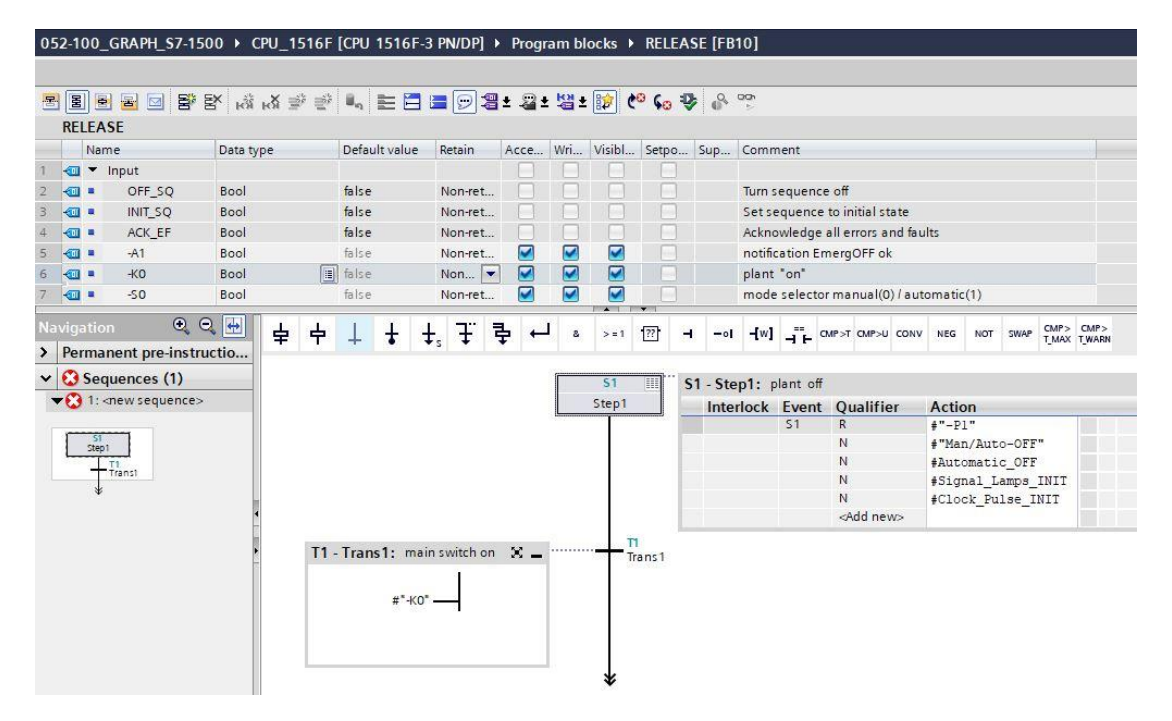

→ Eventos programáveis:

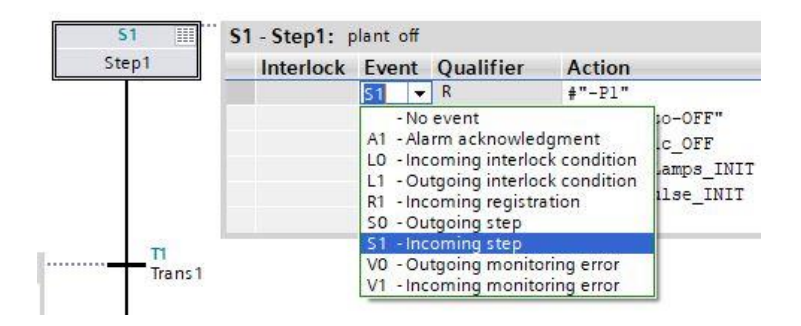

- → Arraste "Etapa e transição" para a seta dupla abaixo da transição 1 para inserir a próxima etapa com a transição. A numeração continuará automaticamente.
- → Abra a tabela de ações e nomeie o S2 Step 2: como "Sistema ligado"
- → No GRAFCET para segurança de liberação do comando, o indicador luminoso "Sistema ligado" deve ser ligado na segunda etapa como primeira ação ao ativar a etapa.
- → Para isso, por meio do evento S1 e da identificação S, programe o indicador luminoso "-P1".
- → Programe as ações adicionais na etapa 2.
- → Após a etapa 2, a cadeia de etapas se divide por meio de uma ramificação alternativa. Arraste "Abrir ramificação alternativa" para o quadrado verde dabaixo da etapa 2 por meio do recurso de arrastar e soltar. A ramificação alternativa com a transição 3 é inserida.

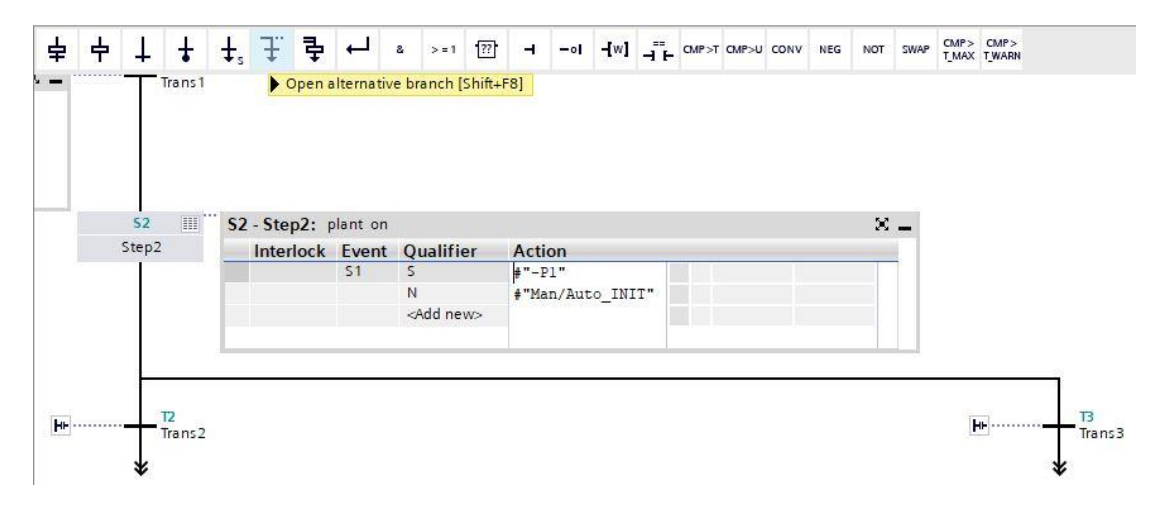

- → Na janela da transição 2, insira "-K0" com uma negação como condição de progressão.
- $\rightarrow$  No final do processo é dado outro salto para a etapa 1.
- → Ignore uma vez a seta dupla e selecione a etapa 1 como destino.

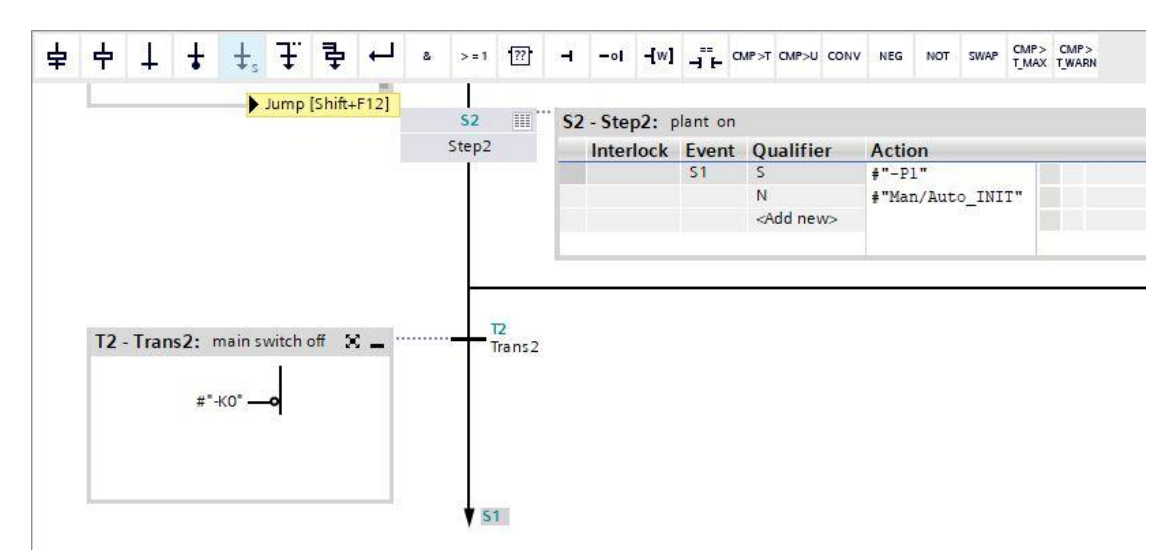

- ightarrow Abra a janela de entrada através do botão " $m I\!b\!b$ " na transição 3.
- $\rightarrow$  Na janela da transição 3, insira uma interligação E com oito entradas.
- → Interconecte a interligação E de acordo com a especificação do GRAFCET.
- → Designe o T3 Trans3: como "posição normal dos botões" e, na tabela de ações, o S3 Step3: como "Liberação de operação".
- ightarrow Use o botão "ightarrow" do campo da etapa para abrir a tabela de ações referente à etapa 3 / STEP 3.
- $\rightarrow$  Programe a ação mostrada aqui na etapa 3 / STEP 3.

| ÷ | 1 | ł       | ₽,s  | £       | 쿠            | Ļ      | 8     | >=1 | [??] | ٦ | -01  | <b>-[</b> w] | ⊣∓⊢ | CMP>T   | CMP>U | CONV   | NEG     | NOT    | SWAP T | mp><br>Max | CMP><br>T_WARN |
|---|---|---------|------|---------|--------------|--------|-------|-----|------|---|------|--------------|-----|---------|-------|--------|---------|--------|--------|------------|----------------|
|   |   |         |      |         |              | 0.1101 |       |     |      |   |      | ъ            |     |         |       |        |         |        |        |            |                |
|   | Т | 3 - Tra | ns3: | initia  | l state      | pushb  | utton | s   | × _  |   |      | Trans        | 3   |         |       |        |         |        |        |            |                |
|   |   |         |      |         |              | &      |       |     |      |   |      |              |     |         |       |        |         |        |        |            |                |
|   |   |         | #    | "-A1" - | -            |        |       |     |      |   |      |              |     |         |       |        |         |        |        |            |                |
|   |   |         | #    | -50 -   | -0           |        |       |     |      |   |      |              |     |         |       |        |         |        |        |            |                |
|   |   |         | #    | 51      | -0           |        |       |     |      |   |      |              |     |         |       |        |         |        |        |            |                |
|   |   |         | #    | -52 -   |              |        |       |     |      |   |      |              |     |         |       |        |         |        |        |            |                |
|   |   |         | #    | "-S4" . | ĩ            |        |       |     |      |   |      |              |     |         |       |        |         |        |        |            |                |
|   |   |         | #    | "-S5" - | _0           |        |       | ĺ.  |      |   |      |              |     |         |       |        |         |        |        |            |                |
|   |   |         | #    | "-S6" - | - <b>o</b> 🔅 |        | 4     |     |      |   |      |              |     |         |       |        |         |        |        |            |                |
|   |   |         |      |         |              |        |       |     |      |   |      |              |     |         |       |        |         |        |        |            |                |
|   |   |         |      |         |              |        |       |     | -    |   | 53   |              | S   | 3 - Ste | :Ege  | operat | ional r | elease |        |            |                |
|   |   |         |      |         |              |        |       |     |      |   | Step | 3            |     | Inte    | rlock | Eve    | nt Q    | ualifi | er     | Acti       | on             |
|   |   |         |      |         |              |        |       |     |      |   |      |              |     |         |       |        | N       | I      |        | #Rel       | .ease          |
|   |   |         |      |         |              |        |       |     |      |   |      |              |     |         |       |        | <       | Add ne | w>     |            |                |

- → Arraste "Etapa e transição" para a ponta dupla abaixo da transição 3 para inserir a próxima etapa com a transição. A numeração continuará automaticamente.
- → Abra a janela de entrada através do botão "<sup>H</sup><sup>b</sup>" na transição 4 e nomeie **T4 Trans4**: com "PARADA DE EMERGÊNCIA acionada ou chave principal desligada".
- $\rightarrow$  Na janela da transição 4, insira uma interligação OU com duas entradas.
- → Interconecte a interligação OU de acordo com a especificação do GRAFCET.
- → Ignore uma vez a seta dupla abaixo da transição 4 e selecione a etapa 1 como destino.

| 53     53     53 - Step3: operational release       Step3     Interlock Event Qualifier Action       Interlock Rever Qualifier Action       N     #Release           #* A1* -0       #* A1* -0       #* A1* -0                                                                                                    | 7 | 中      | Ŧ     | ŧ     | ‡,     | £      | ₽      | ┙        | 8   | > = 1 | 777 | -      | -01                    | -[w]         | ⊣⊢     | CMP>T | CMP>U  | CONV                                                                     | NEG    | NOT | SWAP   | CMP><br>T_MAX | CMP><br>T_WARN |
|----------------------------------------------------------------------------------------------------|---|--------|-------|-------|--------|--------|--------|----------|-----|-------|-----|--------|------------------------|--------------|--------|-------|--------|--------------------------------------------------------------------------|--------|-----|--------|---------------|----------------|
| Step3       Interlock       Event       Qualifier       Action         Image: Step3       Interlock       N       #Release       Image: Step3         T4 - Trans4:       emergencystop operated X _       T4       Trans4         #*-A1* -0       **       #*       #*         #*-K0* -0 \$\$       **       Image: Step3       Image: Step3 |   |        |       |       |        |        |        |          |     | -1    |     | 53     |                        | <b>S</b> 3 - | Step3  | : ope | ration | al rele                                                                  | ase    |     |        |               |                |
| T4 - Trans4: emergency stop operated X =<br>#*-A1* -0<br>#*-K0* -0 \$                                                                                                    |   |        |       |       |        |        |        |          |     |       | S   | tep3   |                        | - 1          | nterlo | ck E  | vent   | Qua                                                                      | lifier | 1   | Action | ı             |                |
| T4 - Trans4: emergency stop operated X _ T4<br>#* A1* -•<br>#* K0* -• \$                                                                                                    |   |        |       |       |        |        |        |          |     |       |     | 1      |                        |              |        |       |        | Ν                                                                        |        | 1   | Relea  | ase           |                |
| T4 - Trans4: emergency stop operated $\mathfrak{L} = \frac{T4}{Trans4}$<br>#* A1* $\bullet$<br>#* A0* $\bullet$ \$\$                                                                                                    |   |        |       |       |        |        |        |          |     |       |     |        |                        |              |        |       |        | <ad< td=""><td>d new&gt;</td><td>8</td><td></td><td></td><td></td></ad<> | d new> | 8   |        |               |                |
|                                                                                                    |   | T4 - 1 | Trans | 4: er | neraer | ncysto | op ope | erated . | . X |       |     | T<br>T | <mark>1</mark><br>ans4 |              |        |       |        |                                                                          |        |     |        |               |                |

 $\rightarrow$  O bloco de função do GRAPH está pronto e pode ser acessado no OB1 para teste.

- $\rightarrow$  Abra o OB1 e exclua o acesso ao bloco na rede 1.
- $\rightarrow$  Acesse o bloco de função da segurança de liberação na rede 1.
- $\rightarrow$  Confirme o nome do bloco de dados.
- → Interconecte as variáveis do bloco com as variáveis globais do sistema de classificação.
- → Crie as variáveis de Temp locais mostradas aqui na interface do OB1.
- → Interconecte as variáveis do bloco com as variáveis de Temp locais do OB1.

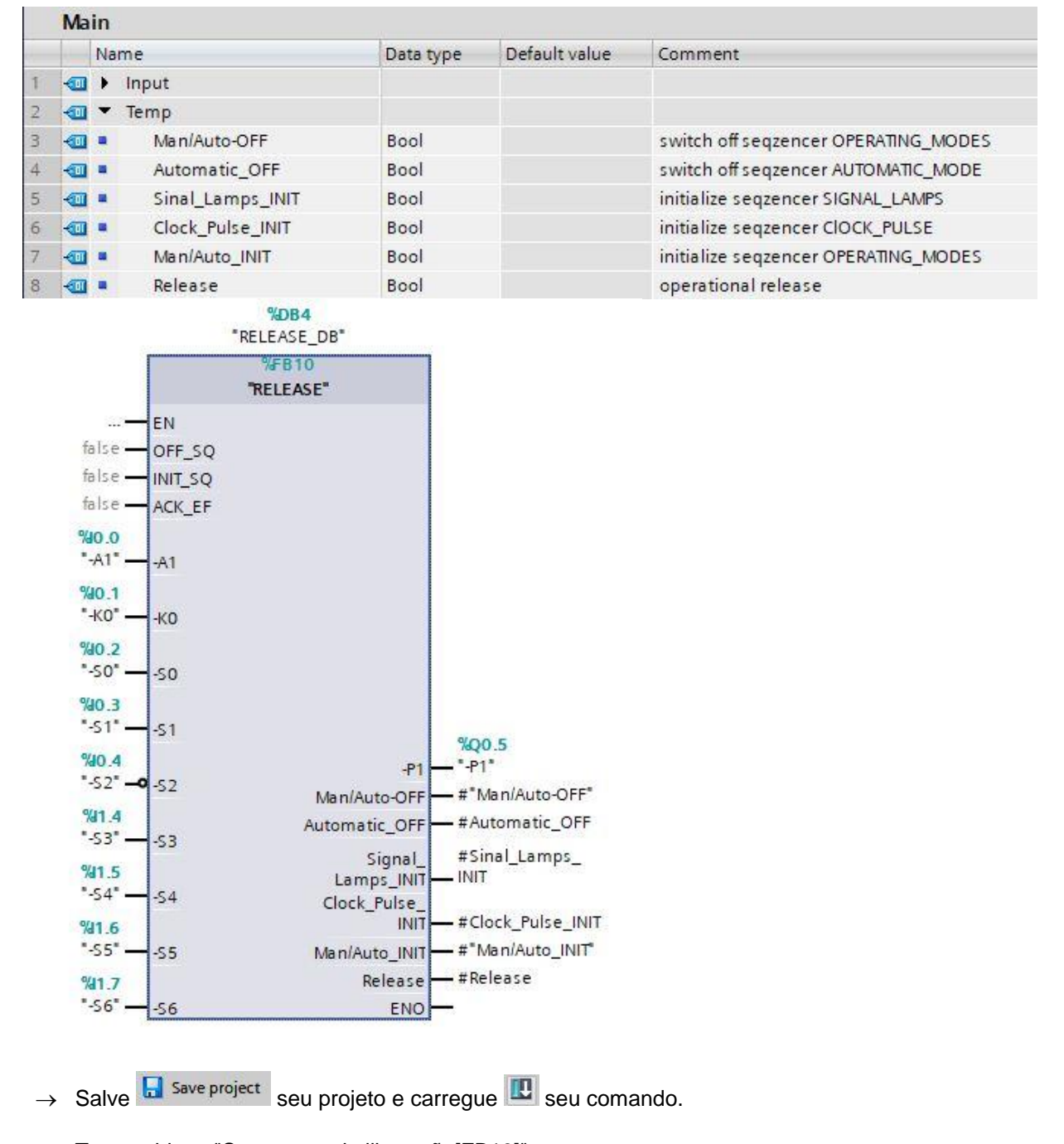

→ Teste o bloco "Segurança de liberação[FB10]".

# 7.25 Criação do bloco de função FB40 "SELEÇÃO DO MODO DE OPERAÇÃO"

- → Por fim, o bloco de função do GRAPH "Seleção do modo de operação" deve ser programado e testado.
- → Clique em "Adicionar novo bloco " na navegação do projeto nos blocos de programas para criar um novo bloco de função lá.

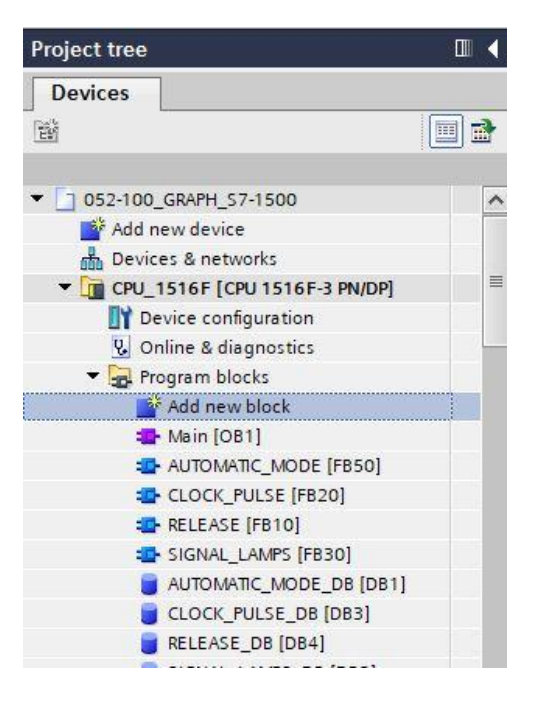

→ Nomeie seu novo bloco de função com "SELEÇÃO DO MODO DE OPERAÇÃO". Em seguida, defina o idioma para GRAPH e selecione manualmente o número 40 como o número do bloco de função. Ative a marca de seleção "Adicionar novo e abrir". Isso o levará automaticamente à visualização do projeto no seu bloco de função criado.Agora clique em "OK".

| OPERATING_MODES       |                                 |                                               |                         |                                  |
|-----------------------|---------------------------------|-----------------------------------------------|-------------------------|----------------------------------|
|                       | Language:                       | GRAPH                                         | •                       |                                  |
|                       | Number:                         | 40                                            |                         |                                  |
| Organization<br>block |                                 | <ul> <li>Manual</li> <li>Automatic</li> </ul> |                         |                                  |
|                       | Description:<br>Function blocks | are code blocks that                          | tore their values perma | anently in instance data blocks, |
|                       | so that they ren                | nain available after th                       | DIOCK has been execut   | iea.                             |
|                       |                                 |                                               |                         |                                  |
| FC                    |                                 |                                               |                         |                                  |
| FC                    |                                 |                                               |                         |                                  |
| FC<br>Function        |                                 |                                               |                         |                                  |
| FC<br>Function        | more                            |                                               |                         |                                  |

# 7.26 Definir a interface do FB40 "SELEÇÃO DO MODO DE OPERAÇÃO"

- → Se você tiver clicado em "Adicionar novo e abrir", a visualização do projeto será aberta com um editor GRAPH para programar o bloco recém-criado.
- → A seção superior da sua vista de programação contém a descrição da interface do seu bloco de função. As variáveis locais dos parâmetros de interface padrão já foram criadas por meio das predefinições do TIA Portal. Nas configurações do TIA Portal, essas predefinições podem ser alteradas, se necessário.
- → São necessárias somente as três primeiras variáveis de Input. As demais variáveis de Input e Output podem ser excluídas.

|    |   | Na | ame                | Data type     | Default value | Retain  | Acce | Wri | Visible | Setpo                                                                                                    | Sup | Comment                           |
|----|---|----|--------------------|---------------|---------------|---------|------|-----|---------|----------------------------------------------------------------------------------------------------|-----|-----------------------------------|
| 1  | - | •  | Input              |               |               |         |      |     |         |                                                                                                    |     |                                   |
| 2  | - |    | OFF_SQ             | Bool          | false         | Non-ret |      |     |         |                                                                                                    |     | Turn sequence off                 |
| 3  | - |    | INIT_SQ            | Bool          | false         | Non-ret |      |     |         |                                                                                                    |     | Set sequence to initial state     |
| 4  |   |    | ACK_EF             | Bool          | false         | Non-ret |      |     |         |                                                                                                    |     | Acknowledge all errors and faults |
| 5  | - | •  | Output             |               |               |         |      |     |         |                                                                                                    |     |                                   |
| 6  |   |    | <add new=""></add> |               |               |         |      |     |         |                                                                                                    |     |                                   |
| 7  | - | •  | InOut              |               |               |         |      |     |         |                                                                                                    |     |                                   |
| 8  |   |    | <add new=""></add> |               |               |         |      |     |         |                                                                                                    |     |                                   |
| 9  | - | •  | Static             |               |               |         |      |     |         |                                                                                                    |     |                                   |
| 10 | - |    | RT_DATA            | G7_RTDataPlu  |               | Non-ret |      |     |         | $\checkmark$                                                                                                    |     | Internal data area                |
| 11 | - |    | Trans1             | G7_Transition |               | Non-ret |      |     |         |                                                                                                    |     | Transition structure              |
| 12 | - |    | Step1              | G7_StepPlus   |               | Non-ret |      |     |         | <ul> <li>Image: A start of the start of the start of</li></ul> |     | Step structure                    |
| 13 |   | -  | Temp               |               |               |         |      |     |         |                                                                                                    |     |                                   |

- → As variáveis Static não devem ser excluídas.
- → O TIA Portal pode usar os mesmos nomes de variáveis para variáveis globais e locais. É por isso que podemos aplicar as variáveis necessárias do GRAFCET para ativar os indicadores luminosos de blocos já criados (por exemplo: FB50, FB30, FB20, FB10) ou da tabela de variáveis\_sistema de classificação.
- → Selecione a última linha das variáveis de Input com o botão direito do mouse e selecione no menu
   "Adicionar linha" (→ Input: ACK\_EF → Adicionar linha).

|    |           | Name               | Data type | Default value | Retain  | Acce | Wri | Visible  | Setpo                                                                                                    | Sup                  | Comment                                                                                                    |
|----|-----------|--------------------|-----------|---------------|---------|------|-----|----------|----------------------------------------------------------------------------------------------------|----------------------|----------------------------------------------------------------------------------------------------|
| 1  |           | ▼ Input            |           |               |         |      |     |          |                                                                                                    |                      |                                                                                                    |
| 2  |           | OFF_SQ             | Bool      | false         | Non-ret |      |     |          |                                                                                                    |                      | Turn sequence off                                                                                                    |
| 3  | -         | INIT_SQ            | Bool      | false         | Non-ret |      |     |          |                                                                                                    |                      | Set sequence to initial state                                                                                                    |
| 4  | P         | ACK EF             | Bool      | false         | Non 💌   |      |     |          | l les                                                                                                    | 0                    | Acknowledge all errors and faults                                                                                                    |
| 5  | 4         | 💕 Insert row       | Ctrl+Ente | r 🔤           |         |      |     |          | 0                                                                                                    |                      | , in the second second s |
| 6  |           | Add row            | Alt+Ins   |               |         | Ä    | Ä   | - A      | - A                                                                                                    |                      |                                                                                                    |
| 7  | •         | 🗶 Cut              | Ctrl+)    | <             |         |      |     |          |                                                                                                    |                      |                                                                                                    |
| 8  |           | Сору               | Ctrl+C    |               |         |      |     |          |                                                                                                    |                      |                                                                                                    |
| 9  |           | 🛅 Paste            | Ctrl+\    | /             |         |      |     | i õ      | Ö                                                                                                    |                      |                                                                                                    |
| 10 | -         | X Delete           | De        | 1             | Non-ret |      |     |          |                                                                                                    |                      | Internal data area                                                                                                    |
| 11 | Rename F2 |                    | 20        | Non-ret       |         |      |     | <b>V</b> |                                                                                                    | Transition structure |                                                                                                    |
| 12 | -         | C Add new supervis | ion       |               | Non-ret |      |     |          | <ul> <li>Image: A start of the start of the start of</li></ul> |                      | Step structure                                                                                                    |

- → Exceto pelas variáveis de Output #-P5 e #Sequência automática\_Início, todas as variáveis do bloco de função já criado podem ser copiadas e adicionadas.
- → Como alternativa, elas também podem ser copiadas e adicionadas a partir da tabela de variáveis.

#### Documentação de tutorial/treinamento | TIA Portal Modul 052-100, Edition 10/2019 | Digital Industries, FA

|    | OPER | RATING_MODES         |           |               |         |      |     |         |       |     |                                                     |
|----|------|----------------------|-----------|---------------|---------|------|-----|---------|-------|-----|-----------------------------------------------------|
|    | N    | ame                  | Data type | Default value | Retain  | Acce | Wri | Visible | Setpo | Sup | Comment                                             |
| 1  |      | ' Input              |           |               |         |      |     |         |       |     |                                                     |
| 2  |      | OFF_SQ               | Bool      | false         | Non-ret |      |     |         |       |     | Turn sequence off                                   |
| З  |      | INIT_SQ              | Bool      | false         | Non-ret |      |     |         |       |     | Set sequence to initial state                       |
| 4  |      | ACK_EF               | Bool      | false         | Non-ret |      |     |         |       |     | Acknowledge all errors and faults                   |
| 5  |      | Release              | Bool      | false         | Non-ret |      |     |         |       |     |                                                     |
| 6  |      | Clock_Pulse          | Bool      | false         | Non-ret |      |     |         |       |     |                                                     |
| 7  |      | -50                  | Bool      | false         | Non-ret |      |     |         |       |     | mode selector manual(0) / automatic(1)              |
| 8  |      | -S1                  | Bool      | false         | Non-ret |      |     |         |       |     | pushbutton automatic start                          |
| 9  |      | -52                  | Bool      | false         | Non-ret |      |     |         |       |     | pushbutton automatic stop                           |
| 10 |      | -53                  | Bool      | false         | Non-ret |      |     |         |       |     | pushbutton inching operation conveyor -M1 forwards  |
| 11 |      | -\$4                 | Bool      | false         | Non-ret |      |     |         |       |     | pushbutton inching operation conveyor -M1 backwards |
| 12 |      | -55                  | Bool      | false         | Non-ret |      |     |         |       |     | pushbutton inching operation cylinder -M4 retract   |
| 13 |      | -56                  | Bool      | false         | Non-ret |      |     |         |       |     | pushbutton inching operation cylinder -M4 extend    |
| 14 |      | -81                  | Bool      | false         | Non-ret |      |     |         |       |     | sensor cylinder -M4 retracted                       |
| 15 |      | -B2                  | Bool      | false         | Non-ret |      |     |         |       |     | sensor cylinder -M4 extended                        |
| 16 |      | <add new=""></add>   |           |               |         |      |     |         |       |     |                                                     |
| 17 |      | Output               |           |               |         |      |     |         |       |     |                                                     |
| 18 |      | -P5                  | Bool      | false         | Non-ret |      |     |         |       |     | display "automatic mode" started                    |
| 19 |      | -Q1                  | Bool      | false         | Non-ret |      |     |         |       |     | conveyor motor -M1 forwards fixed speed             |
| 20 |      | -Q2                  | Bool      | false         | Non-ret |      |     |         |       |     | conveyor motor -M1 backwards fixed speed            |
| 21 |      | -M2                  | Bool      | false         | Non-ret |      |     |         |       |     | cylinder -M4 retract                                |
| 22 |      | -M3                  | Bool      | false         | Non-ret |      |     |         |       |     | cylinder -M4 extend                                 |
| 23 |      | Automatic_OFF        | Bool      | false         | Non-ret |      |     |         |       |     | switch off seqzencer AUTOMATIC_MODE                 |
| 24 |      | Automatic_INIT       | Bool      | false         | Non-ret |      |     |         |       |     | initialize seqzencer AUTOMATIC_MODE                 |
| 25 |      | Automatic_Mode_Start | Bool      | false         | Non-ret |      |     |         |       |     | start automatic mode                                |

# 7.27 Programação do FB40: SELEÇÃO DO MODO DE OPERAÇÃO

- → Primeiro, atribuímos à cadeia de etapas o nome "SELEÇÃO DO MODO DE OPERAÇÃO", substituindo o texto <nova cadeia>.
- → Devido à programação de blocos de função anteriores do GRAPH, o procedimento para criação de um bloco de função do GRAPH já é conhecido.
- → Tente criar o bloco de função do GRAPH FB40 de forma independente, de acordo com o GRAFCET especificado na seleção do modo de operação.
- $\rightarrow$  Não se esqueça de nomear as tabelas de ações e as janelas de transição.
- → Nas páginas seguintes, o bloco concluído será mostrado.

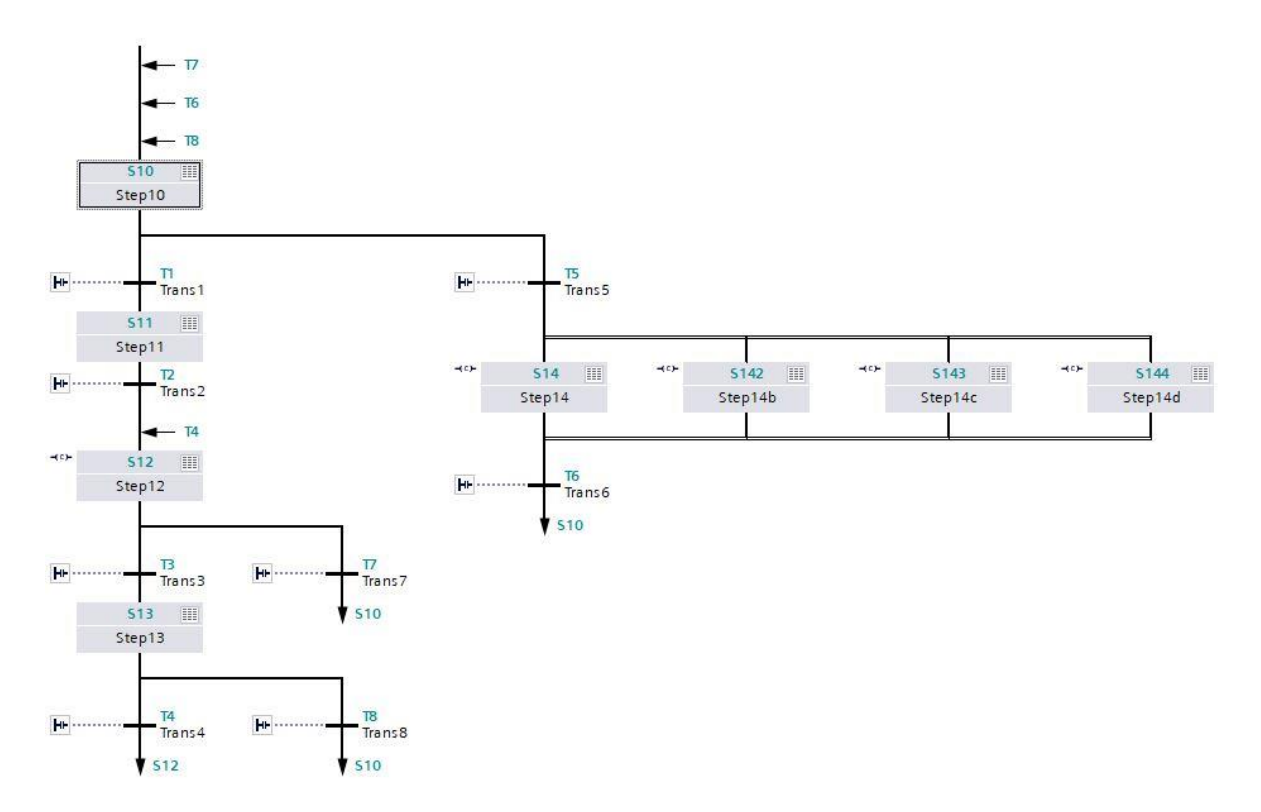

→ Cadeia de etapas da seleção do modo de operação

→ Etapas S10 e S11; transições T1 e T2

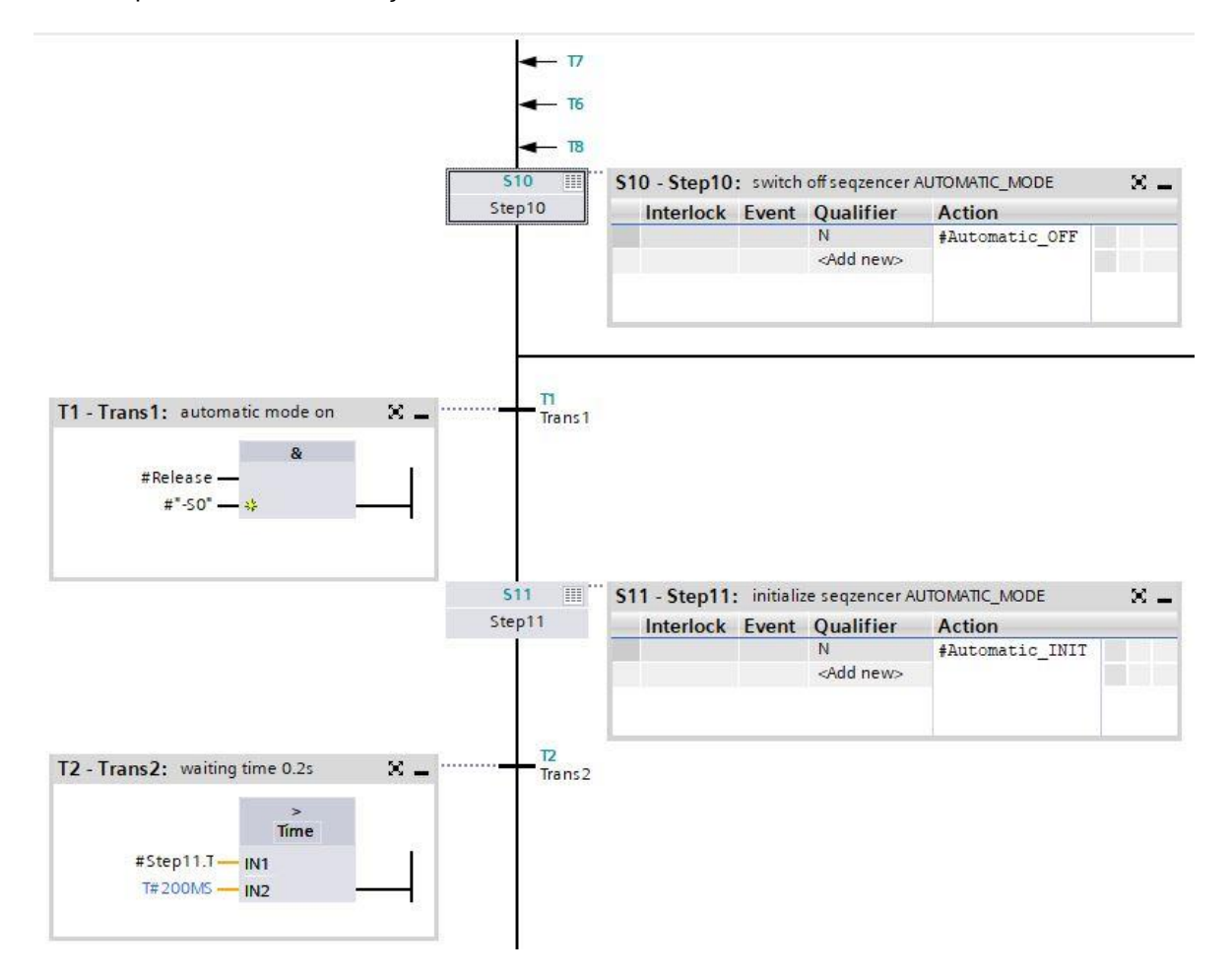

Pode ser utilizado livremente para dispositivos de imagem/ R&D. © Siemens 2019. Todos os direitos reservados. sce-052-100-graph-s7-1500-r1902-pt.docx

→ Etapas S12 e S13; transições T3 e T4

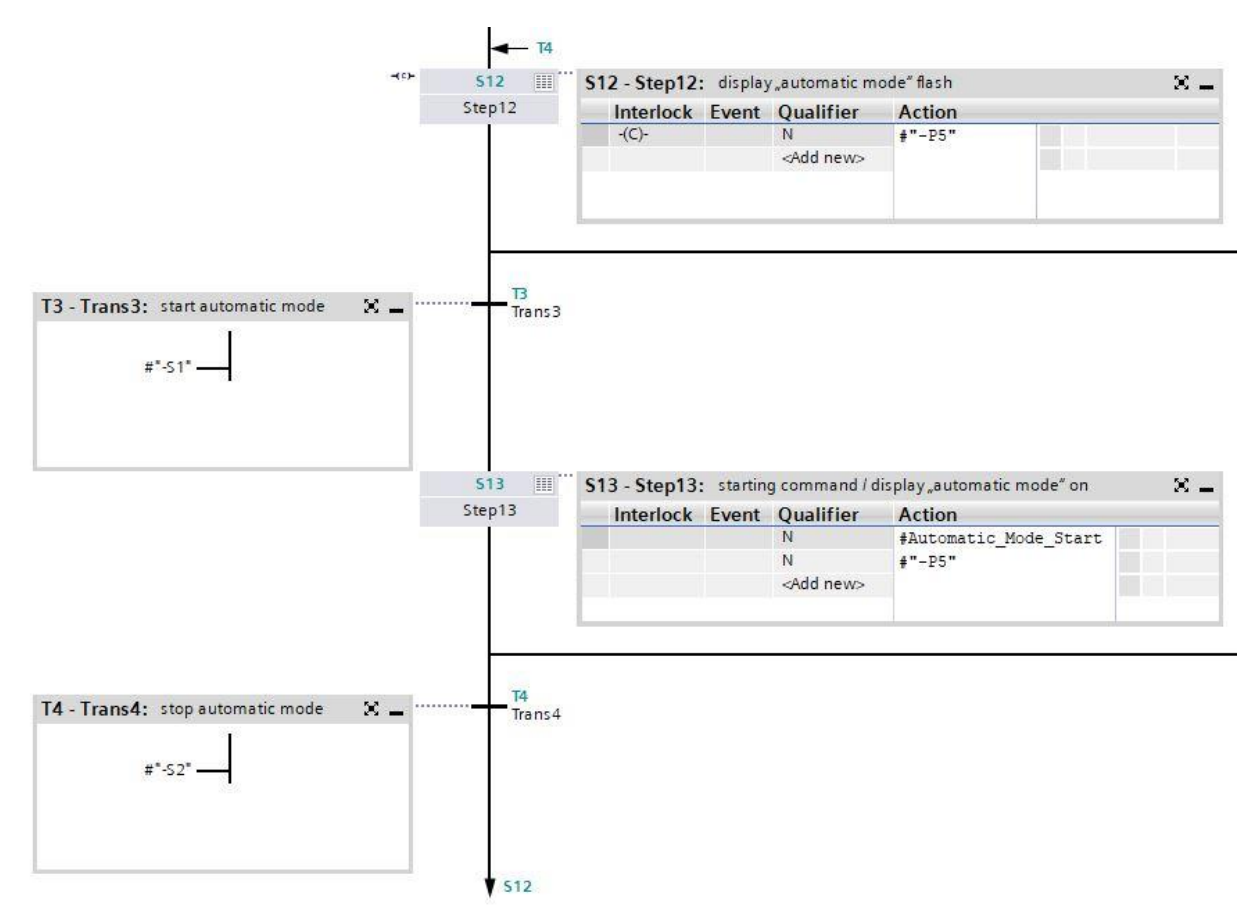

### → Etapa S12 Visualização em uma etapa

| <b>S12:</b> St | ep12              |           |                                   |        |  |
|----------------|-------------------|-----------|-----------------------------------|--------|--|
| Comm           | ent               |           |                                   |        |  |
| ➡ Int          | erlock -(c)-:     |           |                                   |        |  |
|                |                   | Ir        | iterlock                          |        |  |
|                | #Clock Puls       |           | C                                 |        |  |
|                |                   |           |                                   |        |  |
|                |                   |           |                                   |        |  |
|                |                   |           |                                   |        |  |
| ▶ Su           | pervision -(v)    | )-:       |                                   |        |  |
| - Ac           | tions: display    | y "automa | atic mode <sup>«</sup> flash      |        |  |
|                |                   |           |                                   |        |  |
| -(c)-          | Interlock Event C |           | Qualifier                         | Action |  |
|                |                   |           |                                   |        |  |
|                | -(C)-             |           | N - Set as long as step is active | #"-P5" |  |

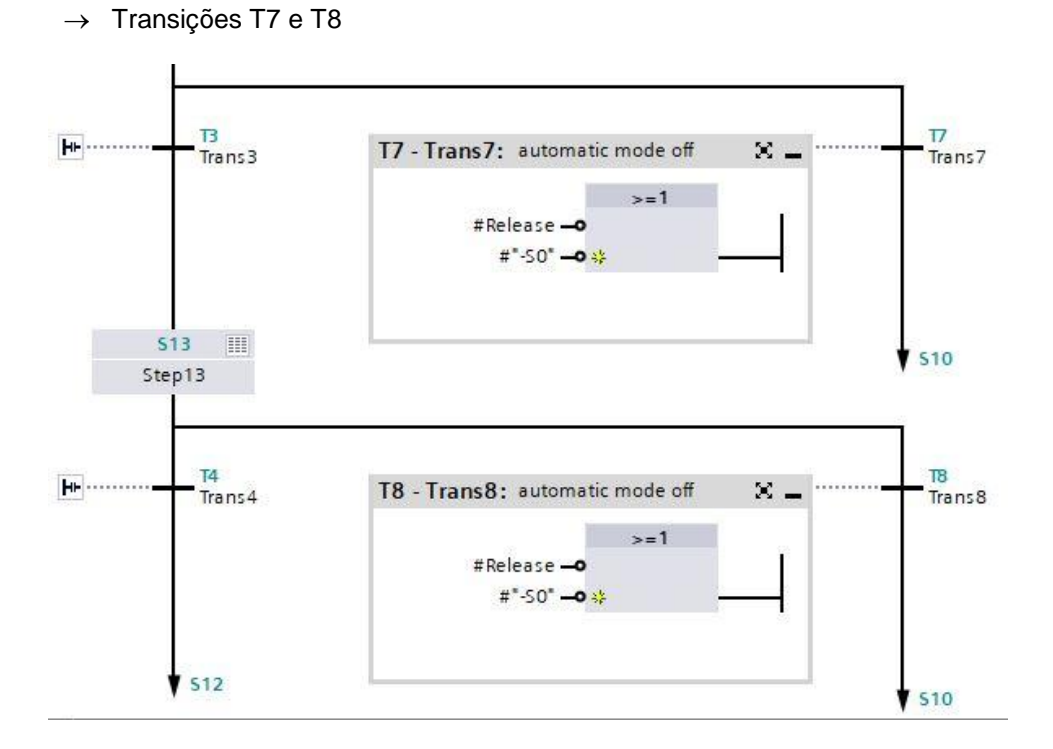

→ Etapa S14; transição T5 e T6

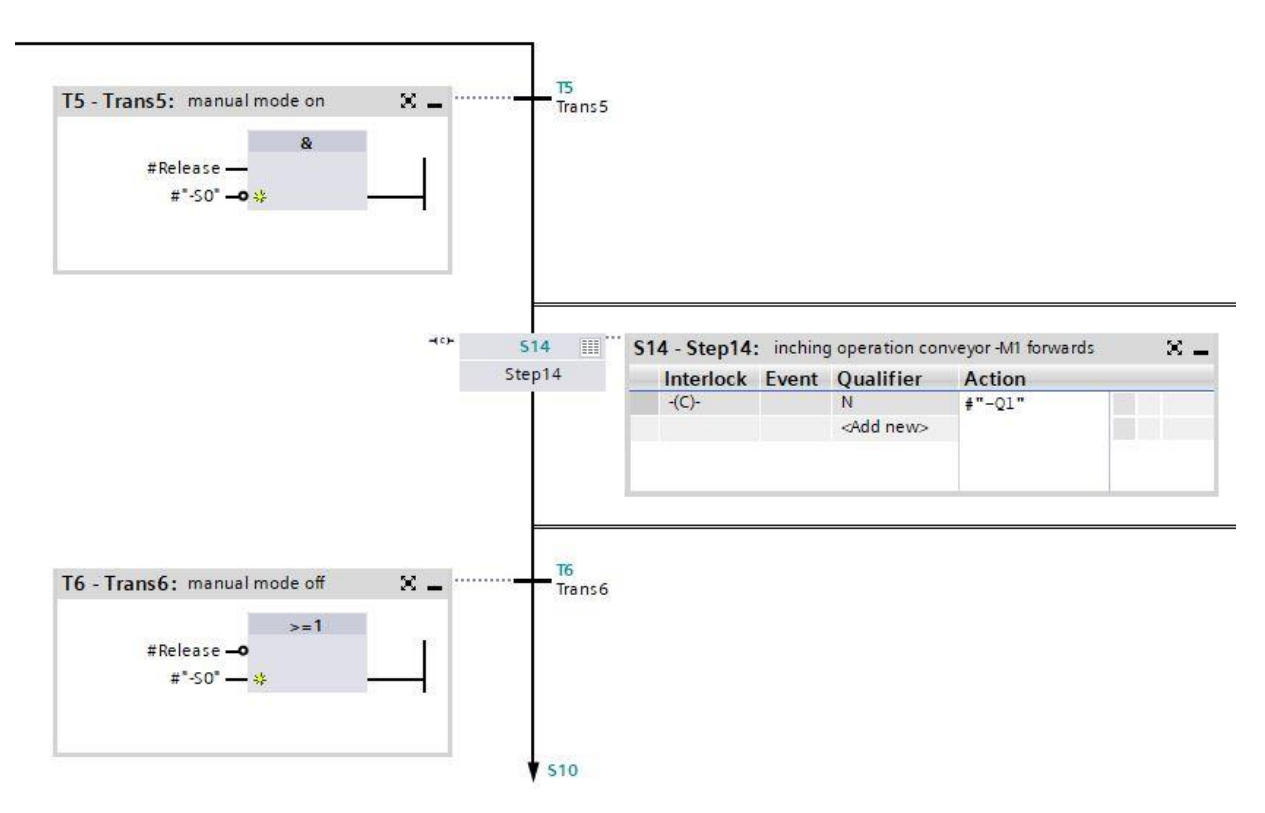

→ Etapa S14 Visualização em uma etapa

| ent                     |                                                                                                  |                                                                                                    |                                                                                                    |                                                           |
|-------------------------|--------------------------------------------------------------------------------------------------|----------------------------------------------------------------------------------------------------|----------------------------------------------------------------------------------------------------|-----------------------------------------------------------|
|                         |                                                                                                  |                                                                                                    |                                                                                                    |                                                           |
| erlock -(c)-:           |                                                                                                  |                                                                                                    |                                                                                                    |                                                           |
| #"-53<br>#"-54<br>#"-81 | :<br>:_•<br>: *                                                                                  | & Interlock                                                                                                    |                                                                                                    |                                                           |
| pervision -(v)          | -:                                                                                               |                                                                                                    |                                                                                                    |                                                           |
| tions: inching          | g operatio                                                                                       | on conveyor -M1 forwards                                                                                                    |                                                                                                    |                                                           |
| Interlock               | Event                                                                                            | Qualifier                                                                                                    | Action                                                                                                    |                                                           |
| -(C)-                   |                                                                                                  | N - Set as long as step is active<br><add new=""></add>                                                                        | #"-Q1"                                                                                                    |                                                           |
|                         | rlock -(c)-:<br>#*-53<br>#*-54<br>#*-81<br>pervision -(v)<br>ions: inching<br>interlock<br>-(C)- | erlock -(c)-:<br>#*-53* —<br>#*-54* —<br>#*-B1* — *<br>pervision -(v)-:<br>ions: inching operation<br>Interlock Event<br>-(C)- | *rlock -(c)-:       &         #*-53* -       Interlock         #*-54* -       C         #*-B1* -       *         Dervision -(v)-:       C         tions: inching operation conveyor -M1 forwards         Interlock       Event         Qualifier         -(C)-       N         - Set as long as step is active         -(C)-       - | #*-S3*   #*-S3* #*-S4* •••••••••••••••••••••••••••••••••• |

→ Etapa S142 Visualização em uma etapa

| 142. 0       | and the        |           |                                   |        |
|--------------|----------------|-----------|-----------------------------------|--------|
| 142: 3       | step 14b       |           |                                   |        |
| Comm         | ent            |           |                                   |        |
| ▼ Inte       | erlock -(c)-:  | *****     |                                   |        |
|              |                |           |                                   |        |
|              |                |           | &                                 |        |
|              | <b>#</b> "-54  | ·         | Interlock                         |        |
|              | #"-S3          | ° 0       | C                                 |        |
|              | #"-B1          |           |                                   |        |
|              |                |           |                                   |        |
|              |                |           |                                   |        |
| 1 Su         | panyision (v)  |           |                                   |        |
| , Sul        | pervision -(v) |           |                                   |        |
| · Act        | tions: inchine | g operati | on conveyor -M1 backwards         |        |
| and a second |                |           |                                   |        |
| -(c)-        | Interlock      | Event     | Qualifier                         | Action |
|              | -(C)-          |           | N - Set as long as step is active | #"-Q2" |
|              |                |           | <add new=""></add>                |        |

→ Etapa S143 Visualização em uma etapa

| <b>S143:</b> S | Step14c                 |                      |                                   |                |  |
|----------------|-------------------------|----------------------|-----------------------------------|----------------|--|
| Comm           | ent                     |                      |                                   |                |  |
| ▼ Inte         | erlock -(c)-:           |                      |                                   |                |  |
|                | #"-S5<br>#"-S6<br>#"-B1 | :<br>:_9<br>:_9<br>* | & Interlock                       |                |  |
| ► Sup          | pervision -(v)          | )-:                  |                                   |                |  |
| - Act          | tions: inching          | g operati            | on cylinder -M4 retract           |                |  |
| -(c)-          | Interlock               | Event                | Qualifier                         | Action         |  |
|                | -(C)-                   |                      | N - Set as long as step is active | <b>#</b> "−M2" |  |

→ Etapa S144 Visualização em uma etapa

| 144: Step14d                        |                                        |     |
|-------------------------------------|----------------------------------------|-----|
| Comment                             |                                        |     |
| ▼ Interlock -(c)-:                  |                                        |     |
| &<br>#"-S6"<br>#"-S5"•<br>#"-B2"• * | Interlock<br>C                         |     |
| Supervision -(v)-:                  |                                        |     |
| ▼ Actions: inching operation cylind | r -M4 extend, sequencer AUTOMATIC_MODE | off |
|                                     |                                        |     |

| -(0)- | Interlock | Event | Qualifier                         | Action         |   |
|-------|-----------|-------|-----------------------------------|----------------|---|
|       | -(C)-     |       | N - Set as long as step is active | #"-M3"         | Τ |
|       |           |       | N - Set as long as step is active | #Automatic_OFF |   |
|       |           |       | <add new=""></add>                |                |   |

- → O bloco de função do GRAPH está pronto e pode ser acessado no OB1 juntamente com os outros blocos.
- $\rightarrow$  Abra o OB1.

|          |  | teres ( etc.     |      |                                      |
|----------|--|------------------|------|--------------------------------------|
| 5 📢      |  | Man/Auto-OFF     | Bool | switch off seqzencer OPERATING_MODES |
| 6 ┥      |  | Automatic_OFF    | Bool | switch off seqzencer AUTOMATIC_MODE  |
| 7 🗧      |  | Sinal_Lamps_INIT | Bool | initialize seqzencer SIGNAL_LAMPS    |
| 8 4      |  | Clock_Pulse_INIT | Bool | initialize seqzencer ClOCK_PULSE     |
| 9 📢      |  | Man/Auto_INIT    | Bool | initialize seqzencer OPERATING_MODES |
| 10 \prec |  | Release          | Bool | operational release                  |

| 100 | 00  | 100  | 0  | 171 | -  |
|-----|-----|------|----|-----|----|
| .00 | 111 | 1111 | С. | 11  | c. |
|     |     |      |    |     |    |

|                               |                                   | %DB4<br>"RELEASE_DB"                  |                    |
|-------------------------------|-----------------------------------|---------------------------------------|--------------------|
|                               |                                   | %FB10<br>"RELEASE"                    |                    |
| false —<br>false —<br>false — | EN<br>OFF_SQ<br>INIT_SQ<br>ACK_EF |                                       |                    |
| *-A1*                         | -A1<br>-K0                        |                                       |                    |
| %10.2<br>*-S0* —              | -50                               |                                       |                    |
| *-S1                          | -51                               | -P1                                   | %Q0.5<br>          |
| -32 -                         | -52                               | Man/Auto-OFF                          | #"Man/Auto-OFF"    |
| %11.4<br>"-S3" —              | -53                               | Automatic_OFF                         | - #Automatic_OFF   |
| %11.5<br>"-54" —              | -54                               | Signal_<br>Lamps_INIT<br>Clock_Pulse_ | #Sinal_Lamps_      |
| %11.6<br>"-S5" —              | -55                               | Man/Auto INIT                         | - #"Man/Auto_INIT" |
| 9/1 7                         | 35                                | Release                               | - #Release         |
| "-S6"                         | -56                               | ENO                                   |                    |

- $\rightarrow$  O bloco da segurança de liberação é acessado na rede 1.
- $\rightarrow$  Acesse o bloco de função do pulso de relógio na rede 2.
- → Selecione o bloco de dados DB3 já existente do pulso de relógio.
- → Crie uma variável de TEMP local com a designação "#Relógio" na interface do OB1 e interconecte ela ao bloco do pulso de relógio.
- → Interconecte a variável de Temp já existente #Relógio\_INIT.

| • | Network 2: call block CLOCK_PU      | LSE                        |
|---|-------------------------------------|----------------------------|
|   | Comment                             |                            |
|   | *CLO                                | %DB3<br>CK_PULSE_<br>DB*   |
|   | "cloo                               | WFB20<br>CK_PULSE"         |
|   | <mark>—</mark> EN<br>false — OFF_SQ |                            |
|   | #Clock_Pulse_INIT - INIT_SQ         | Clock_Pulse — #Clock_pulse |
|   | false — ACK_EF                      | ENO —                      |

- $\rightarrow$  Acesse o bloco de função dos indicadores luminosos na rede 3.
- → Selecione o bloco de dados DB2 já existente do indicador luminoso.
- → Interconecte as variáveis do bloco com as variáveis globais do sistema de classificação.
- → Interconecte a variável de Temp já existente #Luzes\_INIT.

Network 3: call block SIGNAL\_LAMPS

Comment

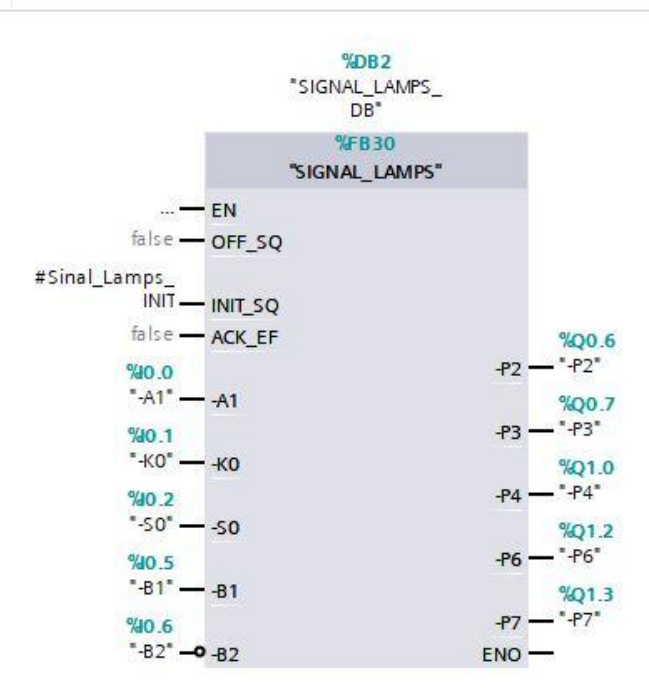

- → Acesse o bloco de função da seleção do modo de operação na rede 4.
- $\rightarrow$  Confirme o bloco de dados.
- → Interconecte as variáveis do bloco com as variáveis globais do sistema de classificação.
- → Crie as variáveis de Temp locais na interface do OB1.
- → Interconecte as variáveis do bloco com as variáveis de Temp locais do OB1.

| 4  |     | • | Temp                 |      |                                         |
|----|-----|---|----------------------|------|-----------------------------------------|
| 5  | -   |   | Man/Auto-OFF         | Bool | switch off seqzencer OPERATING_MODES    |
| 6  |     |   | Automatic_OFF        | Bool | switch off seqzencer AUTOMATIC_MODE     |
| 7  |     |   | Sinal_Lamps_INIT     | Bool | initialize seqzencer SIGNAL_LAMPS       |
| 8  |     |   | Clock_Pulse_INIT     | Bool | initialize seqzencer ClOCK_PULSE        |
| 9  | -   |   | Man/Auto_INIT        | Bool | initialize seqzencer OPERATING_MODES    |
| 10 | -00 |   | Release              | Bool | operational release                     |
| 11 |     |   | Clock_pulse          | Bool | clock pulse 1Hz                         |
| 12 | -   |   | -Q1_Manual           | Bool | conveyor forwards in manual mode        |
| 13 | -00 |   | -Q2_Manual           | Bool | conveyor motor backwards in manual mode |
| 14 | -   |   | -M2_Manual           | Bool | cylinder retract in automatic mode      |
| 15 | -   |   | -M3_Manual           | Bool | cylinder extend in automatic mode       |
| 16 | -   |   | Automatic_OFF_Manual | Bool | switch off seqzencer AUTOMATIC_MODE     |
| 17 | -   |   | Automatic_INIT       | Bool | initialize seqzencer AUTOMATIC_MODE     |
| 18 | -00 |   | Automatic_Mode_Start | Bool | start automatic mode                    |

#### Network 4: call block OPERATING\_MODES

Comment

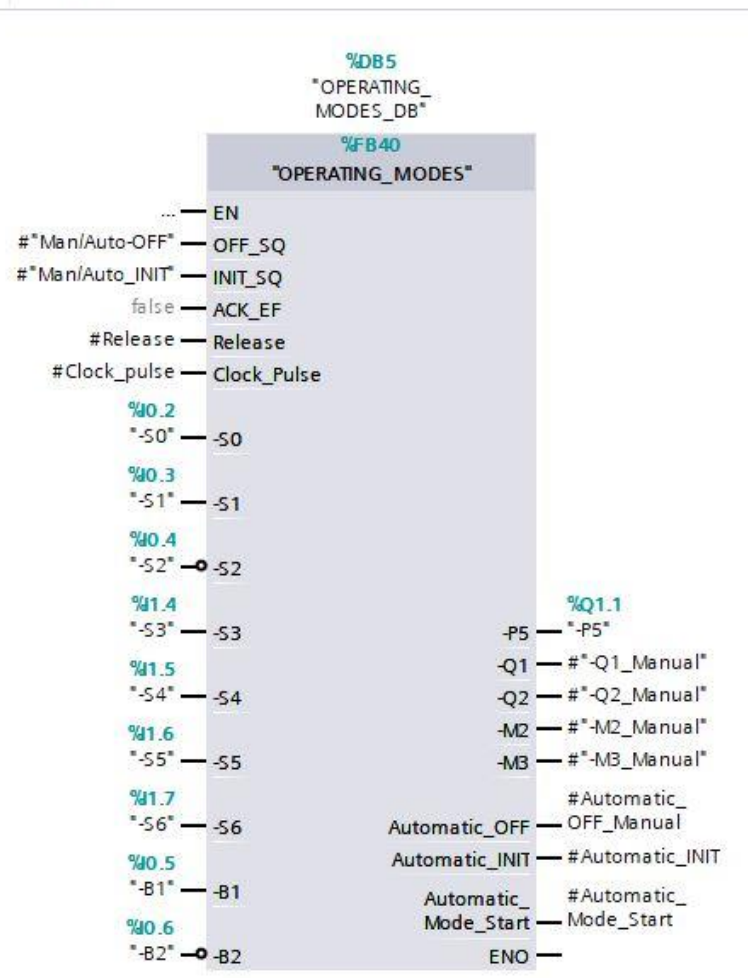

Pode ser utilizado livremente para dispositivos de imagem/ R&D. © Siemens 2019. Todos os direitos reservados. sce-052-100-graph-s7-1500-r1902-pt.docx

- → Acesse o bloco de função da sequência automática na rede 5.
- → Selecione o bloco de dados DB1 já existente da sequência automática.
- → Interconecte as variáveis do bloco com as variáveis globais do sistema de classificação.
- → Crie as variáveis de Temp locais na interface do OB1.
- → Interconecte as variáveis do bloco com as variáveis de Temp locais do OB1.

| 4  |     | • | Temp                 |      |                                            |
|----|-----|---|----------------------|------|--------------------------------------------|
| 5  | -00 |   | Man/Auto-OFF         | Bool | switch off seqzencer OPERATING_MODES       |
| 6  |     |   | Automatic_OFF        | Bool | switch off seqzencer AUTOMATIC_MODE        |
| 7  | -   |   | Sinal_Lamps_INIT     | Bool | initialize seqzencer SIGNAL_LAMPS          |
| 8  | -   |   | Clock_Pulse_INIT     | Bool | initialize seqzencer ClOCK_PULSE           |
| 9  | -   |   | Man/Auto_INIT        | Bool | initialize seqzencer OPERATING_MODES       |
| 10 | -   |   | Release              | Bool | operational release                        |
| 11 |     |   | Clock_pulse          | Bool | clock pulse 1Hz                            |
| 12 |     |   | -Q1_Manual           | Bool | conveyor forwards in manual mode           |
| 13 | -   |   | -Q2_Manual           | Bool | conveyor motor backwards in manual mode    |
| 14 |     |   | -M2_Manual           | Bool | cylinder retract in automatic mode         |
| 15 | -   |   | -M3_Manual           | Bool | cylinder extend in automatic mode          |
| 16 |     |   | Automatic_OFF_Manual | Bool | switch off seqzencer AUTOMATIC_MODE        |
| 17 | -   |   | Automatic_INIT       | Bool | initialize seqzencer AUTOMATIC_MODE        |
| 18 |     |   | Automatic_Mode_Start | Bool | start automatic mode                       |
| 19 |     |   | -Q1_Automatic        | Bool | conveyor forwards in automatic mode        |
| 20 |     |   | -Q2_Automatic        | Bool | conveyor motor backwards in automatic mode |
| 21 |     |   | -M2_Automatic        | Bool | cylinder retract in automatic mode         |
| 22 |     |   | -M3_Automatic        | Bool | cylinder extend in automatic mode          |
|    |     |   |                      |      |                                            |

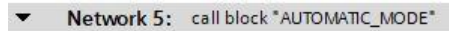

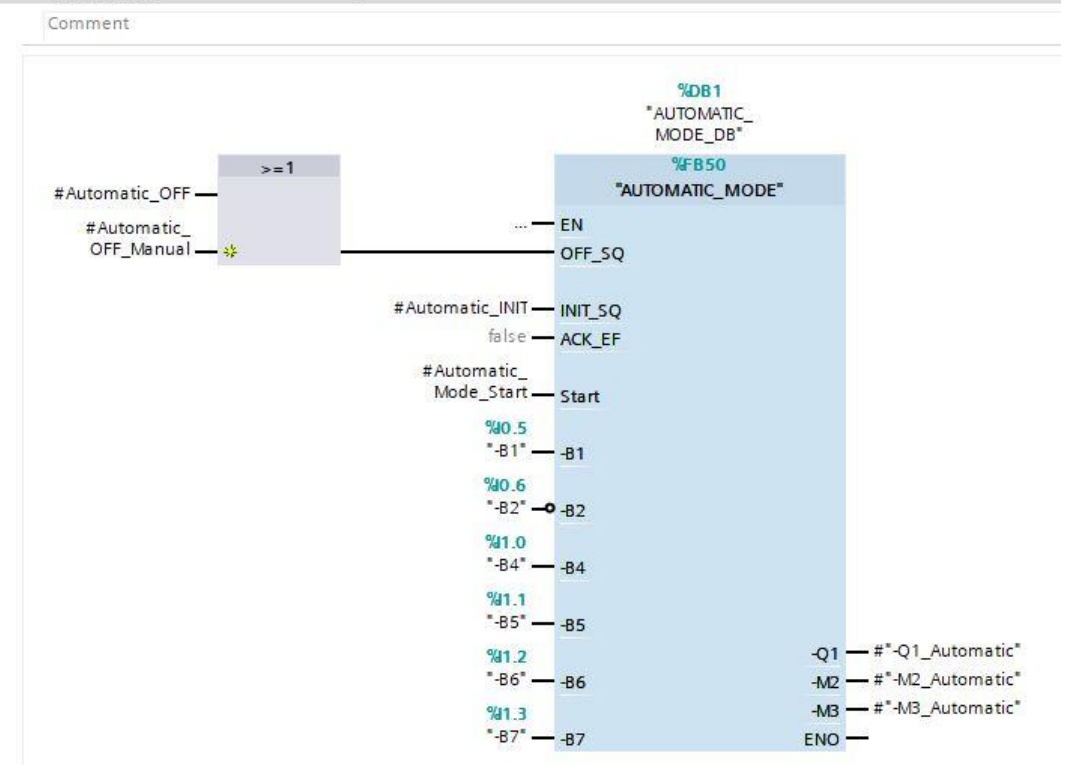

→ A interligação OU na entrada OFF\_SQ é necessária, pois a cadeia de etapas pode ser desativada pela segurança de liberação ou pela seleção do modo de operação.

 $\rightarrow$  Crie as redes de 6 a 9 para atribuir as saídas corretamente.

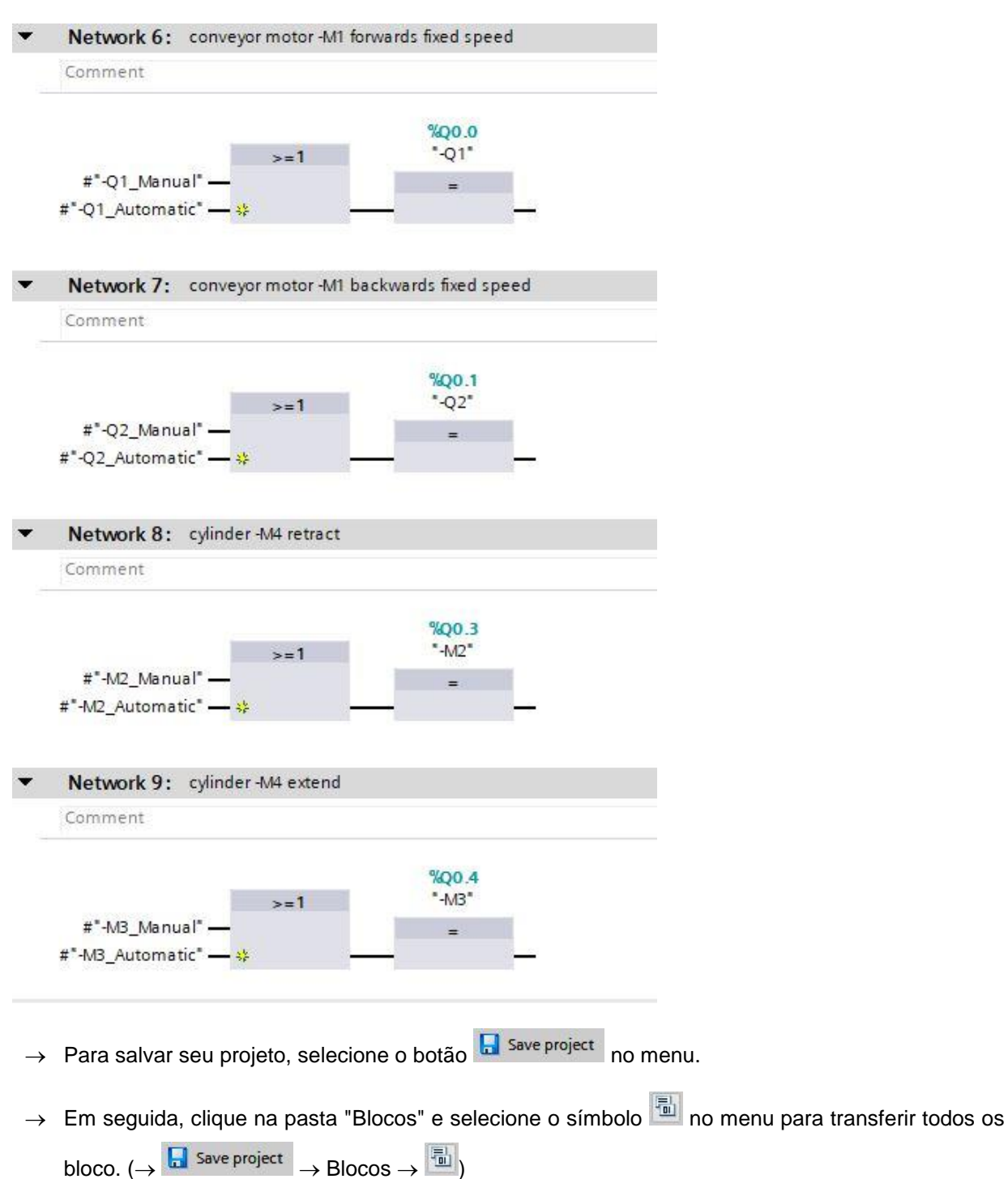

- → Após a transferência bem-sucedida, todo o comando pode ser carregado com o programa criado, conforme descrito nos blocos de configuração de hardware. (→ III)
- → Teste o programa do sistema de classificação.

# 7.28 Arquivar o projeto

→ Por fim, arquive todo o projeto. No item de menu → "Projeto", selecione o item → "Arquivar ...". Selecione uma pasta na qual você deseja arquivar seu projeto e salve ele como um arquivo do tipo "Arquivos de projeto do TIA Portal". (→ Projeto → "Arquivar → Arquivos de projeto do TIA Portal → 052-100\_GRAPH-Programação.... → Salvar)

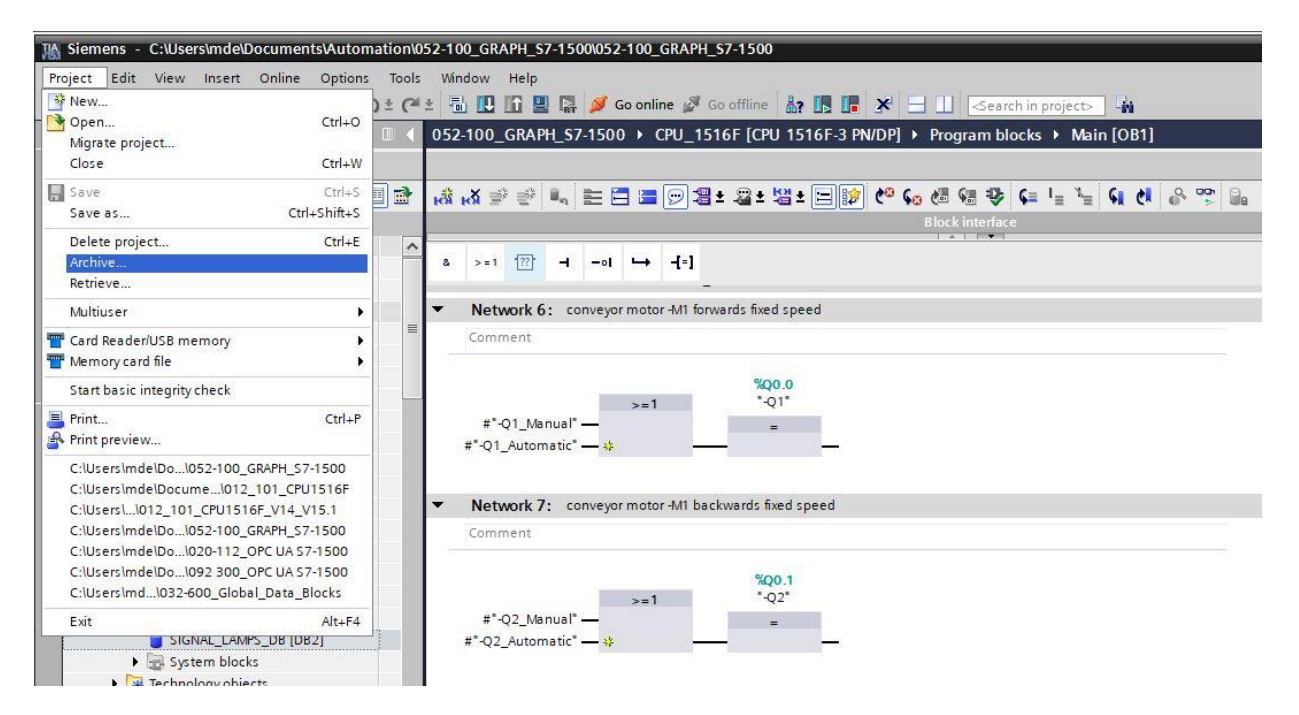

# 7.29 Checklist – estruturada passo a passo

A seguinte lista de verificação ajuda os aprendizes/estudantes a verificar autonomamente, se todos os passos de trabalho da instrução estruturada passo a passo foram bem completados e permite-lhes concluir sozinhos e com êxito o bloco.

| N° | Descrição                                                                          | Testado |
|----|------------------------------------------------------------------------------------|---------|
| 1  | Bloco de função "SEQUÊNCIA_AUTOMÁTICA" com cadeia de etapas<br>criado no GRAPH     |         |
| 2  | Bloco de função "SEQUÊNCIA_AUTOMÁTICA" carregado e testado com<br>êxito            |         |
| 3  | Bloco de função "INDICADOR LUMINOSO" com cadeia de etapas criado no GRAPH          |         |
| 4  | Bloco de função "INDICADOR LUMINOSO" carregado e testado com<br>êxito              |         |
| 5  | Bloco de função "PULSO DE RELÓGIO" com cadeia de etapas criado no GRAPH            |         |
| 6  | Bloco de função "PULSO DE RELÓGIO" carregado e testado com êxito                   |         |
| 7  | Bloco de função "SEGURANÇA DE LIBERAÇÃO" com cadeia de etapas<br>criado no GRAPH   |         |
| 8  | Bloco de função "SEGURANÇA DE LIBERAÇÃO" carregado e testado<br>com êxito          |         |
| 9  | Bloco de função "SELEÇÃO DO MODO DE OPERAÇÃO" com cadeia de etapas criado no GRAPH |         |
| 10 | Bloco de função "SELEÇÃO DO MODO DE OPERAÇÃO" carregado e<br>testado com êxito     |         |
| 11 | Projeto arquivado com sucesso                                                      |         |

# 8 Exercício

### 8.1 Tarefa – exercício

Nesse exercício, o programa de comando criado deve ser estendido pelo bloco de função PRG\_SISTEMA DE CLASSIFICAÇÃO [FB1].

Os acessos de bloco existentes no OB1 devem ser executados no bloco de função PRG\_SISTEMA DE CLASSIFICAÇÃO [FB1]. O bloco deve estar habilitado para biblioteca, ou seja, apenas variáveis locais devem ser usadas no bloco.

Os acessos de bloco dos blocos de função do GRAPH são, portanto, executados com a instância de parâmetros.

O bloco de função deve ser planejado, programado e testado.

Somente o bloco de função PRG\_SISTEMA DE CLASSIFICAÇÃO [FB1] pode ser acessado juntamente com o bloco de dados associado no OB1.

A sequência automática deve ser alterada de forma que não precise ser reiniciada para cada peça de trabalho, mas sim que possa continuar a ser processada de forma cíclica.

# 8.2 Planejamento

Agora planeje de forma independente a implementação de tarefas.

# 8.3 Checklist – Exercício

A seguinte lista de verificação ajuda os aprendizes/estudantes a verificar autonomamente, se todos os passos de trabalho do exercício foram bem completados e permite-lhes concluir sozinhos e com êxito o bloco.

| N° | Descrição                                                                                                    | Testado |
|----|----------------------------------------------------------------------------------------------------|---------|
| 1  | Blocos de função habilitado para biblioteca "PRG_SISTEMA DE CLASSIFICAÇÃO" criado com acesso às cadeias de etapas |         |
| 2  | Bloco de função "PRG_SISTEMA DE CLASSIFICAÇÃO" acessado no módulo organizacional "Main" [OB1]                     |         |
| 3  | Blocos alterados carregados e testados com êxito                                                                  |         |
| 4  | Projeto arquivado com sucesso                                                                                     |         |

# 9 Informações adicionais

Para familiarização ou aprofundamento, você encontrará informações adicionais como dicas de orientação, tais como,

por exemplo: Iniciando, Vídeos, Tutoriais, Apps, Manuais, Guia de programação e Software/Firmware de teste, no link a seguir:

### Programação avançada

### Pré-visualização "Informações adicionais"

Getting Started, Videos, Tutorials, Apps, Manuals, Trial-SW/Firmware

- > TIA Portal Videos
- > TIA Portal Tutorial Center
- > Getting Started
- > Programming Guideline
- > Easy Entry in SIMATIC S7-1200
- > Download Trial Software/Firmware
- > Technical Documentation SIMATIC Controller
- > Industry Online Support App
- > TIA Portal, SIMATIC S7-1200/1500 Overview
- > TIA Portal Website
- > SIMATIC S7-1200 Website
- > SIMATIC S7-1500 Website

### Mais informações

Siemens Automation Cooperates with Education siemens.com/sce

Documentação de tutorial/treinamento SCE siemens.com/sce/module

Pacotes de treinamento SCE siemens.com/sce/tp

Parceiro de Contato SCE siemens.com/sce/contact

Digital Enterprise siemens.com/digital-enterprise

Industria 4.0 siemens.com/future-of-manufacturing

Totally Integrated Automation (TIA) siemens.com/tia

TIA Portal siemens.com/tia-portal

Controlador SIMATIC siemens.com/controller

Documentação técnica SIMATIC siemens.com/simatic-docu

Suporte online para indústria support.industry.siemens.com

Sistema de pedido e catálogo Industry Mall mall.industry.siemens.com

Siemens Digital Industries,FA CEP 4848 90026 Nürnberg Alemanha

Sujeito a alterações © Siemens 2019

siemens.com/sce